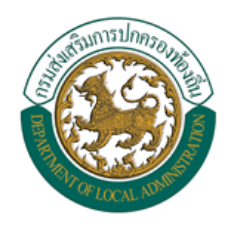

คู่มือการใช้งาน ระบบสารสนเทศการจัดการฐานข้อมูลเบี้ยยังชีพของ องค์กรปกครองส่วนท้องถิ่น (ระบบ Online)

ระบบสารสนเทศการจัดการฐานข้อมูลเบี้ยยังชีพขององค์กรปกครองส่วนท้องถิ่น

คู่มือการใช้งาน (ระบบ Online)

สำหรับผู้ดูแลระบบและเจ้าหน้าที่กรมส่งเสริมการปกครองท้องถิ่น

## สารบัญ

| 1.  | บทนำ                                                                | 6   |
|-----|---------------------------------------------------------------------|-----|
| 2.  | การ Login เข้าส่ระบบ                                                | 6   |
|     | 2.1 เข้าสู่ระบบโดยการเรียนใช้โปรแกรม Internet explorer              | 6   |
|     | 2.2 หน้า Login เข้าสู่ระบบ                                          | 6   |
| 3.  | ลืมรหัสผ่านหรือปลดล็อคการใช้งาน                                     | 7   |
| 4.  | หน้าจอหลักของโปรแกรม                                                | 8   |
| 5.  | จัดการช่วงเวลากรอกข้อมูล                                            | 9   |
| 6.  | การเปลี่ยนแปลงวันที่รวบรวมข้อมูลเบี้ยยังชีพ                         | 10  |
| 7.  | การกำหนดค่าแสดงประกาศ                                               | 10  |
| 8.  | รวบรวมข้อมูลผู้มีสิทธิ์ได้รับเบี้ยยังชีพ                            | 11  |
| 9.  | หน้าแก้ไขข้อมูลทางบัญชี                                             | 1.1 |
| 10. | การค้นหาข้อมูลผู้ใช้งานระบบ                                         | 11  |
|     | 10.1 การใช้เงื่อนไขเรียงลำดับในการค้นหาผู้ใช้งานระบบ                | 12  |
|     | 10.2 แสดงผลการค้นหาและการดูรายละเอียดข้อมูลผู้ใช้งานระบบ            | 13  |
|     | 10.3 การแก้ไขข้อมูลผู้ใช้งานระบบ                                    | 14  |
|     | 10.4 การตั้งค่ารหัสผ่านใหม่ของผู้ใช่งานระบบ                         | 14  |
| 11. | การเพิ่มข้อมูลผู้ใช้งานระบบ                                         | 15  |
| 12. | การจัดการข้อมูลส่วนตัว                                              | 16  |
|     | 11.1 การแก้ไขข้อมูลส่วนตัว                                          | 16  |
| 13. | การเปลี่ยนรหัสผ่าน                                                  | 17  |
| 14. | การค้นหาข้อมูลผู้มีสิทธิ์ได้รับเบี้ยยังชีพ                          | 17  |
|     | 14.1 การใช้เงื่อนไขเรียงลำดับในการค้นหาผู้มีสิทธิ์ได้รับเบี้ยยังชีพ | 18  |
|     | 14.2 แสดงผลการค้นหาผู้มีสิทธิ์ได้รับเบี้ยยังชีพ                     | 18  |
|     | 14.3 การดูรายละเอียดของผู้มีสิทธิ์ได้รับเบี้ยยังชีพ                 | 19  |
|     | 14.4 การแก้ไขข้อมูลผู้มีสิทธิ์ได้รับเบี้ยยังชีพ                     | 19  |
|     | 14.5 การจำหน่ายผู้มีสิทธิ์ได้รับเบี้ยยังชีพ                         | 20  |
| 15. | การจัดเก็บข้อมูลผู้มีสิทธิ์รับเบี้ยยังชีพ                           | 21  |

บริษัท ออซัม โซลูชั่น จำกัด

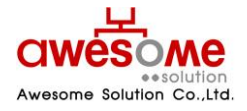

| 16  | ข้อมู  | ลกรมบัญชีกลาง                                         | 24 |
|-----|--------|-------------------------------------------------------|----|
| 17. | 17.1   | รายงานผู้ใช้งานระบบ                                   | 25 |
|     | 17.2   | รายงานรายละเอียดผู้มีสิทธิ์ได้รับเบี้ยยังชีพ          | 27 |
|     | 17.3   | รายงานวิธีรับเงินผู้มีสิทธิ์ได้รับเบี้ยยังชีพ         | 27 |
|     | 17.4   | รายงานเปรียบเทียบข้อมูลรายปี                          | 28 |
|     | 17.5   | รายงานผู้รับเบี้ยประจำปีงบประมาณ                      | 29 |
|     | 17.6   | รายงานผู้รับเบี้ยยังชีพประจำปีงบประมาณ (รายจังหวัด)   | 30 |
|     | 17.7   | รายงานสรุปยอดรับเงินแยกตามช่วงอายุ                    | 31 |
|     | 17.8   | รายงานสรุปยอดการรับเงินแยกตามธนาคาร                   | 32 |
|     | 17.9   | รายงานสรุปยอดผู้พิการจำแนกตามคุณสมบัติ                | 33 |
|     | 17.10  | ) รายงานสรุปยอดผู้รับเบี้ยยังชีพตามประเภท             | 34 |
|     | 17.11  | . รายงานรายละเอียดผู้ได้รับเบี้ยยังซีพแยกตามหมู่บ้าน  | 35 |
|     | 17.12  | 2 รายงานสรุปยอดจำหน่าย                                | 36 |
|     | 17.13  | 3 รายงานรายละเอียดการจำหน่าย                          | 37 |
|     | 17.14  | l รายงานการลบข้อมูล                                   | 38 |
|     | 17.15  | 5 รายงานการตรวจสอบการเสียชีวิต                        | 39 |
|     | 17.16  | 5 รายงานรายละเอียดผู้ได้รับเบี้ยยังซีพจากกรมบัญชีกลาง | 41 |
|     | 17.17  | <sup>,</sup> รายงานสรุปยอดผู้มีสิทธิ์จากกรมบัญชีกลาง  | 42 |
| 18. | ขั้นตอ | นการติดตั้งเครื่องอ่านบัตรประจำตัวประชาชน             | 43 |

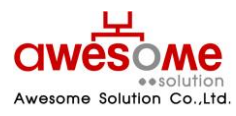

บริษัท ออซัม โซลูชั่น จำกัด เลขที่ 9 หมู่ 4 ถนนอ่อนนุช – เทพราช ตำบลเปร็ง อำเภอบางบ่อ จังหวัดสมุทรปราการ 10560

| <b>v</b> 1 |     |
|------------|-----|
| สารบญรูปม  | ภาพ |

| รูปที่ 1 : การเรียกใช้โปรแกรม                                              | 6  |
|----------------------------------------------------------------------------|----|
| รูปที่ 2 : หน้า Login เข้าสู่ระบบ                                          | 7  |
| รูปที่ 3 : หน้าลืมรหัสผ่านหรือปลดล็อคการใช้งาน                             | 8  |
| รูปที่ 4 : หน้าหลักของโปรแกรม                                              | 8  |
| รูปที่ 5 : หน้าจอช่วงเวลากรอกข้อมูล                                        | 9  |
| รูปที่ 6 : การแก้ไขช่วงเวลากรอกข้อมูล                                      | 9  |
| รูปที่ 7 : การเปลี่ยนแปลงวัดรวบรวมเบี้ยยังชีพ                              | 10 |
| รูปที่ 8 : การกำหนดค่าแสดงประกาศ                                           | 10 |
| รูปที่ 9 : การรวบรวมข้อมูลผู้มีสิทธิ์ได้รับเบี้ยยังชีพ                     | 11 |
| รูปที่ 10 : การค้นหาข้อมูลผู้ใช้งานระบบ                                    | 11 |
| รูปที่ 11 : การค้นหาข้อมูลผู้ใช้งานระบบโดยมีเงื่อนไขเรียงลำดับ             | 12 |
| รูปที่ 12 : แสดงผลการค้นหาผู้ใช้งานระบบ                                    | 12 |
| รูปที่ 13 : การค้นหาข้อมูลผู้ใช้งานระบบโดยมีเงื่อนไขเรียงลำดับ             | 13 |
| รูปที่ 14 : แสดงผลการค้นหาผู้ใช้งานระบบ                                    | 13 |
| รูปที่ 15 : หน้าจอการเพิ่มข้อมูลผู้ใช้งานระบบ                              | 14 |
| รูปที่ 16 : หน้าจอยืนยันการตั้งค่ารหัสผ่านใหม่ให้กับผู้ใช้งานระบบ          | 15 |
| รูปที่ 17 : หน้าจอการเพิ่มข้อมูลผู้ใช้งานระบบ                              | 15 |
| รูปที่ 18 : การแก้ไขข้อมูลส่วนตัว                                          | 16 |
| รูปที่ 19 : การเลือก จังหวัด อำเภอ และ อปท.ของผู้มีสิทธิ์ได้รับเบี้ยยังชีพ | 16 |
| รูปที่ 20 : หน้าจอการเปลี่ยนรหัสผ่าน                                       | 17 |
| รูปที่ 21 : การค้นหาผู้มีสิทธิ์ได้รับเบี้ยยังชีพ                           | 17 |
| รูปที่ 22 : การค้นหาข้อมูลผู้มีสิทธิ์ฯโดยมีเงื่อนไขเรียงลำดับ              | 18 |

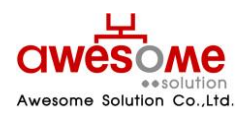

บริษัท ออซัม โซลูชั่น จำกัด

| รูปที่ 23 : แสดงผลการค้นหาผู้มีสิทธิ์ได้รับเบี้ยยังชีพ                        | 18 |
|-------------------------------------------------------------------------------|----|
| รูปที่ 24 : หน้าจอการแก้ไขผู้มีสิทธิ์ได้รับเบี้ยยังชีพ                        | 19 |
| รูปที่ 25 : หน้าจอการเลือกจำหน่ายผู้มีสิทธิ์ได้รับเบี้ยยังชีพ                 | 20 |
| รูปที่ 26 : หน้าจอการลบข้อมูล                                                 | 20 |
| รูปที่ 27 : ข้อความแจ้งการยืนยันการลบข้อมูล                                   | 20 |
| รูปที่ 28 : การเลือก จังหวัด อำเภอ อปท.ของผู้มีสิทธิ์ได้รับเบี้ยยังชีพ        | 21 |
| รูปที่ 29 : การกรอกข้อมูลส่วนตัวของผู้มีสิทธิ์ได้รับเบี้ยยังชีพ               | 21 |
| รูปที่ 30 : ปฏิทินเลือก วันเดือนปี เกิด                                       | 21 |
| รูปที่ 31 : การกรอกที่อยู่ตามทะเบียนบ้านและที่อยู่ที่ติดต่อได้ของผู้มีสิทธิ์ฯ | 22 |
| รูปที่ 32 : การเลือกประเภทของผู้มีสิทธิ์ฯ และคุณสมบัติ                        | 22 |
| รูปที่ 33 : การรับ – จ่ายเงินเบี้ยยังชีพ                                      | 23 |
| รูปที่ 34 : การระงับการจ่ายเงิน                                               | 23 |
| รูปที่ 35 : ข้อมูลส่งกรมบัญชีกลาง                                             | 24 |
| รูปที่ 36 : แสดงผลการค้นหาข้อมูลส่งกรมบัญชีกลาง                               | 24 |
| รูปที่ 37 : ตัวอย่างการเลือกบันทึกเป็น Excel Fileซองจดหมายของผู้ใช้งานระบบ    | 25 |
| รูปที่ 38 : หน้าจอการเลือกแสดงรายงานของผู้ใช้งานระบบ                          | 26 |
| รูปที่ 39 : หน้าจอแสดงผลรายงานของผู้ใช้งานระบบ                                | 27 |
| รูปที่ 40 : หน้าจอเลือกแสดงรายงานรายละเอียดผู้มีสิทธิ์ได้รับเบี้ยยังชีพ       | 27 |
| รูปที่ 41 : หน้าจอแสดงผลรายงานรายละเอียดผู้มีสิทธิ์ได้รับเบี้ยยังชีพ          | 28 |
| รูปที่ 42 : หน้าจอเลือกแสดงรายงานวิธีการรับเงินผู้มีสิทธิ์ได้รับเบี้ยยังชีพ   | 28 |
| รูปที่ 43 : หน้าจอแสดงผลรายงานวิธีการรับเงินผู้มีสิทธิ์ได้รับเบี้ยยังชีพ      | 28 |
| รูปที่ 44 : หน้าจอการเลือกแสดงผลรายงานเปรียบเทียบข้อมูลรายปี                  | 29 |

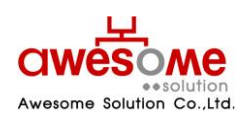

บริษัท ออซัม โซลูชั่น จำกัด เลขที่ 9 หมู่ 4 ถนนอ่อนนุซ – เทพราช ตำบลเปร็ง อำเภอบางบ่อ จังหวัดสมุทรปราการ 10560

| รูปที่ 45 : หน้าจอแสดงผลรายงานเปรียบเทียบข้อมูลรายปี                   | 29 |
|------------------------------------------------------------------------|----|
| รูปที่ 46 : หน้าจอแสดงผลรายงานสรุปประเภทของงบประมาณ                    | 30 |
| รูปที่ 47 : หน้าจอแสดงผลรายงานสรุปประเภทของงบประมาณ                    | 30 |
| รูปที่ 48 : หน้าจอแสดงผลรายงานสรุปประเภทของงบประมาณ (รายจังหวัด)       | 31 |
| รูปที่ 49 : หน้าจอแสดงผลรายงานสรุปประเภทของงบประมาณ (รายจังหวัด)       | 31 |
| รูปที่ 50 : รายงานสรุปยอดรับเงินแยกตามช่วงอายุ                         | 32 |
| รูปที่ 51 : หน้าจอแสดงผลรายงานสรุปยอดรับเงินแยกตามช่วงอายุ             | 32 |
| รูปที่ 52 : รายงานสรุปยอดรับเงินแยกตามธนาคาร                           | 33 |
| รูปที่ 53 : รายงานสรุปยอดรับเงิน แยกตามธนาคาร                          | 33 |
| รูปที่ 54 : รายงานสรุปยอดผู้พิการจำแนกตามคุณสมบัติ                     | 33 |
| รูปที่ 55 : :หน้าจอแสดงผล รายงานสรุปยอดผู้พิการจำแนกตามคุณสมบัติ       | 34 |
| รูปที่ 56 : รายงานสรุปยอดผู้มีสิทธ์ได้รับเบี้ยยังชีพตามประเภท          | 34 |
| รูปที่ 57 : การแสดงผลรายงานสรุปยอดผู้มีสิทธ์ได้รับเบี้ยยังชีพตามประเภท | 35 |
| รูปที่ 58 : รายงานรายละเอียดผู้รับเบี้ยยังชีพแยกตามหมู่บ้าน            | 35 |
| รูปที่ 59 : การอแสดงผลรายงานรายละเอียดผู้รับเบี้ยยังชีพแยกตามหมู่บ้าน  | 36 |
| รูปที่ 60 : รายงานสรุปยอดการจำหน่าย                                    | 36 |
| รูปที่ 61 : แสดงผลรายงานสรุปยอดการจำหน่าย                              | 36 |
| รูปที่ 62 : การแสดงผลรายงานสรุปยอดการจำหน่าย                           | 37 |
| รูปที่ 63 : การแสดงผลรายงานรายละเอียดการจำหน่าย                        | 37 |
| รูปที่ 64: การแสดงผลรายงานสรุปยอดการจำหน่าย                            | 38 |
| รูปที่ 65: การแสดงผลรายงานสรุปยอดการลบข้อมูล                           | 38 |
| รูปที่ 66: การแสดงรายงานการเสียชีวิต                                   | 39 |
| รูปที่ 67 : การแสดงรายงานการเสียชีวิต                                  | 39 |

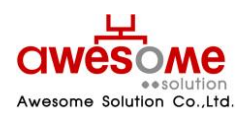

บริษัท ออซัม โซลูชั่น จำกัด

| รูปที่ 68: การแสดงผลรายงานการเสียชีวิต                                  | 40 |
|-------------------------------------------------------------------------|----|
| รูปที่ 69: รายงานรายละเอียดผู้รับเบี้ยยังชีพ ของกรมบัญชีกลาง            | 41 |
| รูปที่ 70: การแสดงผลรายงานการรายละเอียดผู้รับเบี้ยยังชีพของกรมบัญชีกลาง | 41 |
| รูปที่ 71 : รายงานสรุปยอดผู้รับเบี้ยยังชีพ ของกรมบัญชีกลาง              | 42 |
| รูปที่ 72: การแสดงผลรายงานการสรปยอดผู้รับเบี้ยยังชีพของกรมบัญชีกลาง     | 42 |

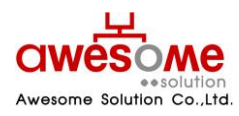

บริษัท ออซัม โซลูชั่น จำกัด เลขที่ 9 หมู่ 4 ถนนอ่อนนุซ – เทพราช ตำบลเปร็ง อำเภอบางบ่อ จังหวัดสมุทรปราการ 10560

#### 1. บทนำ

เอกสารนี้จัดทำขึ้นเพื่อเป็นคู่มือสำหรับผู้ใช้งานระบบสารสนเทศการจัดการฐานข้อมูลเบี้ยยังชีพขององค์กรปกครองส่วนท้องถิ่นผ่าน ระบบเครือข่าย Internet ที่จะใช้ในการจัดการข้อมูลต่างๆของผู้รับเบี้ยยังชีพเพื่อองค์กรปกครองส่วนท้องถิ่นจะสามารถให้บริการ ประชาชนในการขอรับเบี้ยยังชีพได้อย่างถูกต้อง สะดวกและรวดเร็ว

#### 2. การ Login เข้าสู่ระบบ

#### 2.1 เข้าสู่ระบบโดยการเรียกใช้โปรแกรม Internet Explorer โดยเรียกไปที่

#### http://welfare.dla.go.th ตัวอย่าง ดังรูปที่ 1

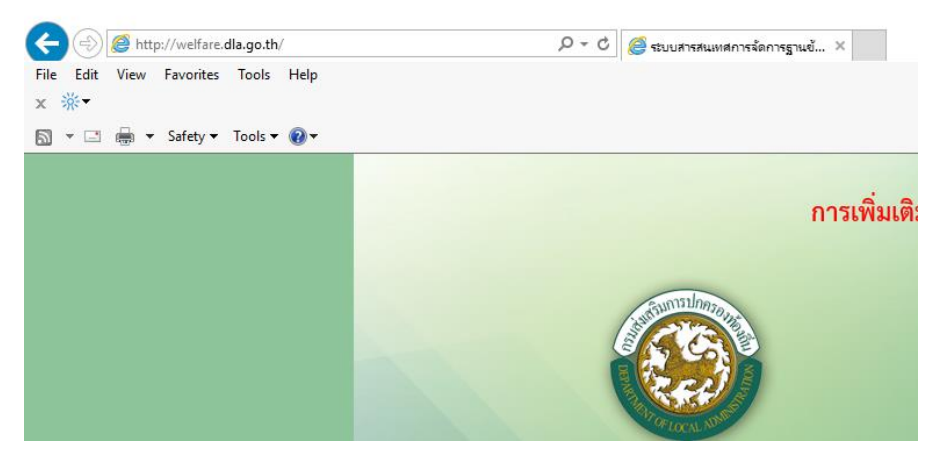

รูปที่ 1: การเรียกใช้โปรแกรม

#### 2.2 หน้า Login เข้าสู่ระบบ

คลิกที่ป่ม

2.

เมื่อเข้ามายัง Address จากหัวข้อที่ 2.1 ผู้ใช้งานระบบก็จะพบกับหน้า Login ของระบบ ดังรูปที่ 2 ซึ่งผู้ใช้งานระบบที่จะสามารถ Login ได้ ต้องได้รับชื่อผู้ใช้งานและรหัสผ่าน หรือได้รับการอนุญาตจากผู้ดูแลระบบก่อน ซึ่งขั้นตอนการเข้าสู่ระบบมีดังนี้

1. กรอกชื่อผู้ใช้งานระบบ และรหัสผ่าน

## เข้าสู่ระบบ

- ถ้าชื่อผู้ใช้งานหรือรหัสผ่าน ไม่ถูกต้องจะมีข้อความขึ้นว่า "ชื่อผู้ใช้งาน หรือ รหัสผ่าน ไม่ถูกต้อง กรุณาลองอีกครั้ง" ให้ทำการ Login อีกครั้ง
- ถ้าผู้ใช้งานกรอกรหัสผ่านผิด 3 ครั้ง ระบบจะทำการล้อคผู้ใช้งานนั้นๆโดยอัตโนมัติ และจะสามารถปลดล้อคได้โดยคลิกที่ปุ่ม
   ลืมรหัสผ่าน / ปลดล็อค

า Oสเหลอคา เพื่อเข้าไป Reset รหัสผ่านใหม่ได้ (วิธีการหัวข้อที่ 3)

ถ้าชื่อผู้ใช้งานหรือรหัสผ่าน ถูกต้อง ก็จะสามารถเข้าสู่ระบบได้

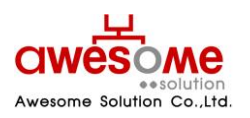

บริษัท ออซัม โซลูชั่น จำกัด

| โลการสนเทศการจัดการฐานข้อมูลเบี้ยยังชีพ<br>งององค์การปกครองส่วนท้องที่น | <ul> <li>โบ้าสู่ระบบ ล้างข้อมูล</li> <li>สืมรหัสผ่าน / ปลดล็อค</li> </ul> |
|-------------------------------------------------------------------------|---------------------------------------------------------------------------|
| Download คู่มือการใ                                                     | ใช้งานระบบ (ออนไลน์) ใหม่                                                 |
| พบปัญหาการใช้งานระบบ สามารถ                                             | เคิดต่อได้ที่ เบอร์โทรศัพท์ 0875986420                                    |
| หรือ อีเมล์ welfare@                                                    | awesomesolution.co.th                                                     |

รูปที่ 2: หน้า Login เข้าสู่ระบบ

## 3. ลืมรหัสผ่านหรือปลดล๊อคการใช้งาน

กรณีที่ผู้ใช้งานลืมรหัสผ่าน หรือถูกล๊อคเนื่องจากใส่รหัสผ่านผิดครบ3ครั้ง จะสามารถเข้ามา Reset รหัสผ่านของตัวเองได้โดยคลิกที่

ลืมรหัสผ่าน / ปลดล็อค

จากหน้า Login เข้าสู่ระบบและจะพบกับหน้าจอนี้ ดังรูปที่ 3

โดยวิธีการ Reset รหัสผ่านของตัวเองนั้น ทำได้โดย

- 1. กรอกชื่อผู้ใช้งานระบบ
- 2. เลือกคำถามกันลืม รหัสผ่าน
- 3. กรอกคำตอบของคำถามกันลืม รหัสผ่าน
- คลิกที่ปุ่ม ส่งรหัสผ่าน
- เมื่อเสร็จสิ้นแล้ว ระบบจะทำการส่งรหัสผ่านใหม่ไปทางอีเมลล์ของผู้ใช้งานนั้นๆ
- 💻 ถ้าลืมคำถาม คำตอบกันลืมรหัสผ่าน จะไม่สามารถ Reset รหัสผ่านด้วยตัวเองได้ ให้ติดต่อผู้ดูแลระบบเท่านั้น

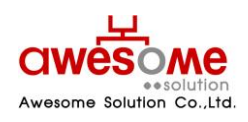

บริษัท ออซัม โซลูชั่น จำกัด เลขที่ 9 หมู่ 4 ถนนอ่อนนุช – เทพราช ดำบลเปร็ง อำเภอบางบ่อ จังหวัดสมุทรปราการ 10560

| ชื่อผู้ใช้งาน :<br>สำนวน : ระบุ<br>ศาสอน :<br>สงรภัสสภาน ล้างช้อมูล | aushawiu                                                                           |
|---------------------------------------------------------------------|------------------------------------------------------------------------------------|
|                                                                     | ชื่อผู้ใช้งาน :<br>ศาลาม : รรม →<br>ศาลอม :<br>ศงรพิสฝาน ล้างข้อมูล<br>เร้าสู่รรมบ |
|                                                                     |                                                                                    |

รูปที่ 3: หน้าลืมรหัสผ่านหรือปลดล๊อคการใช้งาน

## 4. หน้าจอหลักของโปรแกรม

เมื่อ Login ผ่านจะเห็นหน้าจอหลักของโปรแกรม โดยจะมีเมนูต่างๆตามที่ผู้ใช้งานนั้นๆสามารถใช้งานได้ ดังรูปที่ 4

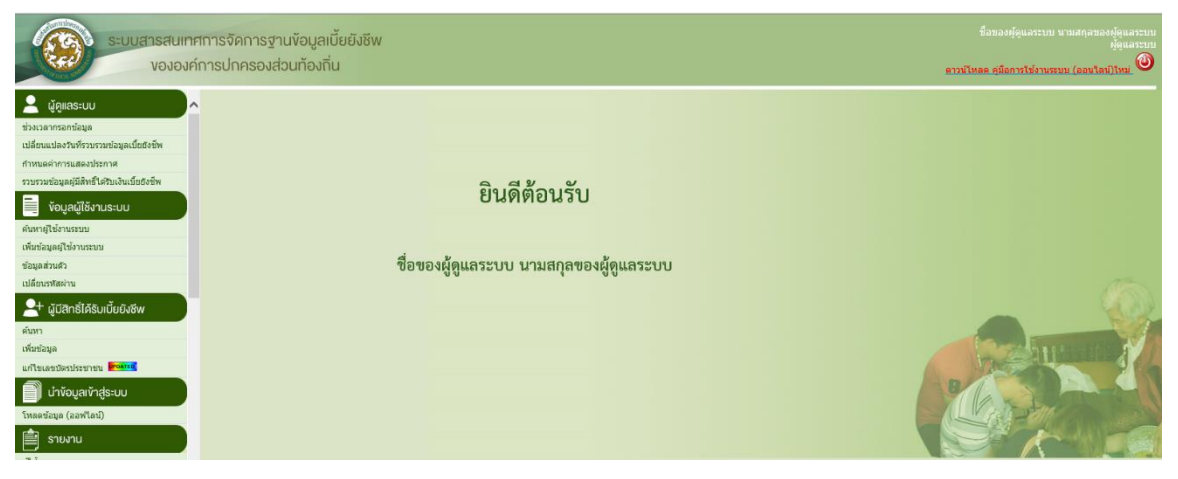

รูปที่ 4: หน้าหลักของโปรแกรม

💻 หลังจากเข้าระบบแล้ว จะแสดง ชื่อ – สกุล หน่วยงาน และจังหวัด ของผู้ใช้งานระบบนั้นๆ แสดงอยู่ที่มุมขวาบนของหน้าจอ

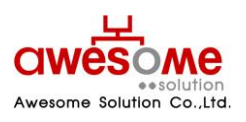

บริษัท ออซัม โซลูชั่น จำกัด เลขที่ 9 หมู่ 4 ถนนอ่อนนุช – เทพราช ตำบลเปร็ง อำเภอบางบ่อ จังหวัดสมุทรปราการ 10560

| ช่วงเวลากรอกข้อมูล<br>ปีงบประมาณ : 2560<br>วันที่เริ่มดัน : 19/08/2559<br>วันที่สิ้นสุด : 01/09/2559         |  |
|----------------------------------------------------------------------------------------------------|--|
| ปังบประมาณ : 2560           วันที่เริ่มต้น :         19/08/2559           วันที่สิ้นสุด :         01/09/2559 |  |
| วันที่เริ่มต้น : 19/08/2559<br>วันที่สิ้นสุด : 01/09/2559                                                    |  |
| วันที่สิ้นสุด : 01/09/2559                                                                                   |  |
|                                                                                                    |  |
| สิทธิ์การใช้งานหน้าจอ : 🗹 เพิ่ม 🗹 แก้ไข 🗌 ลบ 🗌 จำหน่าย                                                       |  |
| แก้ไข                                                                                                    |  |

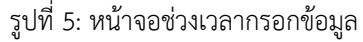

เมื่อคลิกที่เมนูช่วงเวลากรอกข้อมูล จะเป็นการดูช่วงเวลาที่เจ้าหน้าที่ อปท. สามารถเพิ่มข้อมูล แก้ไข หรือจำหน่ายผู้มีสิทธิ์ฯได้ ดัง ตัวอย่างรูปที่ 5 และถ้าหากจะแก้ไขช่วงเวลาการรวบรวมข้อมูล ให้คลิกไปที่ปุ่ม แก้ไข และเลือกให้กำหนดขั้นตอนการบันทึกข้อมูลได้

| ዾ ช่วงเวลากรอกข้อมูล    |                                |
|-------------------------|--------------------------------|
| ปีงบประมาณ :            | 2560                           |
| วันที่เริ่มต้น :        | 19/08/2559                     |
| วันที่สิ้นสุด :         | 01/09/2559                     |
| สิทธิ์การใช้งานหน้าจอ : | 🗹 เพิ่ม 🗹 แก้ไข 🗌 ลบ 🗌 จำหน่าย |
| อปห. :                  | $\checkmark$                   |
| อำเภอ :                 | $\checkmark$                   |
| จังหวัด :               | <u>इस्प्</u>                   |
|                         | ตกลง ล้างข้อมูล                |

รูปที่ 6: การแก้ไขช่วงเวลากรอกข้อมูล

หลังจากคลิกที่ปุ่ม **ตกลง** แล้ว หน้าจอจะปรากฏดังรูปที่ 6 และจะสามารถเข้าไปแก้ไขช่วงเวลากรอกข้อมูลได้ โดยเลือกวันที่ เริ่มต้น และวันที่สิ้นสุด จากนั้นคลิกที่ปุ่ม **ตกลง** และจะมีข้อความขึ้นว่า "ทำรายการเรียบร้อยแล้ว" เป็นอันเสร็จสิ้นการแก้ไขช่วงเวลา กรอกข้อมูล

หรือถ้าหากจะตั้งค่าช่วงเวลากรอกข้อมูลให้กับ อปท.ใด อปท.หนึ่ง หลังจากเลือกวันที่เริ่มต้น และวันที่สิ้นสุดแล้ว ให้ทำการเลือก จังหวัด อำเภอ และอปท.ก่อน จากนั้นคลิกที่ปุ่ม

- 📕 หากหมดช่วงเวลากรอกข้อมูลไปแล้ว เมนู "เพิ่มข้อมูล" ของผู้มีสิทธิ์ได้รับเบี้ยยังชีพของผู้ใช้งานระดับ เจ้าหน้าที่ อปท. จะหายไป
- หากหมดช่วงเวลากรอกข้อมูลไปแล้ว ปุ่ม แก้ไข, จำหน่าย, ลบ ข้อมูลผู้มีสิทธิ์ได้รับเบี้ยยังชีพจากหน้าแสดงผลการค้นหา ของผู้ใช้งาน ระดับ เจ้าหน้าที่ อปท. จะหายไป
- การแก้ไขช่วงเวลากรอกข้อมูล หากเลือกเฉพาะ วันที่เริ่มต้น และวันที่สิ้นสุด และกดตกลง จะเป็นการตั้งค่าช่วงเวลากรอกข้อมูลของ อปท. ทั้งประเทศ

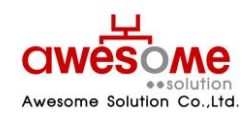

บริษัท ออซัม โซลูชั่น จำกัด เลขที่ 9 หมู่ 4 ถนนอ่อนนุช – เทพราช ตำบลเปร็ง อำเภอบางบ่อ จังหวัดสมุทรปราการ 10560

## 6. การเปลี่ยนแปลงวันที่รวบรวมข้อมูลเบี้ยยังชีพ

| 🎐 ช่วงเวลากรอกข้อมูล                  |            |
|---------------------------------------|------------|
| วันที่รวบรวมข้อมูลเบี้ยยังชีพ(เดิม) : | 30/09/2559 |
| จำนวนวันที่ต้องการขยาย :              | 30         |
| วันที่รวบรวมข้อมูลเบี้ยยังชีพ(ใหม่) : | 30/10/2559 |
|                                       | แก้ไข      |

รูปที่ 7: การเปลี่ยนแปลงวันที่รวบรวมข้อมูลเบี้ยยังชีพ

 เมื่อคลิกการเปลี่ยนแปลงวันที่รวบรวมข้อมูลเบี้ยยังชีพ จะเป็นช่วงเวลาการบันทึกข้อมูลเดิม และวันกำหนด การตั้งวันรวบรวมให้ กดปุ่ม แก้ไข แล้วใส่วันที่ต้องการให้ทำการรวบรวมข้อมูลอีกครั้งแล้วกดปุ่ม ตกลง จะมีอักษรขึ้นว่า
 ปารายการเรียบร้อยแล้ว

#### 7. การกำหนดค่าแสดงประกาศ

เมื่อคลิกที่เมนูการกำหนดค่าแสดงประกาศ จะเป็นข้อมูลในหน้าประกาศในหน้าเข้าสู่ระบบ

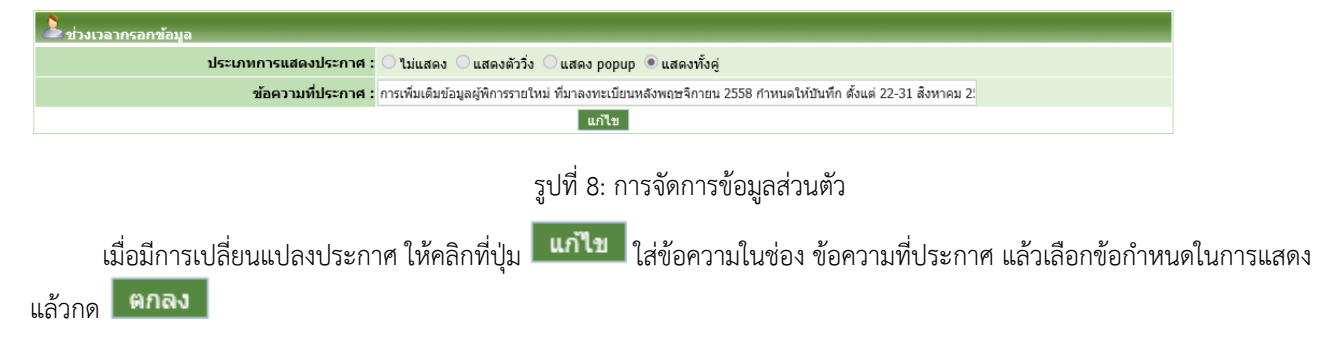

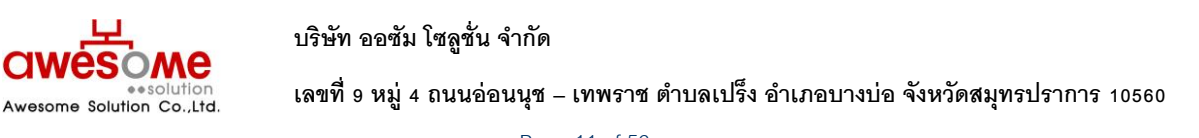

## 8. รวบรวมข้อมูลผู้มีสิทธิ์ได้รับเบี้ยยังชีพ

รวบรวมข้อมูลผู้มีสิทธิ์ได้รับเงินเบี้ยยังชีพ

รวบรวม

รูปที่ 9: รวบรวมข้อมูลผู้มีสิทธิ์ได้รับเบี้ยยังชีพ

การรวบรวมข้อมูลผู้มีสิทธิ์ได้รับเบี้ยยังชีพ หมายถึง การรวบรวมข้อมูลผู้มีสิทธิ์ฯเข้าสู่ระบบรายงาน เพื่อทำการดูยอดรวมของแต่ละ ประเภท หรือดูรายละเอียดต่างๆของผู้มีสิทธิ์ผ่านระบบรายงาน โดยการคลิกที่ปุ่ม รวบรวม ละมีข้อความขึ้นว่า "ทำรายการเรียบร้อยแล้ว" เป็นอันเสร็จสิ้นการรวบรวมข้อมูลผู้มีสิทธิ์ได้รับเบี้ยยังชีพ

 หากต้องการดูระบบรายงานเกี่ยวกับผู้มีสิทธิ์ได้รับเบี้ยยังชีพ ที่เป็นข้อมูลล่าสุด ต้องทำการรวบรวมข้อมูลผู้มีสิทธิ์าจาก เมนูนี้ก่อนทุก ครั้ง

#### 9. หน้าแก้ไขข้อมูลบัญชีธนาคาร

การแก้ไขข้อมูลบัญชี อปท. หารมีการแก้ไขข้อมูลทางบัญชี ขององค์กรปกครองส่วนทั้งถิ่น ให้มาหน้า องค์กรปกครองส่วนท้องถิ่น (อปท) และค้นหา อปท. ที่ต้องการแก้ไขขข้อมูลทางบัญชีขึ้นมา

| ระบบสารสนท                                   | ทศการจัดการ<br>งค์กรปกครอ | รฐานข้อมูลเเ<br>มส่วนท้องถิ่น | วั้ยยังชีพ<br>เ                                |                  |                | 8       | ชื่อของผู้ดูแลระบบ เ<br>เาวน์โหลด ดุมือการใช้งานระ | เามสกุลของ<br><u>มบ (ออนไลบ่</u> |
|----------------------------------------------|---------------------------|-------------------------------|------------------------------------------------|------------------|----------------|---------|----------------------------------------------------|----------------------------------|
| 💄 ຜູ້ດູແຄຣະບບ                                |                           |                               |                                                |                  |                |         |                                                    |                                  |
| ช่วงเวลากรอกข้อมูล                           | คั                        | เหาผู้ใช้งานระบบ              |                                                |                  |                |         |                                                    |                                  |
| เปลี่ยนแปลงวันที่รวบรวมข้อมูลเบี้ยยังชีพ     |                           |                               | ชื่อ :                                         |                  | ประเภท : ระบุ  | ٣       |                                                    |                                  |
| กำหนดค่าการแสดงประกาศ                        |                           |                               | อำเภอ: ระบุ ▼                                  |                  | จังหวัด : ระบุ | •       |                                                    |                                  |
| รวบรวมข้อมูลผู้มีสิทธิ์ได้รับเงินเบี้ยยังชีพ |                           |                               |                                                | ค้นหา ล้างข้อมูล | เพิ่มข้อมูล    |         |                                                    |                                  |
| องค์กรปกครองท้องถิ่น (อปท.)                  |                           |                               |                                                |                  |                |         |                                                    |                                  |
| ้ข้อมูลผู้ใช้งานระบบ                         | ผลการค้นหา 7              | 780 รายการ: [<<               | < First] 1 2 3 4 5 6 7 8 9 10 [Next >>] [Last: | >>>]             |                |         |                                                    |                                  |
| 🚽 ผู้มีสิทธิ์ได้รับเบี้ยยังชีพ               | ลำดับ                     | เพื่ รหัส                     | ชื่อ อปท.                                      | ประเภท           | อำเภอ          | จังหวัด | สถานะ                                              | แก้ไข                            |
| 📋 รายงาน                                     | 1                         | 1                             | เทศบาลเมืองกระบี่                              | เทศบาลเมือง      | เมืองกระบี่    | กระบี   | พร้อมใช้งาน                                        | Ľ                                |
| 🔻 ดาว์นโหลด                                  | 2                         | 2                             | เทศบาลดำบลปลายพระยา                            | เทศบาลดำบล       | ปลายพระยา      | กระบี่  | พร้อมใช้งาน                                        | Z                                |
|                                              | 3                         | 3                             | เทศบาลตำบลเหนือคลอง                            | เทศบาลดำบล       | เหนือคลอง      | กระบี่  | พร้อมใช้งาน                                        | 2                                |
|                                              | 4                         | 4                             | เทศบาลต่ำบลเกาะลันตาใหญ่                       | เทศบาลดำบล       | เกาะลันดา      | กระบี่  | พร้อมใช้งาน                                        | Z                                |
|                                              | 5                         | 5                             | เทศบาลตำบลคลองห่อมใต้                          | เทศบาลด่าบล      | ดอองห่อม       | กระบี่  | พร้อมใช้งาน                                        | 2                                |

รูปที่ 10: หน้าค้นหาองกรค์ปกครองส่วนท้องถิ่น

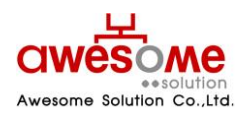

เลขที่ 9 หมู่ 4 ถนนอ่อนนุช – เทพราช ตำบลเปร็ง อำเภอบางบ่อ จังหวัดสมุทรปราการ 10560

#### ้คู่มือการใช้งาน ระบบสารสนเทศการจัดการฐานข้อมูลเบี้ยยังชีพขององค์กรปกครองส่วนท้องถิ่น (ระบบ Online)

| * รหัส อปท. :       | 1 ** ห้ามเปลี่ยนโดยไม่จำเป็น |                                       |
|---------------------|------------------------------|---------------------------------------|
| * ชื่อ อปห. (ไหย) : | เทศบาลเมืองกระบิ             | * ชื่อ อปห. (อังกฤษ) : city municipal |
| * อำเภอ :           | เมืองกระปี 🔻                 | * จังหวัด : กระบี่ 🔻                  |
| * ประเภท :          | เทศบาลเมือง 🔻                | * สถานะ : พร้อมใช้งาน 🔻               |
| ลำดับ :             | 2                            | สำดับตาม อปท. : <sup>4810101</sup>    |
| ธนาคาร :            | ธนาคารกรุงไทย                | <b>เลขบัญชี :</b> 8126033355          |
| ธนาคาร (พมจ.):      | ฐนาคารกรงไทย ▼               | เลขบัญช <b>ี (พมจ.):</b> 8120591399   |

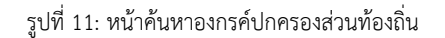

เมื่อค้นหา อปท. ที่ต้องการเรียบร้อย กดแก้ไข แล้วดำเนินการแก้ไขข้อมูลให้ อปท. เพื่อนำไปเป็นข้อมูลการโอนเงินส่งให้กรมบัญซีกลาง ต่อไป

## 10. การค้นหาข้อมูลผู้ใช้งานระบบ

เมื่อคลิกที่เมนู ค้นหาผู้ใช้งานระบบ ก็จะพบกับหน้าจอค้นหาผู้ใช้งานระบบ ดังรูปที่ 12 ซึ่งจะมีไว้ให้ผู้ใช้งานระดับผู้ดูแลระบบ เจ้า หน้ากรมฯ และเจ้าหน้าที่ระดับจังหวัดเท่านั้น โดยจะสามารถค้นหาได้เฉพาะหน่วยงานภายใต้สังกัดของตนเอง ยกตัวอย่างเช่น เจ้าหน้าที่ สำนักงานส่งเสริมการปกครองท้องถิ่นจังหวัดนครปฐม ก็จะค้นหาและดูรายละเอียดของผู้ใช้งานระดับ อปท.ภายใต้จังหวัดนครปฐมเท่านั้น

| • ค้นหาผู้ใช้งานระบบ     |                                                                                                    |                  |  |
|--------------------------|----------------------------------------------------------------------------------------------------|------------------|--|
| ชื่อ :                   |                                                                                                    | นามสกุล :        |  |
| เลขบัตรประจำตัวประชาชน : |                                                                                                    | หน้าที่ : โรบุ 🗸 |  |
| อปท. :                   | डाग 🔨                                                                                                    | อำเภอ : โรบุ ✔   |  |
| จังหวัด :                | 2511 <b>x</b>                                                                                                   |                  |  |
| เรียงสำคับ :             | ซื้อผู้ใช้งาน ธ-ก<br>ซื้อผู้ใช้งาน ก-ธ<br>แลยบัลรายร้าดวิประชาชน มาก->น้อย<br>แลยบัลรายระจำตัวประชาชน น้อย->มาก |                  |  |
|                          | คับหา                                                                                                    | ล้างข้อมูล       |  |

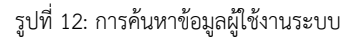

จากรูปที่ 12 จะมีข้อมูลที่ให้กรอกค้นหา เช่น ชื่อ นามสกุล เลขบัตรประจำตัวประชาชน หน้าที่ อปท. อำเภอ จังหวัด โดยสามารถ เลือกกรอกเงื่อนไขใดเงื่อนไขหนึ่ง หรือหลายๆเงื่อนไขก็ได้ และถ้าฐานข้อมูลพบว่ามีผู้ใช้งานนี้อยู่จริง ผลการค้นหาก็จะแสดงดังรูปที่ 12 หรือ ถ้าไม่มีข้อมูลจากเงื่อนไขการค้นหาก็จะมีข้อความบอกว่า <mark>ไม่พบข้อมูล ตามเงื่อนไขที่กำหนด</mark>

## 10.1 การใช้เงื่อนไขเรียงลำดับในการค้นหาผู้ใช้งานระบบ

ในช่องที่ให้เลือกเรียงลำดับ หมายถึง กรณีที่ถ้าต้องการให้ข้อมูลใด อยู่ลำดับแรก ก็สามารถทำได้ โดย คลิกที่เงื่อนไขที่จะต้องการให้ เรียงลำดับ และคลิกที่ 💽 ให้เงื่อนไขนั้นไปอยู่ในกรอบฝั่งขวามือ และคลิก <mark>คั่นหา</mark> ตัวอย่างเช่น ถ้าเลือกเงื่อนไข "ชื่อ – สกุล ก-ฮ" หน้า จอแสดงผลการค้นหาก็จะ เรียงลำดับ ชื่อ ที่ขึ้นต้นด้วยอักษร "ก" อยู่ลำดับที่ 1 เรียงลำดับลงไปจนถึงอักษร "ฮ"

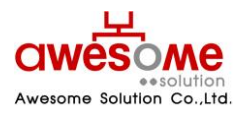

บริษัท ออซัม โซลูชั่น จำกัด

้ คู่มือการใช้งาน ระบบสารสนเทศการจัดการฐานข้อมูลเบี้ยยังชีพขององค์กรปกครองส่วนท้องถิ่น (ระบบ Online)

| ด้นหาผู้ใช้งานระบบ                                                                        |                |  |  |  |
|-------------------------------------------------------------------------------------------|----------------|--|--|--|
| ชื่อ :                                                                                    | นามสกุล :      |  |  |  |
| เลขบัตรประจำตัวประชาชน :                                                                  | นน้าที่ : 💷    |  |  |  |
| อปท. : โระบุ 🗸                                                                            | อำเภอ : ระบุ 🗸 |  |  |  |
| จังหวัด : 💷 🗸                                                                             |                |  |  |  |
| ซื่อมู้ได้ร่าน e-n<br>ซื่อผู้ได้ราน n-e<br>เรียงสำคับ<br>เลขบัตรประจำตัวประชาชน น้อย->มาก |                |  |  |  |
| ค้นหา ส้างข้อมูล                                                                          |                |  |  |  |

รูปที่ 13: การค้นหาข้อมูลผู้ใช้งานระบบโดยมีเงื่อนไขเรียงลำดับ

- เงื่อนไขเรียงลำดับสามารถเลือกหลายเงื่อนไขพร้อมกันก็ได้
- ถ้าต้องการเปลี่ยนเงื่อนไขในการเรียงลำดับให้คลิกที่เงื่อนไขนั้นๆในกรอบฝั่งขวามือและคลิก (และทำการเลือกเงื่อนไขอื่นๆใหม่อีก ครั้งได้

## 10.2 แสดงผลการค้นหาและการดูรายละเอียดข้อมูลผู้ใช้งานระบบ

|       | ັດແຕະຢູໃສ່ຈານຮະນນ |                                   |                            |                                              |           |  |             |                                       |                                         |                  |      |                                     |
|-------|-------------------|-----------------------------------|----------------------------|----------------------------------------------|-----------|--|-------------|---------------------------------------|-----------------------------------------|------------------|------|-------------------------------------|
|       |                   | ชื่อ :                            |                            |                                              | นามสกุล : |  |             |                                       |                                         |                  |      |                                     |
|       |                   | เลขบัตรประจำต่                    | ้วประชาชน :                |                                              |           |  | หน้าที่ : [ | ຈະນຸ                                  |                                         | ~                |      |                                     |
|       |                   |                                   | อปท. : ระบุ 🗸              |                                              |           |  | อำเภอ :     | જ્ઞામ 🗸                               |                                         |                  |      |                                     |
|       | จังหวัด : โซบุ 🗸  |                                   |                            |                                              |           |  |             |                                       |                                         |                  |      |                                     |
|       |                   |                                   | เรียงลำดับ :               |                                              |           |  |             |                                       |                                         |                  |      |                                     |
|       | ຄົນນາ ຄ້າວກ່ວນເຄ  |                                   |                            |                                              |           |  |             |                                       |                                         |                  |      |                                     |
| ผลการ | รค้นหา 786        | 9 รายการ: <u>[&lt;&lt;&lt; Fi</u> | <u>rst] 1 2 3 4 5 6</u>    | 7 8 9 10 [Next >>] [Last >>>]                |           |  |             |                                       |                                         |                  |      |                                     |
|       | ลำดับที่          | ชื่อผู้ใช้งาน                     | เลขบัตรประจำตัว<br>ประชาชน | ชื่อ - สกุล                                  | али       |  | อ่าเภอ      | จังหวัด                               | สถานะ                                   | แก้ไข            | ລນ   | ตั้ง<br>ด่า<br>รหัส<br>ผ่าน<br>ใหม่ |
|       | 1                 | admin                             | 0000000000000              | ชื่อของผู้ดูแลระบบ นามสกุลของผู้ดูแล<br>ระบบ | -         |  | -           | -                                     | พร้อมใช้<br>งาน                         |                  |      |                                     |
|       | 2                 | KBI001WF                          | 3819900069009              | นางราตรี สุขโหตุ                             |           |  | -           | กระบี่                                | พร้อมใช้<br>งาน                         | Ľ                | ×    | 0                                   |
|       | 3                 | KRI001WF                          | 3710900038177              | นางวิไลพร พีระประมวล                         | -         |  | -           | กาญจนบุรี                             | พร้อมใช้<br>งาน                         | Z                | ×    | 0                                   |
|       | 4                 | KSN001WF                          | 0000000000000              | ชื่อผู้ใช้งาน นามสกุลผู้ใช้งาน               |           |  | -           | กาฬสินธุ์                             | พร้อมใช้<br>งาน                         | 2                | ×    | 0                                   |
|       | 5                 | KPT001WF                          | 0000000000000              | ชื่อผู้ใช้งาน นามสกุลผู้ใช้งาน               | -         |  | -           | Activ<br>กำแพงเพชร <sub>Go to 1</sub> | at <mark>พร้อมใช้</mark><br>Settixgu to | dows<br>activate | wind | ows:                                |

รูปที่ 14: แสดงผลการค้นหาผู้ใช้งานระบบ

จากตัวอย่างรูปที่ 14 เป็นการค้นหาโดยไม่ใส่เงื่อนไข จะเห็นว่ามีข้อมูลผู้ใช้งานระบบในระบบอยู่ 7869รายการ โดยสามารถดู รายละเอียดเพิ่มเติมของผู้ใช้งานนั้นๆได้โดย คลิกที่ชื่อผู้ใช้งาน ก็จะแสดงผลดังตัวอย่างรูปที่13

#### ้ คู่มือการใช้งาน ระบบสารสนเทศการจัดการฐานข้อมูลเบี้ยยังชีพขององค์กรปกครองส่วนท้องถิ่น (ระบบ Online)

| อมูลส่วนดัว              |                             |               |                              |
|--------------------------|-----------------------------|---------------|------------------------------|
| * ชื่อ                   | : ชื่อของผู้ดูแลระบบ        | * นามสกุล : น | ามสกุลของผู้ดูแลระบบ         |
| * เลขบัตรประจำด้วประชาชน | : 0 - 0000 - 00000 - 00 - 0 | * INFI : 🖲    | ิชาย ◯หญิง                   |
| * วันเดือนปี เกิด        | : 01/01/2552                | * อีเมล์ : พ  | elfare@awesomesolution.co.th |
| อปพ.                     | : ระบุ 🗸                    | อำเภอ : ร     | ni 🔨                         |
| จังหวัด                  | : ระบุ V                    | * หน้าที่ : 🧃 | (ดูแลระบบ 🗸                  |
| * คำถาม                  | : จังหวัดที่ท่านเกิด 🗸      | * คำตอบ : w   | elfare@1234localadmin        |
| ชื่อผู้ใช้งานระบบ        | : admin                     |               |                              |
| อยู่ของหน่วยงาน          |                             |               |                              |
| * บ้านเลขที่ :           | 11                          | หมู่          |                              |
| อาคาร :                  |                             | <b>พ่อย</b>   |                              |
| ถนน :                    |                             | * ดำบล        | ดุสิต 🗸                      |
| * อำเภอ :                | ดุสิต 🗸                     | * จังหวัด     | กรุงเทพมหานคร 🗸              |
| * รหัสไปรษณีย์ :         | 00000                       | เบอร์ติดต่อ   | 0875986420                   |

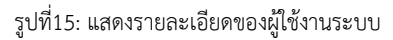

สามารถย้อนกลับไปหน้าจอก่อนหน้าโดยการคลิกที่ ย้อนกลับ

## 10.3 การแก้ไขข้อมูลผู้ใช้งานระบบ

หากคลิกที่ปุ่ม 📝 จะปรากฏหน้าจอแก้ไขผู้ใช้งานระบบ และช่องต่างๆจะสามารถเข้าไปกรอกข้อมูลต่างๆ ที่ต้องการแก้ไขให้ถูกต้อง ได้ และเมื่อทำการแก้ไขแล้วให้คลิกที่ปุ่ม 🔟 และจะมีข้อความขึ้นว่า "ทำรายการเรียบร้อยแล้ว" เป็นอันเสร็จสิ้นการแก้ไขข้อมูล ของผู้ใช้งานระบบ

## 10.4 การตั้งค่ารหัสผ่านใหม่ของผู้ใช้งานระบบ

หากต้องการตั้งค่ารหัสผ่านใหม่ให้กับผู้ใช้งานระบบคนใดคนหนึ่ง ให้ทำการคลิกที่ปุ่ม 🐼 ของผู้ใช้งานระบบนั้นๆ ก็จะปรากฎหน้าจอ ดังรูปที่ 16 หากยืนยันต้องการตั้งค่ารหัสผ่านใหม่ ให้คลิกที่ปุ่ม 🔽 <u>OK</u> เป็นอันเสร็จสิ้น

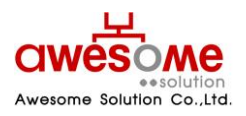

บริษัท ออซัม โซลูชั่น จำกัด เลขที่ 9 หมู่ 4 ถนนอ่อนนุซ – เทพราช ตำบลเปร็ง อำเภอบางบ่อ จังหวัดสมุทรปราการ 10560 ้คู่มือการใช้งาน ระบบสารสนเทศการจัดการฐานข้อมูลเบี้ยยังชีพขององค์กรปกครองส่วนท้องถิ่น (ระบบ Online)

| Windows Internet Explorer 🛛 🛛 🔀           |  |  |  |  |  |
|-------------------------------------------|--|--|--|--|--|
| 🥥 คุณต้องการตั้งค่ารหัสผ่านใหม่ใช่หรือไม่ |  |  |  |  |  |
| OK Cancel                                 |  |  |  |  |  |

รูปที่ 16: หน้าจอยืนยันการตั้งค่ารหัสผ่านใหม่ให้กับผู้ใช้งานระบบ

การตั้งค่ารหัสผ่านใหม่ให้กับผู้ใช้งานระบบ รหัสผ่านจะถูกตั้งค่าให้เป็นคำว่า "password" เสมอ

## 11. การเพิ่มข้อมูลผู้ใช้งานระบบ

เมื่อคลิกที่เมนู เพิ่มข้อมูลผู้ใช้งานระบบ ก็จะเข้าไปสู่หน้าจอดังรูปที่ 11 โดยมีรายละเอียดดังต่อไปนี้

| - ไข้งานระบบ             |                             |               |                               |  |
|--------------------------|-----------------------------|---------------|-------------------------------|--|
| * 1                      |                             |               |                               |  |
| ข่อมูลสวนด <b>ัว</b>     |                             |               |                               |  |
| * ชื่อ                   | : ชื่อของผู้ดูแลระบบ        | * นามสกุล : น | ามสกุลของผู้ดูแลระบบ          |  |
| * เลขบัตรประจำด้วประชาชน | : 0 - 0000 - 00000 - 00 - 0 | * เพศ :       | 🖲 ชาย 🔵 หญิง                  |  |
| * วันเดือนปี เกิด        | 01/01/2552                  | * อีเมล์ : ง  | velfare@awesomesolution.co.th |  |
| อปท.                     | જ્યાં 🗸                     | อำเภอ : 1     | влі 🗸                         |  |
| จังหวัด                  | : ระบุ 🗸                    | * หน้าที่ : 🛛 | <u>งัด</u> แลระบบ             |  |
| * คำถาม                  | : จังหวัดที่ท่านเกิด 🗸      | * คำตอบ : ท   | velfare@1234localadmin        |  |
| ชื่อผู้ใช้งานระบบ        | admin                       |               |                               |  |
|                          |                             |               |                               |  |
| ที่อยู่ของหน่วยงาน       |                             |               |                               |  |
| * บ้านเลขที่ :           | 11                          | หมู่          | :                             |  |
| อาคาร :                  |                             | ชอย           | :                             |  |
| ถนน :                    |                             | * ตำบล        | : ดุสิต 🗸                     |  |
| * อำเภอ :                | តុតិ៣ 🗸                     | * จังหวัด     | : กรุงเทพมหานคร 🗸             |  |
| * รหัสไปรษณีย์ :         | 00000                       | เบอร์ติดต่อ   | : 0875986420                  |  |
|                          | udlau                       | ท้อนล         | Activate Windows              |  |

รูปที่ 17: หน้าจอการเพิ่มข้อมูลผู้ใช้งานระบบ

จากรูปที่ 11 ให้ใส่ข้อมูลของผู้ใช้งานระบบให้ครบถ้วน

- 📕 ช่องที่มี \* อยู่ด้านหน้า คือช่องที่จำเป็นต้องกรอก
- 📕 ช่องของชื่อผู้ใช้งานระบบ ให้ใส่เฉพาะกรณีที่เพิ่มผู้ใช้งานระบบระดับเจ้าหน้าที่ อปท.เท่านั้น

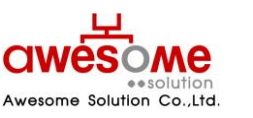

บริษัท ออซัม โซลูชั่น จำกัด เลขที่ 9 หมู่ 4 ถนนอ่อนนุช – เทพราช ตำบลเปร็ง อำเภอบางบ่อ จังหวัดสมุทรปราการ 10560

#### 12. การจัดการข้อมูลส่วนตัว

เมื่อคลิกที่เมนูข้อมูลส่วนตัว จะเป็นการดูข้อมูลส่วนตัวของตัวผู้ใช้งานระบบเอง ดังตัวอย่างรูปที่ และถ้าหากจะแก้ไขข้อมูลส่วนตัว ให้ คลิกไปที่ปุ่ม **แก้ไขข้อมูล** 

#### 🔎 ผู้ใช้งา \* ชื่อ: ชื่อของผู้ดูแลระบบ นามสกล : นามสกลของผัดแลระบบ <del>เประจำตัวประชาชน:</del> 0 - 0000 - 00000 - 00 - 0 เพศ: 💿 ชาย 🔵 หญิง วันเดือนปี เกิด : 01/01/2552 welfare@aw solution.co.th อปห. : ระบ 🗸 א ווצפ **י המור จังหวัด :** ระบุ \* คำถาม : จังหวัดที่ท่านเกิด 🗸 velfare@1234localadmi ชื่อผู้ใช้งานระบบ : admin \* บ้านเลขที่: 11 หมู่: อาคาร ดำบล : ดอิต \* อำเภอ : ดุสิต จังหวัด : กรงเ รหัสไปรษณีย์ : 00000 cana · 0875986420 Activate Windows แก้ไขข้อว

รูปที่ 18: การจัดการข้อมูลส่วนตัว

#### 12.1 การแก้ไขข้อมูลส่วนตัว

หลังจากคลิกที่ปุ่ม **แก้ไขข้อมูล** แล้ว หน้าจอจะปรากฏดังรูปที่ 9 และจะสามารถเข้าไปกรอกข้อมูลต่างๆ ที่ต้องการแก้ไขให้ ถูกต้อง และเมื่อทำการแก้ไขแล้วให้คลิกที่ปุ่ม **บันทึก** และจะมีข้อความขึ้นว่า "ทำรายการเรียบร้อยแล้ว" เป็นอันเสร็จสิ้นการแก้ไข ข้อมูลส่วนตัว

| ไข้งานระบบ               |                           |             |                               |
|--------------------------|---------------------------|-------------|-------------------------------|
| ข้อมลส่วนตัว             |                           |             |                               |
| * ชื่อ                   | : ชื่อของผู้ดูแลระบบ      | * นามสกุล : | นามสกุลของผู้ดูแลระบบ         |
| * เลขบัตรประจำด้วประชาชน | 0 - 0000 - 00000 - 00 - 0 | * เพศ :     | ●ชาย ◯หญิง                    |
| * วันเดือนปี เกิด        | 01/01/2552                | * อีเมล์ :  | welfare@awesomesolution.co.th |
| อปพ.                     | . इस् V                   | อำเภอ :     | ระบุ 🗸                        |
| จังหวัด                  | इद्यप्र                   | * หน้าที่ : | ມູ້ທູແລຈະນານ                  |
| * คำถาม                  | : จังหวัดที่ท่านเกิด 🗸    | * คำตอบ :   | welfare@1234localadmin        |
| ชื่อผู้ใช้งานระบบ        | admin                     |             |                               |
| ที่อย่ของหม่วยงาน        |                           |             |                               |
| * บ้านเลขที่ :           | 11                        | иц          | :                             |
| : זרחרם                  |                           | ช่อย        |                               |
| ถนน :                    |                           | * ดำบล      | : জ্রীজ 🗸                     |
| * อำเภอ :                | ดุสิต 🗸                   | * จังหวัด   | : กรุงเทพมหานคร 🗸             |
| * รหัสไปรษณีย์ :         | 0000                      | เบอร์ติดต่อ | : 0875986420                  |
|                          | บันทึก                    | ล้างข้อมูล  | Activate Windows              |

รูปที่ 19 : การแก้ไขข้อมูลส่วนตัว

🗕 ช่องที่มี \* อยู่ด้านหน้า คือช่องที่จำเป็นต้องกรอก

📕 ช่องของชื่อผู้ใช้งานระบบ ไม่สามารถแก้ไขได้

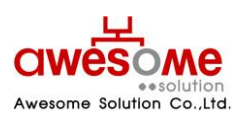

บริษัท ออซัม โซลูชั่น จำกัด

- ปุ่ม ล้างข้อมูล จะกดเมื่อต้องการลบข้อมูลที่กรอกลงไปก่อนหน้าออกเพื่อทำการกรอกใหม่อีกครั้ง
- 💻 คำถาม และคำตอบ มีไว้เพื่อกรณีที่ลืมรหัสผ่าน จะสามารถใช้ข้อมูลนี้ในการขอรหัสผ่านใหม่ได้ (วิธีการขอรหัสผ่านใหม่ หัวข้อที่ 3)

#### 13. การเปลี่ยนรหัสผ่าน

เมื่อคลิกที่เมนูเปลี่ยนรหัสผ่าน จะเป็นการเปลี่ยนรหัสผ่านของผู้ใช้งานนั้นๆ ดังรูปที่ 10 โดยให้ใส่ข้อมูล ดังนี้

- 1. รหัสผ่านเก่า ให้กรอกรหัสผ่านเดิมของผู้ใช้งานนั้นๆ
- 2. รหัสผ่านใหม่ ให้กรอกรหัสผ่านใหม่ที่ต้องการจะเปลี่ยนลงไป
- 3. ยืนยันรหัสผ่านใหม่ ให้กรอกรหัสผ่านใหม่ที่ต้องการจะเปลี่ยนลงไปอีกครั้ง
- คลิกที่ปุ่ม ตกลง และระบบจะแจ้งว่า "ทำรายการเรียบร้อยแล้ว" เป็นอันเสร็จสิ้นการเปลี่ยนรหัสผ่าน บันทึก

| 🊨 เปลี่ยนรหัสผ่าน    |                 |
|----------------------|-----------------|
| รหัสผ่านเก่า :       |                 |
| รหัสผ่านใหม่ :       |                 |
| ยืนยันรหัสผ่านใหม่ : |                 |
|                      | ตกลง ล้างข้อมูล |

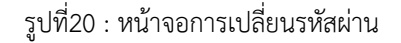

## 14. การค้นหาข้อมูลผู้มีสิทธิ์ได้รับเบี้ยยังชีพ

เมื่อคลิกที่เมนู ค้นหาผู้มีสิทธิ์ได้รับเบี้ยยังชีพ ก็จะพบกับหน้าจอค้นหา ดังรูปที่ 26: ซึ่งจะมีไว้ให้ผู้ใช้งานระบบสามารถค้นหา แต่จะ สามารถค้นหาข้อมูลผู้มีสิทธิ์ฯได้แต่ในเฉพาะภายใต้สังกัดของตนเองเท่านั้น ยกตัวอย่างเช่น อปท. เทศบาลตำบลดอนยายหอม ก็จะค้นหา และดูรายละเอียดของผู้มีสิทธิ์ ภายใต้เทศบาลตำบลดอนยายหอม เท่านั้น

| ค้นหาผู้มีสิทธิ์ได้รับเบี้ยยังชีพ |                                                                                                    |                     |       |
|-----------------------------------|----------------------------------------------------------------------------------------------------|---------------------|-------|
| ชื่อ :                            |                                                                                                    | นามสกุล :           |       |
| เลขบัตรประจำตัวประชาชน :          |                                                                                                    | สถานะ :             | ✓     |
| อปท. :                            | stri 🗸                                                                                                   | อำเภอ :             | seų 🗸 |
| จังหวัด :                         | <u>इन्दर्भ</u>                                                                                           | ประเภทของงบประมาณ : | ✓     |
| ประเภทของผู้มีสิทธิ์ :            | 🗌 ผู้สูงอายุ 🗌 ป่วยโรคเอดส์ 🗌 พิการ                                                                      | เพศ :               | ✓     |
| เรียงลำดับ :                      | เลขบัตรประจำตัวประชาชน มาก->น้อย<br>เลขบัตรประจำตัวประชาชน น้อย->มาก<br>ชื่อ - สฤธ ก-ย<br>ชื่อ - สฤธ ก-ย |                     |       |
|                                   | ค้นหา                                                                                                    | ล้างข้อมูล          |       |

รูปที่ 21: การค้นหาผู้มีสิทธิ์ได้รับเบี้ยยังชีพ

จากรูปที่ 23 จะมีข้อมูลที่ให้กรอกค้นหา เช่น ชื่อ นามสกุล เลขบัตรประจำตัวประชาชน อปท. อำเภอ จังหวัด โดยสามารถเลือก กรอกเงื่อนไขใดเงื่อนไขหนึ่ง หรือหลายๆเงื่อนไขก็ได้ และถ้าฐานข้อมูลพบว่ามีผู้มีสิทธิ์านี้อยู่จริง ผลการค้นหาก็จะแสดงดังรูปที่ 26: หรือถ้า ไม่มีข้อมูลจากเงื่อนไขการค้นหาก็จะมีข้อความบอกว่า **ไม่พบข้อมูล ตามเงื่อนไขที่กำหนด** 

## 14.1 การใช้เงื่อนไขเรียงลำดับในการค้นหาผู้มีสิทธิ์ได้รับเบี้ยยังชีพ

ในช่องที่ให้เลือกเรียงลำดับ หมายถึง กรณีที่ถ้าต้องการให้ข้อมูลใด อยู่ลำดับแรก ก็สามารถทำได้ โดยทำได้โดย คลิกที่เงื่อนไขที่จะต้อง การให้เรียงลำดับ และคลิกที่ 💽 ให้เงื่อนไขนั้นไปอยู่ในกรอบฝั่งขวามือ และคลิก **คันหา** ตัวอย่างเช่น ถ้าเลือกเงื่อนไข "ชื่อ – สกุล ก-ฮ" หน้าจอแสดงผลการค้นหาก็จะ เรียงลำดับ ชื่อ ที่ขึ้นต้นด้วยอักษร "ก" อยู่ลำดับที่ 1 เรียงลำดับลงไปจนถึงอักษร "ฮ"

| • ค้นหาผู้มีสิทธิ์ได้รับเบี้ยยังชีพ |                                                                                                    |                     |
|-------------------------------------|----------------------------------------------------------------------------------------------------|---------------------|
| ชื่อ :                              |                                                                                                    | นามสกุล :           |
| เลขบัตรประจำตัวประชาชน :            |                                                                                                    | สถานะ : 💙           |
| อปท. :                              | 8:11 🗸                                                                                                   | อ่าเภอ : 💷 🌱        |
| จังหวัด :                           | 25Ú 🔨                                                                                                    | ประเภทของงบประมาณ : |
| ประเภทของผู้มีสิทธิ์ :              | 🗌 ผู้สูงอายุ 🗌 ป่วยโรคเอดส์ 🗌 พิการ                                                                      | เพศ :               |
| เรียงลำดับ :                        | เลยบัตรประจำตัวประชาชน มาก->น้อย<br>เลยบัตรประจำตัวประชาชน น้อย->มาก<br>ชื่อ - สถุธ ก<br>ชื่อ - สถุธ ก-ย |                     |
|                                     | คับหา                                                                                                    | ່ລ້າວຫ້ວມູລ         |

รูปที่ 22: การค้นหาข้อมูลผู้มีสิทธิ์ฯโดยมีเงื่อนไขเรียงลำดับ

- 📕 เงื่อนไขเรียงลำดับสามารถเลือกหลายเงื่อนไขพร้อมกันก็ได้
- ถ้าต้องการเปลี่ยนเงื่อนไขในการเรียงลำดับให้คลิกที่เงื่อนไขนั้นๆในกรอบฝั่งขวามือและคลิก (และทำการเลือกเงื่อนไขอื่นๆใหม่อีก ครั้งได้

### 14.2 แสดงผลการค้นหาผู้มีสิทธิ์ได้รับเบี้ยยังชีพ

|              |                          |                  |      |                                 |            |         |             | คุณสมบัติ      |       |       |             |                    |       |         |    |
|--------------|--------------------------|------------------|------|---------------------------------|------------|---------|-------------|----------------|-------|-------|-------------|--------------------|-------|---------|----|
| ลาเตบ<br>ที่ | เลขบตรบระจำตว<br>ประชาชน | ชื่อ - สกุล      | เพศ  | อปท.                            | อำเภอ      | จังหวัด | สถานะ       | ผู้สูง<br>อายุ | พิการ | เอดส์ | วันที่สร้าง | วนทแก เข<br>ล่าสุด | แก้ไข | จำหน่าย | ລນ |
| 1            | <u>3560100742696</u>     | ดิ๊บ ประตูเผ่า   | ชาย  | เทศบาลดำบลสันป่า<br>ม่วง        | เมืองพะเขา | พะเยา   | ถึงแก่กรรม  | $\checkmark$   | V     |       | 15/03/2553  | 08/03/2555         |       |         | ×  |
| 2            | 3560100746934            | เลี่ยม กิติดี    | หญิง | เทศบาลดำบลสันป่า<br>ม่วง        | เมืองพะเยา | พะเยา   | ถึงแก่กรรม  | $\checkmark$   |       |       | 15/03/2553  | 19/03/2555         |       |         | ×  |
| 3            | <u>3900900301160</u>     | ชื่น เรื่องดำ    | หญิง | องค์การบริหารส่วน<br>ตำบลควนรู  | รัตภูมิ    | สงขลา   | มีชีวิตอยู่ | $\checkmark$   |       |       | 15/03/2553  | 20/11/2558         | Ľ     | Ų       | ×  |
| 4            | 3400500523674            | วุ้น ล่ามสมบัติ  | หญิง | เทศบาลเมืองชุมแพ                | ญ่ทแพ      | ขอนแก่น | ถึงแก่กรรม  | $\checkmark$   |       |       | 15/03/2553  | 07/07/2557         |       |         | ×  |
| 5            | 3200600338366            | ดื่น เก่าโง่น    | ชาย  | องค์การบริหารส่วน<br>ตำบลนาเริก | พนัสนิคม   | ชลบุรี  | มีชีวิตอยู่ | 1              |       |       | 15/03/2553  | 10/10/2554         | Ľ     | ę       | ×  |
| 6            | 3400500021814            | ชาย หนวดเนา      | ชาย  | เทศบาลเมืองชุมแพ                | สุมแพ      | ขอนแก่น | มีชีวิตอยู่ | ~              |       |       | 15/03/2553  | 07/01/2559         | Ľ     | ę       | ×  |
| 7            | 3200600338358            | บุญสงค์ เก่าโง่น | หญิง | องค์การบริหารส่วน<br>ตำบลนาเริก | พนัสนิคม   | ชลบุรี  | มีชีวิตอยู่ | $\checkmark$   |       |       | 15/03/2553  | 18/03/2553         | Ľ     |         | ×  |
| 8            | 3901101227113            | เคียง มุสิกกุล   | ชาย  | องค์การบริหารส่วน<br>ตำบลควนรู  | รัตภูมิ    | สงขลา   | มีชีวิตอยู่ | $\checkmark$   |       |       | 15/03/2553  | 15/03/2553         | Ľ     | Q       | ×  |
| 9            | <u>3400500020931</u>     | หล้าน้อย ทีบุตร  | หญิง | เทศบาลเมืองชุ่มแพ               | สุ่มแพ     | ขอนแก่น | มีชีวิตอยู่ | $\checkmark$   |       |       | 15/03/2553  | 30/12/2558         | Z     | Ų       | ×  |
| 10           | 3200600338820            | นุญตา คำบุปผา    | หญิง | องค์การบริหารส่วน<br>ตำบลนาเริก | พนัสนิคม   | ชลบุรี  | มีชีวิตอยู่ | ~              |       |       | 15/03/2553  | 18/03/2553         | Z     | ę.      | ×  |
|              |                          |                  |      |                                 |            |         |             |                |       |       |             |                    |       |         |    |

รูปที่ 23 : แสดงผลการค้นหาผู้มีสิทธิ์ได้รับเบี้ยยังชีพ

จากรูปที่ 28: จะแสดงข้อมูลจากการค้นหาผู้มีสิทธิ์ได้รับเบี้ยยังชีพโดยผู้ใช้งานระบบระดับ อปท. จะสามารถเข้าไปแก้ไข จำหน่าย หลือลบข้อมูลข้องผู้มีสิทธิ์ได้

- 📕 ผู้ใช้งานระบบของสำนักงานส่งเสริมการปกครองท้องถิ่นจังหวัดไม่สามารถ แก้ไข จำหน่าย หรือลบข้อมูลผู้มีสิทธิ์ได้
- ผู้ใช้งานระบบของสำนักงานส่งเสริมการปกครองท้องถิ่นจังหวัดไม่สามารถดูรายละเอียดของผู้ป่วยเอดส์ได้
- ผู้ใช้งานระดับ อปท. จะลบข้อมูลของผู้มีสิทธิ์ฯ ในกรณีที่ต้องการลบข้อมูลนั้นทิ้งเท่านั้น (กรณีที่ผู้มีสิทธิ์ย้ายที่อยู่ ถึงแก่กรรม สละสิทธิ์
   หรือขาดคุณคุณบัติ ให้เลือกจำหน่าย ดังหัวข้อที่ 12.5)

CIWESOME ••solution Awesome Solution Co.,Ltd.

บริษัท ออซัม โซลูชั่น จำกัด

## 14.3 การดูรายละเอียดของผู้มีสิทธิ์ได้รับเบี้ยยังชีพ

หากคลิกเลือกที่หมายเลขบัตรประจำตัวประชาชนจะเป็นการเข้าไปดูรายละเอียดของผู้มีสิทธิ์ได้ โดยจะปรากฏหน้าจอเหมือนกับ

หน้าจอของการเพิ่มข้อมูลผู้มีสิทธิ์ฯ โดยถ้าหากจะแก้ไขข้อมูลให้คลิกที่ปุ่ม แก้ไขข้อมูล ถูกต้องได้ (หรือวิธีการแก้ไขข้อมูลผู้มีสิทธิ์ฯจากหน้าแสดงผลการค้นหา ดูหัวข้อที่ 14.2)

## 14.4 การแก้ไขข้อมูลผู้มีสิทธิ์ได้รับเบี้ยยังชีพ

หากคลิกที่ปุ่ม 📝 จะปรากฎหน้าจอแก้ไขผู้มีสิทธิ์ฯ ดังรูปที่ 29: และซ่องต่างๆจะสามารถเข้าไปกรอกข้อมูลต่างๆ ที่ต้องการแก้ไขให้ ถูกต้องได้ และเมื่อทำการแก้ไขแล้วให้คลิกที่ปุ่ม <sup>มันทึก</sup> และจะมีข้อความขึ้นว่า "ทำรายการเรียบร้อยแล้ว" เป็นอันเสร็จสิ้นการแก้ไข ข้อมูลผู้มีสิทธิ์ฯ

| ข้อมูลส่วนด้ว                                               |                                                                                                    |                                                                        |                                                                                                    |                         |  |  |  |  |
|-------------------------------------------------------------|----------------------------------------------------------------------------------------------------|------------------------------------------------------------------------|----------------------------------------------------------------------------------------------------|-------------------------|--|--|--|--|
| * ตำนำหน้า :                                                | ∩ บาย ⊛ บาง ∩ เ                                                                                         | มางสาว ◯ลีนๆ                                                           |                                                                                                    |                         |  |  |  |  |
| • d                                                         |                                                                                                    |                                                                        | tunuton i da                                                                                                    | ada.                    |  |  |  |  |
|                                                             |                                                                                                    |                                                                        |                                                                                                    |                         |  |  |  |  |
| - (944 :                                                    | ⊖ชาย ●หญิง                                                                                              |                                                                        | - เลขบตรประจาดวประชาชน : 3                                                                                                    | - 9009 - 00301 - 16 - 0 |  |  |  |  |
| * วันเดือนปี เกิด :                                         | 10/07/2481                                                                                              | 📧 🗸 ** กรณีที่ไม่สามารถระบุ วันที่ หรื                                 | อ เดือนได้ ให้ระบุค่าเป็น วันที่ 1 เดือนมกราคม                                                                                                    |                         |  |  |  |  |
| อายุ :                                                      | 78 ปี 📫 คำนวณถึง                                                                                        | งวันที่ 30 กันยายน ของปี                                               |                                                                                                    |                         |  |  |  |  |
| * สถานภาพ :                                                 | лызл 🗸                                                                                                  |                                                                        | * เบอร์โทรศัพท์ :                                                                                                    |                         |  |  |  |  |
| * รายได้ต่อเดือน :                                          | : D - 5.000 VIN                                                                                         |                                                                        |                                                                                                    |                         |  |  |  |  |
|                                                             | <ul> <li>ใม่มีอาชีพ</li> </ul>                                                                          |                                                                        |                                                                                                    |                         |  |  |  |  |
| * อาซีพ : O มีอาซีพ ระบุ:                                   |                                                                                                    |                                                                        |                                                                                                    |                         |  |  |  |  |
|                                                             |                                                                                                    |                                                                        |                                                                                                    |                         |  |  |  |  |
| ที่อยู่ตามทะเบียบบ้าน                                       |                                                                                                    |                                                                        |                                                                                                    |                         |  |  |  |  |
| * บ้านเลขที่ :                                              | 2/1                                                                                                    |                                                                        | ънд : 1                                                                                                    |                         |  |  |  |  |
| ชุมชน:                                                      |                                                                                                    |                                                                        |                                                                                                    |                         |  |  |  |  |
| : זרחרם                                                     |                                                                                                    |                                                                        | : uatr                                                                                                    |                         |  |  |  |  |
| 0001 :                                                      |                                                                                                    |                                                                        | * สานอะ ดว                                                                                                    | H5 V                    |  |  |  |  |
|                                                             | 1 dia no D                                                                                              |                                                                        | * d'autre a 194                                                                                                    |                         |  |  |  |  |
| : antra                                                     | anagN .                                                                                                 |                                                                        | Anta: No                                                                                                    |                         |  |  |  |  |
| - รหสไปรษณีย์ :                                             | 90220                                                                                                   |                                                                        |                                                                                                    |                         |  |  |  |  |
| งโอรเองหมองเว้บีสิงเด็                                      |                                                                                                    |                                                                        |                                                                                                    |                         |  |  |  |  |
| Disconversignants                                           | ** 47917                                                                                                | รอเด็กอได้มาออว่าหนึ่งออเสมหัด                                         |                                                                                                    |                         |  |  |  |  |
| * ประเภทขอ                                                  | เงผู้มีสิทธิ : 🗹 ผัสงะ                                                                                  | una                                                                    | พิการ                                                                                                    | ปวยโรคเอคส์             |  |  |  |  |
| * ประเภทของงบ                                               | กระมาณ : งบเฉพาะ/                                                                                       | ña 🗸 (521                                                              | ~                                                                                                    | u V                     |  |  |  |  |
|                                                             |                                                                                                    |                                                                        |                                                                                                    | ·                       |  |  |  |  |
| คุณสมบัติ                                                   |                                                                                                    |                                                                        |                                                                                                    |                         |  |  |  |  |
|                                                             | อายุ 60 ปีบริบูรณ์ขึ้นไร                                                                                | 1                                                                      | 🗌 ถูกทอดทั้ง                                                                                                    |                         |  |  |  |  |
| ข้อมูลทั่วไป                                                | ขาดผู้อุปการะเลี้ยงดู                                                                                   |                                                                        | 🔲 มีรายได้ไม่เพียงพอแก่ก                                                                                                    | ารยังชีพ                |  |  |  |  |
| U                                                           | ไม่สามารถประกอบอา                                                                                       | ชีพเดียงตนเองได้                                                       |                                                                                                    |                         |  |  |  |  |
|                                                             | ความพิการทางการมอ                                                                                       | 31Nu                                                                   | ดวามพิการทางการได้ยัง                                                                                                    | แหรือการสื่อความหมาย    |  |  |  |  |
|                                                             | ความพการทางการเคล<br>ความพิการทางสติบัณ                                                                 | NDU 1117                                                               | ดวามพิการทางจดเจพร                                                                                                    | อพฤตกรรม<br>ส           |  |  |  |  |
| คุณสมบัติผู้พิการ                                           | ความพิการทางออทิสภ์                                                                                     | ฐา 🗆 พรามพการทางการเรยนรู<br>เก 🦳 พิการข้าข้อน (พิการมากกว่า 1 ประเภท) |                                                                                                    |                         |  |  |  |  |
|                                                             | ใม่สามารถใช้ชีวิตประว                                                                                   | จำวันด้วยตัวเองใด้                                                     |                                                                                                    |                         |  |  |  |  |
| * 3                                                         | ันที่จดทะเบียนความพิก                                                                                   |                                                                        |                                                                                                    |                         |  |  |  |  |
| คุณสมบัติผู้ป่วยเอดส์ 🗌                                     | แพทย์ใต่รับการรับรอง                                                                                    | และวินิจฉัยแล้ว                                                        |                                                                                                    |                         |  |  |  |  |
| -Youngang                                                   |                                                                                                    |                                                                        |                                                                                                    |                         |  |  |  |  |
| Adaman K                                                    | _                                                                                                    |                                                                        |                                                                                                    |                         |  |  |  |  |
| 3a:                                                         |                                                                                                    |                                                                        | นามสกุล :                                                                                                    |                         |  |  |  |  |
| เลขบัตรประจำด้วประชาชน :                                    |                                                                                                    |                                                                        | เบอร์ติดต่อ :                                                                                                    |                         |  |  |  |  |
|                                                             |                                                                                                    |                                                                        |                                                                                                    |                         |  |  |  |  |
| การกับ ว่ามาวินเว็บสัมส์ เสีย                               |                                                                                                    |                                                                        |                                                                                                    |                         |  |  |  |  |
| การรับ-จ่ายเงินเบี้ยยังชีพ                                  |                                                                                                    |                                                                        | The face of the second strength of the second strength of the second |                         |  |  |  |  |
| การรับ-จ่ายเงินเนี้ยยังชีพ<br>ได้                           | รับเปี้ยยังชีพตั้งแต่ :                                                                                 | 04/2552 <b>(แห)+ ** ระบุวันที่ใ</b> เ                                  | ลก็ได้ ในเดือนที่ต้องการ                                                                                                    |                         |  |  |  |  |
| การรับ-จ่ายเงินเปี้ยยังชีพ<br>ได้<br>วันที่รับเงินสำหรับคน  | เร็บเบี้ยยังชีพดั้งแด่ :<br>พิการ และผู้ดิดเชื้อ :                                                      | 04/2552 [[]].** ระบุวันที่ใง                                           | ลก็ได้ ในเพื่อนที่ต้องการ                                                                                                    |                         |  |  |  |  |
| การรับ-จำยเงินเป็ยยังสีพ<br>ได่<br>วันที่รับเงินสำหรับคน    | รับเปี้ยยังชีพดั้งแด่ :<br>พิการ และผู้ติดเชื้อ :                                                       | 04/2552                                                                | ลก็ได้ ในเพื่อนที่ต้องการ                                                                                                    |                         |  |  |  |  |
| การรับ-จ่ายเงินเป็มยังชีพ<br>ได่<br>วันที่รับเงินสำหรับคน   | รับเปี้ยยังชีพดั้งแต่ :<br>พิการ และผู้ติดเชื้อ :<br>* วิธีขอรับเงิน :                                  | 04/2552                                                                | ลก็ได้ ในเดือบที่ต้องการ<br>ว่าหรื                                                                                                    |                         |  |  |  |  |
| การวับ-จำบเงินเป็นถึงอีท<br>ได้<br>วันที่รับเงินสำหรับคน    | รีบเบี้ยยังชีพดั้งแต่ :<br>พิการ และผู้ติดเชื้อ :<br>* วิธีขอรับเงิน :                                  | 04/2552                                                                | ลกิได้ ใบเลือบที่ต้องการ<br>ไทธิ<br>กษุปิสิทธิ<br>สถิโหริมมอบสานาจจากผู้มีสิทธิ                                                                                                    |                         |  |  |  |  |
| การรับ-จำนเงินเป็นถึงที่พ<br>ได้<br>วันที่รับเงินสำหรับคน   | รับเป้ยยังชีพตั้งแต่ :<br>พิการ และผู้ติดเชื้อ :<br>* วิธีขอรับเงิน :                                   | 04/2552                                                                | ลกิได้ ในเดือนที่ต้องการ<br>ไทธิ<br>การมีสิทธิ<br>อสโได้วินเอมสำนาจจากผู้มีสิทธิ<br>                                                                                                    | ศารา:                   |  |  |  |  |
| ก พรับ-ร่ายเงินเนี่ยยังซีท<br>ได้<br>วันที่รับเงินส่าหรับคน | รับเป็มยังชีพตั้งแต่ :<br>พิการ และผู้ติดเชื้อ :<br>* วิธีขอรับเงิน :<br>มัญชีเงินค่าก:                 | 04/2552                                                                | มค้าได้ ในเดือนที่ต้องการ<br>ว่าหุ้ดี<br>วายุมีสิทธิ<br>เอเท็ได้วันแอนดำนาจจากผู้มีสิทธิ<br>                                                                                                    | តាមារ:<br>សម្តេច:       |  |  |  |  |
| การรัณะจำแห้งหมือที่จะที่พ<br>ได้<br>วันที่รับเงินสำหรับเหน | เริ่มเป็บปังชีพตั้งแต่ :<br>พิการ และผู้ติดเชื้อ :<br>* วิธีขอรับเงิน :<br>มัญชีเงินฝาก:                | 04/2552                                                                | มกิโส์ ในเดือนที่สองการ<br>Ing<br>กายุปีสิทธ<br>เอทิไล่เวินของสำนารจากผู้ปีสิทธิ<br>                                                                                                    | สาขา:                   |  |  |  |  |
| ก หรับ-ร่ามเงิมเสียยังซีท<br>ให้                            | รับเบี้ยยังซึ่งตั้งแต่ :<br>พิการ และผู้ดิดเชื้อ :<br>* วิธีขอรับเงิน :<br>บัญชีเงินฝาก:                | 04/2552                                                                | ลกิได้ ในเดือนที่ต้องการ<br>ากผู้มีสิทธิ<br>เลที่ได้ในแอนอ่านารจากผู้มีสิทธิ<br>                                                                                                    | តាមារ:<br>រដលូមី:       |  |  |  |  |
| การรับ-จำแปนเมื่อยังสีห<br>ได้                              | ดิรับเบียยังชีพตั้งแต่ :<br>พิการ และผู้ดิดเชื้อ :<br>* วิธีขอรับเงิน :<br>มัญชีเงินฝาก:<br>หมายเหตุ :  | 04/2552                                                                | มกัได้ ใบเดือนที่สมังการ<br>ไฟส์<br>เคร็ได้พิส<br>เคร็ได้มีแอนส์มหารรากผู้มีสิทธ์<br>                                                                                                    | តាមារ:<br>សាម្តារ:      |  |  |  |  |
| การอิน-ร่ามเงินเสียมีรสีห<br>ได้<br>วันที่ดับเงินสำหรับคน   | ริรับเนื้อยังชีพตั้งแต่ :<br>พิการ และผู้ดีตเชื้อ :<br>* วิธีขอรับเงิน :<br>มัญซีเงินฝาก:<br>หมายเหตุ : | 04/2552                                                                | มกิโน้ ในเมือนที่สองการ<br>Ing<br>หายมีสิทธ<br>เอร์ไล้เวินของสำหารจากผู้มีสิทธิ<br>                                                                                                    | สาขา:<br>เวิญชี:        |  |  |  |  |

รูปที่ 24: หน้าจอการแก้ไขผู้มีสิทธิ์ได้รับเบี้ยยังชีพ

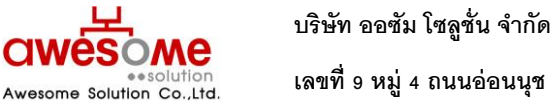

## 14.5 การจำหน่ายผู้มีสิทธิ์ได้รับเบี้ยยังชีพ

หากคลิกที่ปุ่ม 💭 จะปรากฎหน้าจอคล้ายกับหน้าจอของการดูรายละเอียดของข้อมูลผู้มีสิทธิ์ แต่จะมีส่วนของการจำหน่ายผู้มี สิทธิ์ได้รับเบี้ยยังชีพให้สามารถเลือกเปลี่ยนได้ อยู่ด้านบนสุด โดยเลือกที่ช่องของ สาเหตุ และให้เลือกตามข้อมูลจริงของผู้มีสิทธิ์ฯ โดย สาเหตุ จะมีให้เลือก คือ ถึงแก่กรรม ย้ายที่อยู่ สละสิทธิ์ และขาดคุณสมบัติ

หากเลือกจำหน่ายเป็น ขาดคุณสมบัติ ให้กรอกสาเหตุลงในช่องของหมายเหตุด้วย

| ารจำหน่ายผู้มีสิทธิ์ได้รับเงินเบี้ยยังซีพ |                                                                   |  |  |  |  |  |
|-------------------------------------------|-------------------------------------------------------------------|--|--|--|--|--|
| * สาเหตุ :                                | ⊛มีขีวิตอยู่ ◯ ถึงแก่กรรม ◯ย้ายที่อยู่ ◯ สละสิทธิ์ ◯ ขาดคุณสมบัติ |  |  |  |  |  |
| หมายเหตุ :                                |                                                                   |  |  |  |  |  |

### รูปที่ 25: หน้าจอการเลือกจำหน่ายผู้มีสิทธิ์ได้รับเบี้ยยังชีพ

### 14.6 การลบผู้มีสิทธิ์ได้รับเบี้ยยังชีพ

| • คันห      | าผู้มีสิทธิ์ได้รับเบี้ยยังชีพ                         | _                     |                                                                            |                       |                     |     |         |            |          |                  |                |         | _     |             |                       |       |         |   |
|-------------|-------------------------------------------------------|-----------------------|----------------------------------------------------------------------------|-----------------------|---------------------|-----|---------|------------|----------|------------------|----------------|---------|-------|-------------|-----------------------|-------|---------|---|
|             |                                                       | ชื่อ :                |                                                                            |                       |                     |     |         |            |          | นามสกุล :        |                |         |       |             |                       |       |         |   |
|             | เลขบัตรประจำตัวประช                                   | ภาชน :                |                                                                            | -                     | -                   |     |         |            |          | สถานะ :          | มีชีวิตอยู่    | •       |       |             |                       |       |         |   |
|             | ĩ                                                     | อปท. : เ              | ทศบาลตำบลปลักเ                                                             | ແຮດ 🔻                 |                     |     |         |            |          | อำเภอ :          | บางระกำ        | ¥       |       |             |                       |       |         |   |
|             | จัง                                                   | หวัด : ที             | พืษณุโลก ▼                                                                 |                       |                     |     |         |            | ประ      | เภทของงบประมาณ : |                |         | ¥     |             |                       |       |         |   |
|             | ประเภทของผู้มี                                        | ม์สิทธิ์ : 🛛          | 🦳 ผู้สูงอาย                                                                | 🗆 i                   | ไวยโรคเอดส์         | . 7 | ้การ    |            |          | UNPI :           | •              |         |       |             |                       |       |         |   |
|             | การบริ                                                | ริจาค : 🛛             | 🗆 เบี้ยผู้สูงอายุ                                                          |                       |                     |     |         |            |          |                  |                |         |       |             |                       |       |         |   |
|             | เรียงส                                                | เ<br>เกดับ:<br>เ<br>เ | ลขบัตรประจำตัวปะ<br>ลขบัตรประจำตัวปะ<br>ชื่อ - สกุล ฮ-ก<br>ชื่อ - สกุล ก-ฮ | ระชาชน ม<br>ระชาชน นั | าก->น้อย<br>อย->มาก |     |         |            |          | Ĵ 🕷              |                |         |       |             |                       |       |         |   |
|             |                                                       |                       |                                                                            |                       |                     |     | ด้บหา   | ล้างข้อมูล |          |                  |                |         |       |             |                       |       |         |   |
| รค้นหา 1007 | 'รายการ: [ <u>&lt;&lt;&lt; First</u> ] 1 <u>2 3</u> 4 | <u>4567</u>           | <u>8 9 10 [Next &gt;</u>                                                   | [Last]                | >>>]                |     |         |            |          |                  | R              | ຄແສນນັດ | i     |             |                       |       |         |   |
| สำดับที่    | เลขบัตรประจำตัว<br>ประชาชน                            | ชื่อ - ส              | <b>f</b> กุล                                                               | เพศ                   | อปท.                |     | อำเภอ   |            | จังหวัด  | สถานะ            | ผู้สูง<br>อายุ | พิการ   | เอดส์ | วันที่สร้าง | วันที่แก้ไข<br>ล่าสุด | แก้ไข | สำหน่าย |   |
| 1           | 3650400323493                                         | ไอ่ เพีชร             | รแก้ว                                                                      | หญิง                  | เทศบาลตำบลปลักแร    | รด  | บางระกำ |            | พิษณุโลก | มีชีวิตอยู่      | ×.             |         |       | 08/07/2553  | 11/10/2562            | 2     |         | × |
| 2           | 3650400327341                                         | ละออง ค่า             | าเหล็ก                                                                     | หญิง                  | เทศบาลดำบลปลักแร    | รด  | บางระกำ |            | พิษณุโลก | มีชีวิตอยู่      | ×.             |         |       | 08/07/2553  | 15/04/2560            | 2     |         | × |
| 3           | <u>3650400327871</u> 1                                | ประพันธ์ ศ            | าเหล็ก                                                                     | หญิง                  | เทศบาลตำบลปลักแร    | รด  | บางระกำ |            | ພິນຄຸໂລກ | มีชีวิตอยู่      |                |         |       | 08/07/2553  | 14/03/2562            | 2     | Um      | × |
|             |                                                       |                       |                                                                            |                       |                     |     |         |            |          |                  |                |         |       |             |                       |       |         |   |

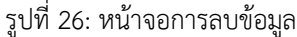

 หากเลือกจำหน่ายผู้มีสิทธิ์ฯไปแล้ว จะไม่สามารถแก้ไขได้อีก กรณีที่เลือกจำหน่ายผิด ต้องทำการลบผู้มีสิทธิ์ฯผู้นั้นออกจากระบบก่อน แล้วทำการเพิ่มข้อมูลใหม่อีกครั้ง โดยคลิกที่ปุ่ม X จากหน้าแสดงผลการค้นหา และจะมีข้อความแจ้งให้ยืนยันการลบข้อมูลขึ้นมา ดัง รูปที่ 31 หากต้องการลบข้อมูลนั้น ให้คลิกที่ปุ่ม OK
 เป็นอันเสร็จสิ้นการลบข้อมูล

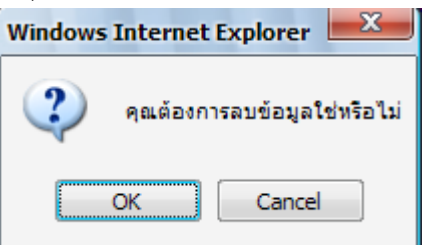

รูปที่ 27 : ข้อความแจ้งการยืนยันการลบข้อมูล

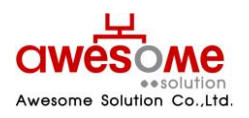

บริษัท ออซัม โซลูชั่น จำกัด

### 15. การจัดเก็บข้อมูลผู้มีสิทธิ์ได้รับเบี้ยยังชีพ

เมื่อคลิกที่เมนู เพิ่มข้อมูล ในส่วนของผู้มีสิทธิ์ได้รับเบี้ยยังชีพ ก็จะเข้าไปสู่หน้าจอของการเพิ่มข้อมูลของผู้มีสิทธิ์ได้รับเบี้ยยังชีพ โดย ผู้ใช้งานระดับ อปท.จะสามารถเพิ่มข้อมูลได้เฉพาะในช่วงเวลากรอกข้อมูลที่ทางผู้ดูแลระบบได้ทำการตั้งค่าไว้เท่านั้น หากพ้นช่วงเวลา กรอกข้อมูลไปจะไม่สามารถเพิ่มข้อมูลผู้มีสิทธิ์ฯได้ โดยการเพิ่มข้อมูลของผู้มีสิทธิ์ฯมีรายละเอียดดังต่อไปนี้

| ข้อมูล อปห. |              |
|-------------|--------------|
| * อปท. :    | <u>इस्</u> 🗸 |
| * อำเภอ :   | डाग् 🗸       |
| * จังหวัด : | <u>इस्</u>   |

รูปที่ 28: การเลือก จังหวัด อำเภอ อปท.ของผู้มีสิทธิ์ได้รับเบี้ยยังชีพ

จากรูปที่ 32: ให้ทำการเลือก จังหวัด อำเภอ และ อปท. ที่จะเพิ่มข้อมูลผู้มีสิทธิ์ได้รับเบี้ยยังชีพ

| ข้อมูลส่วนตัว       |                                                              |                                                                                      |  |  |  |  |  |
|---------------------|--------------------------------------------------------------|--------------------------------------------------------------------------------------|--|--|--|--|--|
|                     | อ่านบัตร ตรวจสอบข้อมูลทะเบียนราษฎร์                          |                                                                                      |  |  |  |  |  |
| * ดำนำหน้า :        | ๏ นาย ◯ นาง ◯ นางสาว ◯ อื่นๆ ◯ เด็กชาย ◯ เด็กหญิง            | ⊖ คุณ                                                                                |  |  |  |  |  |
| * ชื่อ :            |                                                              | * นามสกุล :                                                                          |  |  |  |  |  |
| * เพศ :             | ● ชาย ◯ หญิง                                                 | * เลขบัตรประจำตัวประชาชน :                                                           |  |  |  |  |  |
| * วันเดือนปี เกิด : | ** กรณีที่ไม่สามารถระบุ วันที่ ห                             | 🚃 ✔ ** กรณีที่ไม่สามารถระบุ วันที่ หรือ เดือนได้ ให้ระบุค่าเป็น วันที่ 1 เดือนมกราคม |  |  |  |  |  |
| ไม่ทราบวันที่เกิด : | 🗌 📲 ให้เลือกเมื่อไม่ทราบวันที่                               |                                                                                      |  |  |  |  |  |
| םזנן :              | 0 ปี ** คำนวณถึงวันที่ 1 กันยายน ของปีงบประมาณ               |                                                                                      |  |  |  |  |  |
| * สถานภาพ :         | इध्य ▼                                                       | * เบอร์โทรศัพท์ :                                                                    |  |  |  |  |  |
| * รายได้ต่อเดือน :  | ระบุ 🔻                                                       |                                                                                      |  |  |  |  |  |
| * อาชีพ :           | <ul> <li>€ ไม่มีอาขีพ</li> <li>&gt; มีอาชีพ ระบุ:</li> </ul> |                                                                                      |  |  |  |  |  |
|                     |                                                              | 6                                                                                    |  |  |  |  |  |

รูปที่ 29: การกรอกข้อมูลส่วนตัวของผู้มีสิทธิ์ได้รับเบี้ยยังชีพ

จากรูปที่ 20: ในส่วนนี้ให้กรอกข้อมูลพื้นฐานของผู้มีสิทธิ์ฯ ให้ครบถ้วนในช่องของ วันเดือนปี เกิด ให้คลิกที่รูป 🎰 และจะมีรูป ปฏิทินขึ้นมา ดังรูปที่ 19 โดยทำการเลือก เดือน และปีเกิดก่อน จากนั้นคลิกที่วันที่ เพื่อทำการใส่ วันเกิดปี เกิด ของผู้มีสิทธิ์ฯ

|     | ตุลาคม |        | ▼ 2      | 555 🔽 |    | ×  |
|-----|--------|--------|----------|-------|----|----|
| ал. | ч.     | ۵.     | н.       | พą.   | Я. | б. |
|     | 1      | 2      | 3        | 4     | 5  | 6  |
| 7   | 8      | 9      | 10       | 11    | 12 | 13 |
| 14  | 15     | 16     | 17       | 18    | 19 | 20 |
| 21  | 22     | 23     | 24       | 25    | 26 | 27 |
| 28  | 29     | 30     | 31       |       |    |    |
|     |        | n., 17 | . a.a. 2 | 555   |    |    |

รูปที่ 30: ปฏิทินเลือก วันเดือนปี เกิด

🗕 กรณีที่ไม่สามารถระบุ วันที่และเดือนเกิดของผู้มิสิทธิ์ฯได้ ให้เลือกเป็นวันที่ 1 มกราคม ของปีเกิดตามบัตรประจำตัวประชาชน

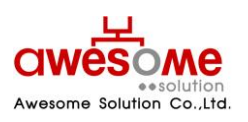

เลขที่ 9 หมู่ 4 ถนนอ่อนนุช – เทพราช ตำบลเปร็ง อำเภอบางบ่อ จังหวัดสมุทรปราการ 10560

- เลขบัตรประจำตัวประชาชน จะต้องไม่ซ้ำกับผู้อื่น และถ้ากรณีที่กรอกและไปซ้ำกับเลขบัตรฯ ของผู้มีสิทธิ์าที่มีในระบบอยู่แล้ว ระบบ จะทำการเตือนว่า เลขบัตรประจำตัวประชาชน ซ้ำกับ อปท.ใด ให้ทำการติดต่อที่ อปท.นั้นๆ
- ในช่องของเบอร์โทรศัพท์ กรณีที่ผู้มีสิทธิ์ฯไม่มีข้อมูล หรือไม่มีเบอร์โทรศัพท์ติดต่อ ให้กรอกเบอร์โทรศัพท์ของหน่วยงานที่ผู้มีสิทธิ์ฯมา ขอรับเบี้ยยังชีพ

| ที่อยู่ตามทะเบียนบ้าน |                                                             |                       |
|-----------------------|-------------------------------------------------------------|-----------------------|
| * บ้านเลขที่ :        |                                                             | หมู่ :                |
| ชุมชน :               |                                                             |                       |
| อาคาร :               |                                                             | ช่อย :                |
| ถนน :                 |                                                             | * ตำบล : 🖘 🗸          |
| * อำเภอ :             | $\checkmark$                                                | * จังหวัด : 🗸         |
| * รหัสไปรษณีย์ :      |                                                             |                       |
|                       |                                                             |                       |
| ที่อยู่ที่ติดต่อได้   |                                                             |                       |
|                       | ✓ เหมือนที่อยู่ตามทะเบียนบ้าน ** กรณีที่เหมือนที่อยู่ตามทะเ | เบียนบ้าน ไม่ต้องกรอก |
| บ้านเลขที่ :          |                                                             | naj :                 |
| ชุมชน :               |                                                             |                       |
| อาคาร :               |                                                             | ช่อย :                |
| ถนน :                 |                                                             | ตำบล : โรบุ 🗸         |
| อำเภอ :               | ระบุ 🗸                                                      | จังหวัด : 💷 🗸         |
| รหัสไปรษณีย์ :        |                                                             |                       |

รูปที่31: การกรอกที่อยู่ตามทะเบียนบ้านและที่อยู่ที่ติดต่อได้ของผู้มีสิทธิ์ฯ

จากรูปที่ 22 จะเป็นส่วนของการเก็บข้อมูลที่อยู่ของผู้มีสิทธิ์ฯ โดยให้กรอกที่อยู่ตามทะเบียนบ้านของผู้มีสิทธิ์ฯ และที่อยู่ที่สามารถ ติดต่อได้

กรณีที่ที่อยู่ที่ติดต่อได้ของผู้มีสิทธิ์าเป็นที่อยู่เดียวกับที่อยู่ตามทะเบียนบ้าน ไม่จำเป็นต้องกรอกในส่วนนี้

| ประเภทของผู้มีสิทธิ์                                                                                                    |                                                                                                    |                                               |                                |                                                                                                    |   |
|----------------------------------------------------------------------------------------------------|----------------------------------------------------------------------------------------------------|-----------------------------------------------|--------------------------------|----------------------------------------------------------------------------------------------------|---|
| * ประเภทของผู้มีสิทธิ :                                                                                                    |                                                                                                    | ** สามารถเลือกได้มากกว่าหนึ่งคุณสม ผู้สูงอายุ | เ <mark>บ้ดิ</mark><br>— พิการ | 🗌 ป่วยโรคเอดส์                                                                                                    |   |
| * ประเภทของงบประมาณ :                                                                                                    |                                                                                                    | ระบุ 🔻                                        | ระบุ 🔻                         | 581j <b>T</b>                                                                                                    |   |
| วันที่รับลงทะเบียน                                                                                                    |                                                                                                    |                                               |                                |                                                                                                    | 1 |
| คุณสมบัติ                                                                                                    |                                                                                                    |                                               |                                |                                                                                                    |   |
| <ul> <li>อายุ 60 ปีบริบูรณ์ขึ้นไป</li> <li>ข้อมูลทั่วไป</li> <li>ขาดผู้อุปการะเลี้ยงดู</li> <li>ไม่สามารถประกอบอาชีพเลี้ยงตนเองได้</li> </ul> |                                                                                                    |                                               |                                | <ul> <li>ถูกทอดทั้ง</li> <li>มีรายได้ไม่เพียงพอแก่การยังชีพ</li> </ul>                                                                                                    |   |
| <b>คุณสมบัต</b> ิผู้พิการ                                                                                                    | <ul> <li>ความพิการทางการบองเห็น</li> <li>ความพิการทางการเคลื่อนใหว</li> <li>ความพิการทางสดิปัญญา</li> <li>ความพิการทางสดิปัญญา</li> <li>ความพิการทางออทิสติก</li> <li>ใม่สามารถใช้ชีวิตประจำวันด้วยดัวเองใด้</li> <li>* วันที่จุดทะเบียนความพิการ:</li> </ul> |                                               |                                | <ul> <li>ดวามพิการทางการได้ยินหรือการสื่อดวามหมาย</li> <li>ดวามพิการทางจิตใจหรือพฤติกรรม</li> <li>ดวามพิการทางการเรียนรู้</li> <li>พิการข้าข้อน (พิการมากกว่า 1 ประเภท)</li> <li>วันหมดอายุบัตรคนพิการ:</li> </ul> | 2 |
| คุณสมบัติผู้ป่วยเอดส์                                                                                                    | 🔲 แพทย์ได้รับเ                                                                                                    | าารรับรองและวินิจฉัยแล้ว                      |                                |                                                                                                    |   |

รูปที่ 32: การเลือกประเภทของผู้มีสิทธิ์ฯ และคุณสมบัติ

จากรูปที่ จะเป็นส่วนของการเก็บข้อมูลประเภท และคุณสมบัติของผู้มีสิทธิ์ฯ ให้ทำการเลือกประเภทของผู้มีสิทธิ์ฯ โดยสามารถเลือก ได้มากกว่า 1 คุณสมบัติ ตามสิทธิ์ของผู้มีสิทธิ์ได้รับเบี้ยยังชีพ ตัวอย่างเช่น ถ้าผู้มีสิทธิ์ฯเป็นผู้สูงอายุที่มีอายุ 60 ปีบริบูรณ์ และเป็นผู้พิการ

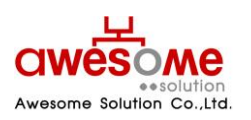

เลขที่ 9 หมู่ 4 ถนนอ่อนนุช – เทพราช ตำบลเปร็ง อำเภอบางบ่อ จังหวัดสมุทรปราการ 10560

ด้วย ก็ให้คลิกที่ช่องของ ผู้สูงอายุ และผู้พิการ ทั้ง 2 ช่องพร้อมกัน และให้ทำการเลือกประเภทของงบประมาณ ใส่วันที่รับลงทะเบียน จากนั้นทำการเลือกคุณสมบัติตามประเภทของผู้มีสิทธิ์ฯ ผู้พิการให้ใส่วันจดทะเบียนความพิการ และวันหมดอายุของบัตรผู้พิการตามหน้า บัตร หากเป็นบัตรตลอดชีพ ไม่ต้องใส่วันหมดอายุ

| การรับ-จ่ายเงินเบี้ยยัง | ้งขีพ                                 |                                                                                                    |
|-------------------------|---------------------------------------|----------------------------------------------------------------------------------------------------|
|                         |                                       |                                                                                                    |
| พู่สูงอายุ              |                                       |                                                                                                    |
|                         | * ได้รับเบียยังชีพดังแต่ :            | <u>≣</u> y_ <sup>**</sup> ระบุวันที่ไดก็ได้ ในเดือนที่ต่องการ                                                                                                    |
|                         | * วิธีขอรับเงิน :<br>0                | รับเงินตดด้วยอนเอง<br>โนแข้ามัญรับปกรณาทร่ในหามผู้มีสิทธิ์<br>โนแข้ามัญรับปกรณาทร่ในหามผู้มีสิทธิ์<br>โนแข้ามัญรับปกรณาทร่าในหามนุคคลที่ได้สิบมอบอำนาจจากผู้มีสิทธิ                                                                                                    |
|                         |                                       | ด้าน้ำชื่อประมา 🔻 เลขบัดรประชาชนะ                                                                                                    |
|                         | ผู้รับมอบอำนาจะ                       | ชื่อ: นามสกุล:                                                                                                    |
|                         |                                       | ความส้มพันธ์: ธะบุ ▼ เบอร์ติดต่อ:                                                                                                    |
|                         |                                       |                                                                                                    |
|                         | บัญชีเงินฝากะ                         | 1000 100 100 100 100 100 100 100 100 10                                                                                                    |
|                         |                                       | ເສຍາມປະຍາ                                                                                                    |
| ผู้พิการ                |                                       |                                                                                                    |
|                         | * วันที่รับเงินของคนพิการ :           |                                                                                                    |
|                         |                                       | ้ จับเงินสุดด้ายอนเอง                                                                                                    |
|                         | * วิธีขอรับเงิน :                     | ่ โอนเข้ายังขึ้งใหม่กระนาคารในนามผู้มีสิทธิ์<br>• อิมบันสุดโดยบุคคลที่ได้บบอยอานาจจากผู้มีสิทธิ์<br>• โรมบันสินติ์ ในประกันรายเวลออนให้สิทธิ์                                                                                                    |
|                         |                                       |                                                                                                    |
|                         | · · · · · · · · · · · · · · · · · · · | н на поста то същ та стори на стори н |
|                         | พิติแข่ง ตั้งอยุธุรการ เกิงสะ         |                                                                                                    |
|                         |                                       |                                                                                                    |
|                         | บัณชีเงินฝากะ                         | <u>इस्रानगः</u> वाधाः                                                                                                    |
|                         | •                                     | ເລນທີ່ນັດເບີ້: ນີ້ວນັດເນື້                                                                                                    |
| -74                     |                                       |                                                                                                    |
| ผูบวยเอดส               |                                       |                                                                                                    |
|                         | * วนทรบเงนของผูบวยเอด                 |                                                                                                    |
|                         | * วิธีขอรับเร                         | ับเง่งแต่ตรอยแอง<br>เงิน เป็นเข้าผู้ผู้เงินกำระในเขามผู้มีสำรั<br>เป็นเข้าผู้ผู้เงินกำระทรารในเขามผูลสำรั                                                                                                    |
|                         |                                       | ด้าน้ำมื้อะ (ระบุ 🔻 เลขบัตรประชาชนะ                                                                                                    |
|                         | ผู้รับมอบสำห                          | มาจะ ชื่อ: นามสกุล:                                                                                                    |
|                         |                                       | ความสัมพันธ์: (ระบุ 🔻 เบอร์นิดต่อ:                                                                                                    |
|                         |                                       | . sนาการ: (ระม ण ताभा:                                                                                                    |
|                         | บัญชีเงินฝ                            | Nn: เลขที่มัณชี: ชื่อมัณชี:                                                                                                    |
|                         |                                       | •                                                                                                    |

รูปที่ 33: การรับ – จ่ายเงินเบี้ยยังชีพ

จากรูปที่ 25: จะเป็นส่วนของการเก็บข้อมูล วิธีการรับเบี้ยยังชีพของผู้มีสิทธิ์ฯ โดยถ้าผู้มีสิทธิ์ฯมารับเงินสดด้วยตนเอง หรือ รับ เงินสดโดยบุคคลที่ได้รับมอบอำนาจจากผู้มีสิทธิ์ฯ รับเงินผ่านบัญชีธนาคารหรือผ่านบัญชีธนาคารโดยผู้รับมอบอำนาจจากผู้มีสิทธิ์ กรณัการ รับเงินผ่านบัญชี ให้ตรวจสอบการใส่ข้อมูลเลขบัญชีให้ตรงตามหลักธนาคาร และชื่อบัญชีให้มีแต่ตัวอักษรชื่อคนเท่านั้นห้ามมีอักขระพิเศษติด ไป ยกตัวอย่าง น. ส. ให้เปลี่ยนเป็น น ส หรือ นางสาว แทน เป็นต้น

| ประสงค์บริจาคเบี้ยยังชีพผู้สูงอายุ : |              |            |                |  |  |  |
|--------------------------------------|--------------|------------|----------------|--|--|--|
| ระงับการจ่ายเงิน :                   | 🗆 ผู้สูงอายุ | 🖯 ผู้พิการ | 🗆 ผู้ป่วยเอคส์ |  |  |  |
| ายเมตะ :                             |              |            |                |  |  |  |
| ນັກກິດ ລ້ານຮ່ວມເລ                    |              |            |                |  |  |  |

รูปที่ 34: การระงับการจ่ายเงิน

จากรรูปที่ 34: จะเป็นส่วนของการเก็บข้อมูล วิธีการรับเบี้ยยังชีพของผู้มีสิทธิ์ฯ โดยถ้าผู้มีสิทธิ์มีกรณีระงับการจ่ายชั่วคราว เช่นบัตรหมดอายุ ให้มาทำเครื่องหมายช่อง ระงับการจ่ายไว้ เพื่อระงับการจ่ายในเดือนนั้น และรอการปรับปรุงข้อมูลของผู้มีสิทธิ์เมื่อปรับปรุงแล้วให้มานำเคื่ร องหมายออกเพื่อรับเงินตกเบิกต่อไป ได้ช่องของ "ได้รับเบี้ยยังชีพตั้งแต่" หมายถึง ผู้มีสิทธิ์นั้นๆ เคยได้รับเบี้ยยังชีพมาตั้งแต่เดือน ปีพ.ศ.ใด ให้เลือกตามข้อมูลที่ได้รับ และ กรณีที่ผ้มีสิทธิ์ฯไม่เคยได้รับเบี้ยยังชีพมาก่อน ให้เลือกเป็นเดือน และปีพ.ศ.ที่จะจ่ายเบี้ยยังชีพของปีงบประมาณนั้นๆ และกด บันทึก และระบบจะแจ้งว่า "ทำรายการเรียบร้อยแล้ว"

#### 16. ข้อมูลส่งกรมบัญชีการ

| 🔍 ค้นหาผู้มีสิทธิ์ได้รับเบี้ยยังชีท | ค้นหาผู้มีสิทธิ์ใดรับเบี้ยยังชีพ-ส่งกรมบัญชีกลาง |                        |                  |  |  |  |  |
|-------------------------------------|--------------------------------------------------|------------------------|------------------|--|--|--|--|
| ชื่อ :                              |                                                  | นามสกุล :              |                  |  |  |  |  |
| เถขบัตรประจำตัวประชาชน :            |                                                  | เพศ :                  | •                |  |  |  |  |
| อปท. :                              | 501 T                                            | อำเภอ :                | ระบุ 🔻           |  |  |  |  |
| จังหวัด :                           | 5211                                             | ประเภทของผู้มีสิทธิ์ : | •                |  |  |  |  |
| * งวดที่จ่าย :                      | 256210 <b>[ууууММ ปี พ.ศ.]</b>                   | งวดเดือนที่ส่งเบิก :   | [ууууММ ปี พ.ศ.] |  |  |  |  |
| ผลการตรวจสอบ :                      | 5211                                             | เหตุผลการตรวจสอบ :     | ระบุ             |  |  |  |  |
| ผถการโอนเงิน :                      | 5211                                             | เหตุผลจากธนาคาร :      | ระบุ             |  |  |  |  |
|                                     | ดันหา ล้างข้อมูล                                 |                        |                  |  |  |  |  |

### รูปที่ 35 ข้อมูลส่งกรมบัญชีกลาง

ข้อมูลส่งกรมบัญชีกลาง คือหน้าค้นหาเพื่อตรวจสอบสถานะการจ่ายเงินในรอบการจ่ายประจำเดือนนั้น ๆ ว่ามีการจ่ายเงินผ่าน กี่รายและไม่ผ่านกี่รายสามารถตรวจสอบได้จากหน้านี้โดยเลือกงวดการจ่ายหรืองวดเดือนตกเบิก ให้ถูกต้อง และกดค้นหาตรงกลางหน้าจอ รอจนกลว่ารายชื่อปรากฏ

|          | ค้นหาผู้มีสิทธิ์ได้รับเบี้ยยัง          | ชีพ-ส่งกรมบัญชีกลาง                          |                         |                                                           |                            |                          |                      |                  |                                                |                          |               |        |
|----------|-----------------------------------------|----------------------------------------------|-------------------------|-----------------------------------------------------------|----------------------------|--------------------------|----------------------|------------------|------------------------------------------------|--------------------------|---------------|--------|
|          |                                         | ชื่อ :                                       |                         |                                                           |                            | นามสกุล :                |                      |                  |                                                |                          |               |        |
|          | เลขบัตรประจำด้วปร                       | ะชาชน:                                       | -                       | -                                                         |                            | .wei: ▼                  |                      |                  |                                                |                          |               |        |
|          |                                         | อปท.∶ระบุ▼                                   |                         |                                                           |                            | อำเภอ : ระบุ 🔻           |                      |                  |                                                |                          |               |        |
|          | จังหวัด : สิงห์บุรี ▼                   |                                              |                         |                                                           |                            | ประเภทของผู้มีสิทธิ์ :   |                      |                  |                                                |                          |               |        |
|          | * <b>ง</b> ว                            | ดที่จ่าย: 256210 [уууу                       |                         | งวดเดือนที่ส่ง                                            | เบิก :                     |                          | [ууууММ ปี พ.ศ.]     |                  |                                                |                          |               |        |
|          | ผลการตร                                 |                                              | เหตุผลการตรวจสอบ : ระบุ |                                                           |                            |                          |                      |                  |                                                |                          |               |        |
|          | ผลการ                                   | โอนเงิน : ระบุ ▼                             |                         |                                                           |                            | เหตุผลจากธนาคาร : ระบุ 🔻 |                      |                  |                                                |                          |               |        |
|          |                                         |                                              |                         |                                                           | ค้นหา ล้างข้อมูล           |                          |                      |                  |                                                |                          |               |        |
| การค้นหา | 48058 รายการ: [ <u>&lt;&lt;&lt; Fir</u> | <u>t] 1 2 3 4 5 6 7 8 9 10</u> [             | Next >>]                | [ <u>Last &gt;&gt;&gt;]</u>                               |                            |                          |                      |                  |                                                |                          |               |        |
| ล่าด้    | ับที่ เลขบัตรประจำตัว<br>ประชาชน        | ชื่อ - สกุล                                  | เพศ                     | อปท.                                                      | อ่าเภอ                     | จังหวัด                  | คุณสมบัติ            | สถานะ            | เหตุผล                                         | วันที่จ่าย               | จำนวน<br>เงิน | ยืนยัน |
| 1        | 1100200044734                           | นางสาวศิริพรรณ จันทเวส                       | หญิง                    | องค์การบริหารส่วน<br>ดำบลดันโพธิ์                         | เมืองสิงห์บุรี             | สิงห์บุรี                | ผู้พิการ             | ใม่จ่าย<br>เงิน  | จำนวนเงินที่จ่าย ไม่ตรง<br>กับเงื่อนไขที่กำหนด |                          | 800           | 00     |
|          |                                         |                                              |                         |                                                           |                            |                          |                      |                  |                                                |                          |               |        |
| 2        | <u>1100200254950</u>                    | นายเฉลิมวุฒิ คุ้มกล่ำ                        | ชาย                     | องค์การบริหารส่วน<br>คำบลห้วยชั้น                         | อินทร์บุรี                 | สิงห์บุรี                | ผู้พิการ             | ส่าเร็จ          |                                                | 10/10/2562               | 800           |        |
| 3        | 1100200254950       3     1100200267717 | นายเฉลิมวุฒิ คุ้มกล่ำ<br>นายชาญวิทย์ ดีเหลือ | ชาย<br>ชาย              | องค์การบริหารส่วน<br>ดำบลห้วยขัน<br>เทศบาลดำบลโพ<br>สังโฆ | อินทร์บุรี<br>ค่ายบางระจัน | สิงห์บุรี<br>สิงห์บุรี   | ผู้พิการ<br>ผู้พิการ | สำเร็จ<br>สำเร็จ |                                                | 10/10/2562<br>10/10/2562 | 800<br>800    |        |

รูปที่ 36 : แสดงผลการค้นหาข้อมูลส่งกรมบัญชีกลาง

เมื่อข้อมมูลผู้มีสิทธิ์ปรากฏขึ้นมาให้ตรวจสอบช่อง สถานะว่าผลการจ่ายสำเร็จหรือไม่ กรณีขึ้นว่าไม่สำเร็จ จะมีข้อความในช่อง เหตุผล ว่าจ่ายไม่สำเร็จด้วยเหตุผลอะไร เมื่อทราบสาเหตุแล้วให้เจ้าหน้าที่ผู้รับผิดชอบ<u>ไปดำเน</u>ินการตรวจสอบแก้ไขในข้อมูลส่วนตัวของผู้มี

สิทธิ์ให้เรียบร้อยแล้วกลับมาหน้าข้อมูลส่งกรมบัญชีกลาง และกดตรงเครื่องหมายถูก 🤷 🔍 ด้านหลังชื่อเขาเพื่อทำการส่งเป็นข้อมูลตก เบิกในรอบถัดไป

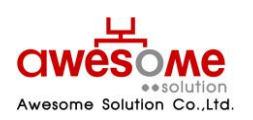

เลขที่ 9 หมู่ 4 ถนนอ่อนนุซ – เทพราช ตำบลเปร็ง อำเภอบางบ่อ จังหวัดสมุทรปราการ 10560

#### 17. ระบบรายงาน

ระบบรายงานจะเป็นการดูรายงานของผู้มีสิทธิ์ได้รับเบี้ยยังชีพในแต่ละปีงบประมาณ โดยในแต่ละปีงบประมาณ จะสามารถดูได้ก็ ต่อเมื่อหมดช่วงเวลาเพิ่มข้อมูลผู้มีสิทธิ์ฯ และผู้ดูแลระบบทำการรวบรวมข้อมูลผู้มีสิทธิ์เข้าสู่ระบบรายงานแล้วเท่านั้น โดยหากผู้ใช้งาน ระบบคลิกดูระบบรายงานในช่วงเวลากรอกข้อมูล จะสามารถดูได้เฉพาะปีงบประมาณก่อนหน้า หรือปีงบประมาณที่ผ่านไปแล้วเท่านั้น โดยผู้ใช้งานระดับจังหวัดจะสามารถดูรายงานได้เฉพาะ หน่วยงานภายใต้จังหวัดของตนเองเท่านั้น และผู้ใช้งานระดับ อปท.ก็จะสามารถดู ได้เฉพาะผู้ที่อยู่ภายใต้ อปท.ของตนเองเท่านั้น

#### การบันทึกเป็น PDF File หรือ Excel File และการสั่งพิมพ์

ถ้าต้องการบันทึกเป็น PDF File ให้คลิกที่ เปิดไฟล์ PDF หรือถ้าต้องการบันทึกเป็น Excel File ให้คลิกที่ เปิดไฟล์ Excel จากรูป ที่ 33 และจะปรากฏ หน้าจอดังรูปที่ 34 จากนั้นคลิกที่ <u>S</u>ave และเลือก Folder ที่ต้องการบันทึก เป็นอันเสร็จสิ้น

ถ้าต้องการสั่งพิมพ์ ให้พิมพ์จากโปรแกรม Excel หรือ PDF ได้ทันที

| File Down | nload                                                                                                    |
|-----------|----------------------------------------------------------------------------------------------------|
| Do you    | ı want to open or save this file?                                                                                                    |
|           | Name: AidLabel_0_25530101035006.xls<br>Type: Microsoft Office Excel 97-2003 Worksheet<br>From: welfare.thailocaladmin.go.th<br>Open Save Cancel                                    |
| ?         | While files from the Internet can be useful, some files can potentially harm your computer. If you do not trust the source, do not open or save this file. <u>What's the risk?</u> |

รูปที่ 37: ตัวอย่างการเลือกบันทึกเป็น Excel Fileซองจดหมายของผู้ใช้งานระบบ

#### 17.1 รายงานผู้ใช้งานระบบ

หลังจากคลิกที่เมนู รายงาน >> ผู้ใช้งานระบบ จะปรากฎหน้าจอให้เลือกค้นหา ดังรูปที่ 34

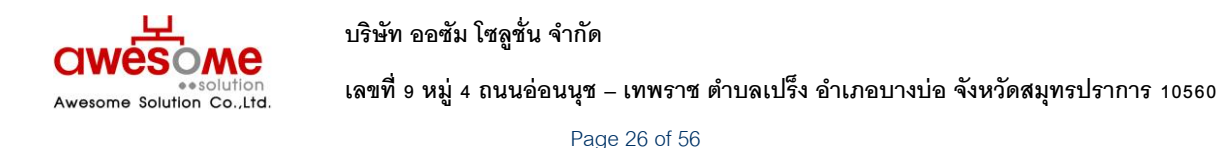

้ คู่มือการใช้งาน ระบบสารสนเทศการจัดการฐานข้อมูลเบี้ยยังชีพขององค์กรปกครองส่วนท้องถิ่น (ระบบ Online)

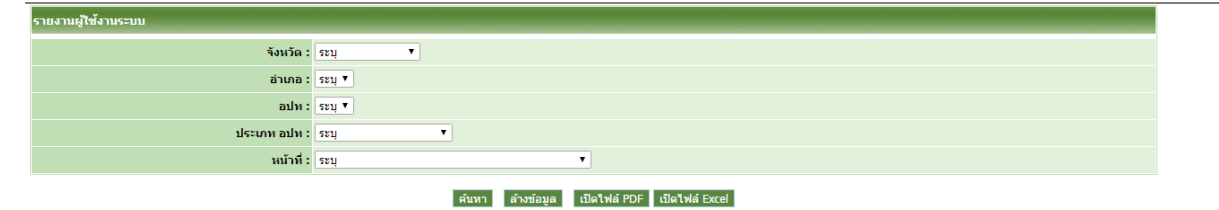

รูปที่ 38: หน้าจอการเลือกแสดงรายงานของผู้ใช้งานระบบ

จากรูปที่ 37: คลิกเลือก จังหวัด อำเภอ อปท. ประเภท อปท. หน้าที่ หรือจะเลือกอย่างใดอย่างหนึ่งก็ได้ และคลิกที่ปุ่มค้นหา ก็จะ แสดงรายงาน ดังรูปที่ 38:

|               | แสดงรายชื่อผู้ใช้งานในระบบ |                   |              |             |                                   |           |         |                        |  |
|---------------|----------------------------|-------------------|--------------|-------------|-----------------------------------|-----------|---------|------------------------|--|
| ขื่อผู้ไข้งาน | หน้าที่                    | ชื่อ              | นามสกุล      | สดานะ       | อปท.                              | อำเภอ/เขต | จังหวัด | เข้าระบบล่าสุด         |  |
| 4230101       | เจ้าหน้าที่ อปท.           | คุณ สิบเอกนพฤทธิ์ | อุทิศ        | พร้อมใช้งาน | เทศบาลเมืองตราด                   | เมืองตราด | ตราด    | 23/08/2016<br>02:22:45 |  |
| 5230104       | เจ้าหน้าที่ อปท.           | คุณ น.ส.ชนารัตน์  | คณาวนีช      | พร้อมใช้งาน | เทศบาลตำบลชำราก                   | เมืองตราด | ตราด    | 15/08/2016<br>20:57:48 |  |
| 5230102       | เจ้าหน้าที่ อปท.           | คุณ น.ส.อัจฉรา    | บัสเสนะ      | พร้อมใช้งาน | เทศบาลตำบลท่าพริคเนิน<br>ทราย     | เมืองตราด | ตราด    | 23/08/2016<br>00:27:49 |  |
| 5230103       | เจ้าหน้าที่ อปท.           | คุณ น.ส.ชุติมา    | นพเค้า       | พร้อมใช้งาน | เหต่บาลตำบลตะกาง                  | เมืองตราด | ตราด    | 18/08/2016<br>01:08:42 |  |
| 5230101       | เจ้าหน้าที่ อปท.           | ดุณ นิชานันท์     | ประสิทธินาวา | พร้อมใช้งาน | เทศบาลตำบลหนองเสม็ด               | เมืองตราด | ตราด    | 14/08/2016<br>23:28:06 |  |
| 6230104       | เจ้าหน้าที่ อปท.           | คุณ อมินตา        | ยุติธรรม     | พร้อมใช้งาน | องค์การบริหารส่วนตำบล<br>อ่าวใหญ่ | เมืองตราด | ตราด    | 22/08/2016<br>03:07:50 |  |
| 6230101       | เจ้าหน้าที่ อปท.           | คุณ คัญญาวิร์     | หมวดศรี      | พร้อมใช้งาน | องค์การบริหารส่วนต่าบล<br>หนองโสน | เมืองตราด | ตราด    | 22/08/2016<br>19:22:15 |  |
| 6230102       | เจ้าหน้าที่ อปท.           | คณ มานะ           | อิสรียะวณิช  | พร้อมใช้งาน | องค์การบริหารส่วนต่าบล            | เมืองตราด | ตราด    | 22/08/2016             |  |

รูปที่ 39: หน้าจอแสดงผลรายงานของผู้ใช้งานระบบ

จากรูปที่ 38 เป็นตัวอย่างการเลือกแสดงจาก จังหวัดนครปฐม และถ้าต้องการบันทึกเป็น PDF File หรือ Excel File ให้ปฏิบัติตาม หัวข้อที่ 16.1.1.1

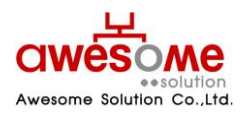

บริษัท ออซัม โซลูชั่น จำกัด เลขที่ 9 หมู่ 4 ถนนอ่อนนุซ – เทพราช ตำบลเปร็ง อำเภอบางบ่อ จังหวัดสมุทรปราการ 10560

## 17.2 รายงานรายละเอียดผู้มีสิทธิ์ได้รับเบี้ยยังชีพ

หลังจากคลิกที่เมนู รายงาน >> รายละเอียดผู้มีสิทธิ์ได้รับเบี้ยยังชีพ จะปรากฎหน้าจอให้เลือกค้นหา ดังรูปที่ 40

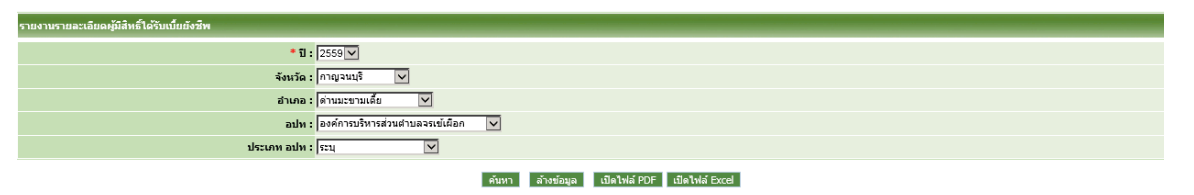

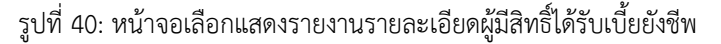

จากรูปที่ 43: คลิกเลือก ปีงบประมาณ จังหวัด อำเภอ อปท. ประเภท อปท. หรือจะเลือกปีงบประมาณ ตามด้วยอย่างใดอย่างหนึ่งก็ ได้ และคลิกที่ปุ่มค้นหา ก็จะแสดงรายงาน ดังรูปที่ 41

ปีงบประมาณ เป็นช่องที่จำเป็นต้องเลือกก่อน มิฉะนั้น ระบบจะทำการแจ้งเตือนว่า "กรุณาระบุ ปี"

|        | รายงาน แสดงรายละเอียด ผู้รับเงินเบี้ยยังชีพเป็นราย อปท. |                    |                           |            |                 |          |             |  |  |  |
|--------|---------------------------------------------------------|--------------------|---------------------------|------------|-----------------|----------|-------------|--|--|--|
|        |                                                         |                    |                           |            |                 |          |             |  |  |  |
| -      | จังหวัด กาญจนบ                                          | เรื                |                           |            |                 |          |             |  |  |  |
|        | อำเภอ ด่านมะขา                                          | ามเตี้ย            |                           |            |                 |          |             |  |  |  |
|        | อปท. เทศบาลด                                            | กำบลด่านมะขามเตี้ย |                           |            |                 |          |             |  |  |  |
| ล่าดับ | ปือ                                                     | นามส               | เคล เลขที่บัตรประชาชน     | ยู่สูงอายุ | ผู้ป่วยโรคเอคส์ | ผู้พิการ | เบี้ยยังชีพ |  |  |  |
| 1      | นาย ประสาน                                              | คุนาง              | 3710100167665             | X          | •               |          | 600.0       |  |  |  |
| 2      | นาย ประมวล                                              | หุ่มพฤกษ์          | 4710100004616             | х          |                 |          | 700.0       |  |  |  |
| 3      | นาย บุญ                                                 | อาจสำลิ            | 3710100164399             | Х          |                 | Х        | 1,100.0     |  |  |  |
| 4      | นางสาว จิตร์                                            | ສຳເກາ              | 3710100153478             | х          |                 |          | 600.0       |  |  |  |
| 5      | นางสาว ยิ้นฟ้า                                          | ศรทอง              | 3710100725927             | Х          |                 |          | 700.0       |  |  |  |
| -      |                                                         |                    |                           |            |                 |          |             |  |  |  |
|        |                                                         |                    | ่สำนวนเงินรวม ภายใน อปท.  |            |                 |          | 189,300.00  |  |  |  |
|        |                                                         |                    | จำนวนเงินรวม ภายใน อำเภอ  |            |                 |          | 189,300.00  |  |  |  |
|        |                                                         |                    | จำนวนเงินรวมภายใน จังหวัด |            |                 |          | 189,300.00  |  |  |  |
|        |                                                         |                    |                           |            |                 |          |             |  |  |  |
|        | ส่านวนเงินร                                             | วมทั้งสิ้น         |                           |            |                 |          | 189,300.00  |  |  |  |

รูปที่ 41: หน้าจอแสดงผลรายงานรายละเอียดผู้มีสิทธิ์ได้รับเบี้ยยังชีพ

จากรูปที่ 44: เป็นตัวอย่างการเลือกแสดงจาก จังหวัดนครปฐม โดยการแสดงผลจากรายงานนี้ จะแยกตาม จังหวัด และอำเภอ โดย แต่ละ อปท. จะแสดงผลว่า มีผู้มีสิทธิ์ฯ ชื่อ – นามสกุล เลขบัตรประจำตัวประชาชน และได้รับเบี้ยยังชีพคนละเท่าใด และเป็นจำนวนเงินเบี้ย ยังชีพรวมแต่ละ อปท. เท่าใด แต่ละอำเภอเท่าใด และแต่ละจังหวัดเป็นจำนวนเงินเบี้ยยังชีพรวมเท่าใด และถ้าต้องการบันทึกเป็น PDF File หรือ Excel File ให้ปฏิบัติตามหัวข้อที่ 16.1.1.1

## 17.3 รายงานวิธีรับเงินผู้มีสิทธิ์ได้รับเบี้ยยังชีพ

Awesome Solution Co.,Ltd

I

หลังจากคลิกที่เมนู รายงาน >> รายงานวิธีรับเงินผู้มีสิทธิ์ได้รับเบี้ยยังชีพ จะปรากฎหน้าจอให้เลือกค้นหา ดังรูปที่ 45:

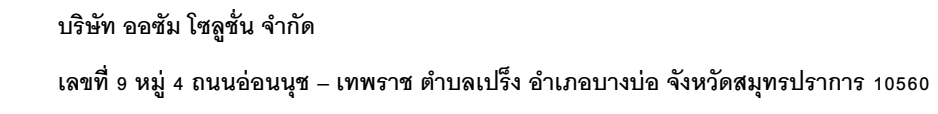

้คู่มือการใช้งาน ระบบสารสนเทศการจัดการฐานข้อมูลเบี้ยยังชีพขององค์กรปกครองส่วนท้องถิ่น (ระบบ Online)

| ายงานวิธีรับเงินผู้มีสิทธิ์ได้รับเบี้ยยังชีพ |                                              |
|----------------------------------------------|----------------------------------------------|
| *0:                                          | 2559 🗸                                       |
| จังหวัด :                                    | ทัชสุโลก 🔽                                   |
| อำเภอ :                                      | นางระกำ 🔽                                    |
| อปท :                                        | เทศบาลสำบลปลักแรด                            |
| ประเภท อปท :                                 | F11 V                                        |
|                                              | ดันหา ล้างข้อมูล เปิดไฟล์ PDF เปิดไฟล์ Excel |

รูปที่42: หน้าจอเลือกแสดงรายงานวิธีการรับเงินผู้มีสิทธิ์ได้รับเบี้ยยังชีพ

จากรูปที่ 45: คลิกเลือก ปีงบประมาณ จังหวัด อำเภอ อปท. ประเภท อปท. หรือจะเลือกปีงบประมาณ ตามด้วยอย่างใดอย่างหนึ่งก็ ได้ และคลิกที่ปุ่มค้นหา ก็จะแสดงรายงาน ดังรูปที่ 46:

📕 ปีงบประมาณ เป็นช่องที่จำเป็นต้องเลือกก่อน มิฉะนั้น ระบบจะทำการแจ้งเตือนว่า "กรุณาระบุ ปี"

|                         | รายงาน แสดงรายละเอียดการจ่ายเงิน |              |           |                        |                                                   |        |      |             |           |  |
|-------------------------|----------------------------------|--------------|-----------|------------------------|---------------------------------------------------|--------|------|-------------|-----------|--|
|                         |                                  |              |           |                        |                                                   |        |      |             |           |  |
| จังนวัด ทิษณุโลก        |                                  |              |           |                        |                                                   |        |      |             |           |  |
|                         | อำเภอ บางระกำ                    |              |           |                        |                                                   |        |      |             |           |  |
| อปท. เทศบาลต่าบลปลักแรด |                                  |              |           |                        |                                                   |        |      |             |           |  |
| ล่าดับ                  | เลขที่บัตรประชาชน                | ขือ          | นามสกุล   | จำนวนเงิน              | วิธีการจ่ายเงิน                                   | ธนาคาร | สาขา | เลขที่บัญชี | ชื่อบัญชี |  |
| 1                       | 3650400324261                    | นางสาว สำรวย | เพียนขานุ | 500.00 <del>รั</del> บ | เงินสดโดยบุคคลที่ได้รับมอบ<br>อ่านาจจากผู้มีสิทธิ |        |      |             |           |  |
| 2                       | 5659400001067                    | ด.ซ. วัชธพล  | เรื่องศรี | 500.00 <del>รั</del> บ | เงินสดโดยบุคคลที่ได้รับมอบ<br>อ่านาจจากผู้มีสิทธิ |        |      |             |           |  |
| 3                       | 3650400328029                    | นาย ฉลวย     | หนูอ้น    | 600.00                 | รับเงินสดด้วยตนเอง                                |        |      |             |           |  |
| 4                       | 3660500079373                    | นาย ทองปลิว  | สาระ      | 600.00                 | รับเงินสดด้วยตนเอง                                |        |      |             |           |  |
| 5                       | 3650400090448                    | นาย ประทุม   | เพียรแอน  | 600.00                 | รับเงินสดด้วยตนเอง                                |        |      |             |           |  |

รูปที่ 43: หน้าจอแสดงผลรายงานวิธีการรับเงินผู้มีสิทธิ์ได้รับเบี้ยยังชีพ

จากรูปที่ 46: เป็นตัวอย่างการเลือกแสดงจาก จังหวัดนครปฐม โดยการแสดงผลจากรายงานนี้ จะแยกตาม จังหวัด และอำเภอ โดย แต่ละ อปท. จะแสดงผลว่า มีผู้มีสิทธิ์ฯ ชื่อ – นามสกุล จำนวนเงินเบี้ยยังชีพที่ได้รับ และวิธีการรับเงินของแต่ละคน โดยถ้าผู้มีสิทธิ์ฯรับเงิน ผ่านทางธนาคาร ก็จะมีรายละเอียดของบัญชีธนาคารของผู้มีสิทธิ์ฯด้วย และถ้าต้องการบันทึกเป็น PDF File หรือ Excel File ให้ปฏิบัติตาม หัวข้อที่ 16.1.1.1

#### 17.4 รายงานเปรียบเทียบข้อมูลรายปี

Awesome Solution Co.,Ltd

หลังจากคลิกที่เมนู รายงาน >> เปรียบเทียบข้อมูลรายปี จะปรากฎหน้าจอให้เลือกว่าจะเปรียบเทียบจากปีงบประมาณใด ไปจนถึง ปีงบประมาณใด ดังรูปที่ 47: ้คู่มือการใช้งาน ระบบสารสนเทศการจัดการฐานข้อมูลเบี้ยยังชีพขององค์กรปกครองส่วนท้องถิ่น (ระบบ Online)

| รายงานเปรียบเทียบข้อมูลรายปี |                                             |
|------------------------------|---------------------------------------------|
| * ปีเริ่มต้น :               | 2558 •                                      |
| * ปีสิ้นสุด :                | 2559 •                                      |
| จังหวัด :                    | กระบั                                       |
| อำเภอ :                      | เกาะลันดา ▼                                 |
| อปท :                        | เทศบาลดำบลเกาะลันดาใหญ่                     |
| ประเภท อปท :                 | 2571 🔺                                      |
|                              | ต้นหา สำหข้อมูล เปิดไฟล์ PDF เปิดไฟล์ Excel |

รูปที่ 44: หน้าจอการเลือกแสดงผลรายงานเปรียบเทียบข้อมูลรายปี

จากรูปที่ 47: คลิกเลือก ปีงบประมาณเริ่มต้น ปีงบประมาณสิ้นสุด จังหวัด อำเภอ อปท. หรือจะเลือกปีงบประมาณ ตามด้วยอย่างใด อย่างหนึ่งก็ได้ และคลิกที่ปุ่มค้นหา ก็จะแสดงรายงาน ดังรูปที่ 48:

- 📕 ปีงบประมาณ จำเป็นต้องเลือกทั้ง เริ่มต้น และสิ้นสุดก่อน มิฉะนั้น ระบบจะทำการแจ้งเตือนว่า "กรุณาระบุ ปี"
- 📕 ถ้าหากยังเป็นปีงบประมาณแรก ให้เลือก ปีเริ่มต้น และปีสิ้นสุดเป็นปีเดียวกัน

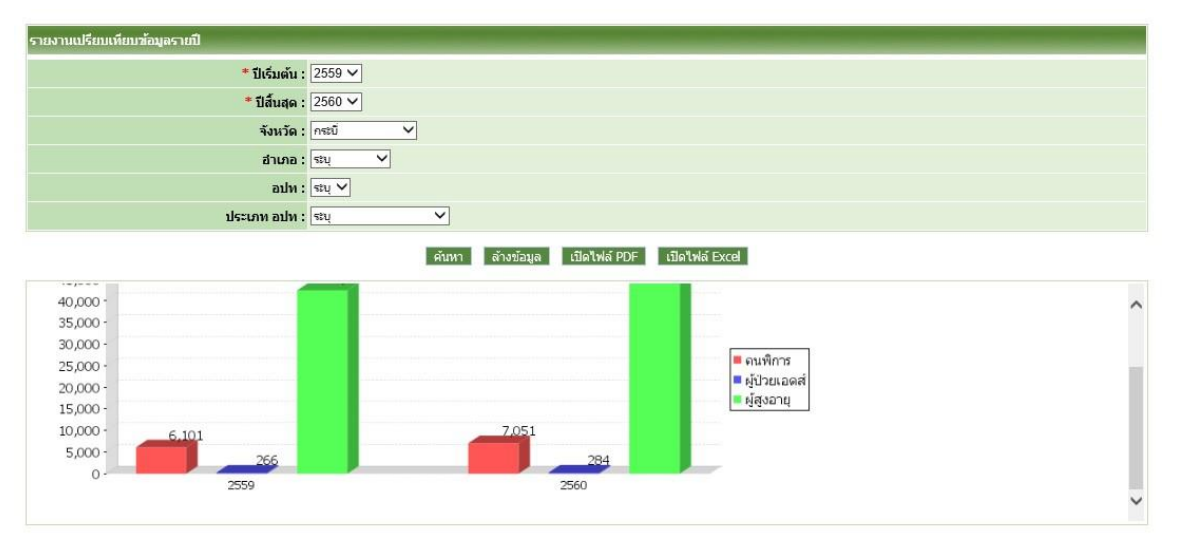

รูปที่45: หน้าจอแสดงผลรายงานเปรียบเทียบข้อมูลรายปี

จากรูปที่ 48: เป็นตัวอย่างการเลือกแสดงจาก ปีงบประมาณ 2553-2556 โดยการแสดงผลจากรายงานนี้ จะเป็นกราฟแท่ง ตาม ประเภทของผู้มีสิทธิ์ฯ ว่ามีจำนวนแต่ละประเภทเท่าใด และถ้าต้องการบันทึกเป็น PDF File หรือ Excel File ให้ปฏิบัติตามหัวข้อที่ 16.1.1.1

## 17.5 รายงานผู้รับเบี้ยประจำปีงบประมาณ

หลังจากคลิกเมนูรายงงานผู้รับเบี้ยประจำปีงบประมาณจากรูปที่ 51: คลิกเลือกปีปีงบประมาณ

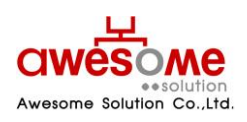

บริษัท ออซัม โซลูชั่น จำกัด

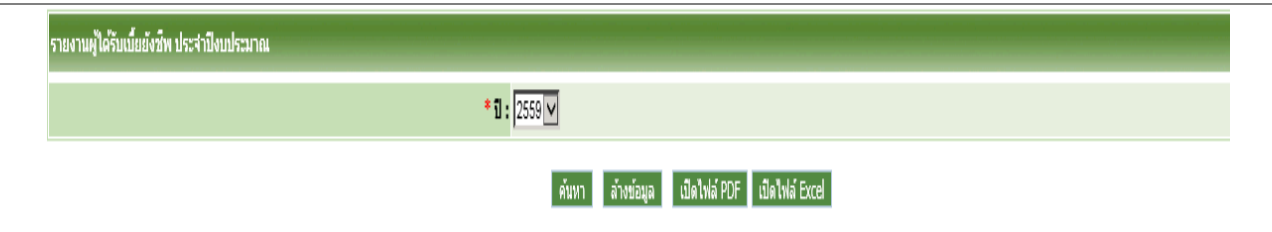

รูปที่ 46: หน้าจอแสดงผลรายงานสรุปประเภทของงบประมาณ

| รายงาน แสดงผู้ได้รับเบี้ยยังชีพ ประจำปีงบประมาณ  2559 |          |         |               |           |             |         |            |               |                     |  |
|-------------------------------------------------------|----------|---------|---------------|-----------|-------------|---------|------------|---------------|---------------------|--|
| చానులే                                                |          | ផ្ទ     | ัสูงอายุ      | เอายุ ผู้ |             | ผู้ป่วย | โรคเอดส์   |               |                     |  |
| 61101111                                              | 401/100  | คน      | เงิน          | คน        | เงิน        | คน      | เงิน       | ง การการการสา | <b>จ การแอนพอสน</b> |  |
| 1 คร                                                  | ะบื      | 42,445  | 347,287,200   | 6,101     | 37,848,000  | 266     | 1,716,000  | 48,812        | 386,851,200         |  |
| 2 คา                                                  | ญจนบุรี  | 95,469  | 769,456,200   | 13,861    | 88,071,000  | 773     | 4,986,000  | 110,103       | 862,513,200         |  |
| 3 คาก                                                 | ฟสินธุ์  | 126,363 | 1,034,142,600 | 24,016    | 152,883,600 | 1,584   | 10,576,800 | 151,963       | 1,197,603,000       |  |
| 4 คำเ                                                 | แพงเพชร  | 98,227  | 795,442,200   | 22,044    | 138,147,000 | 757     | 5,070,000  | 121,028       | 938,659,200         |  |
| 5 ขอ                                                  | นแค่น    | 238,530 | 2,054,959,200 | 40,584    | 272,699,400 | 2,397   | 16,553,400 | 281,511       | 2,344,212,000       |  |
| 6 จัน                                                 | ทบุรี    | 73,171  | 615,990,600   | 10,311    | 66,411,000  | 1,447   | 9,167,400  | 84,929        | 691,569,000         |  |
| 7 ฉะเ                                                 | เชิงเทรา | 90,476  | 730,301,400   | 12,317    | 75,149,400  | 570     | 3,546,000  | 103,363       | 808,996,800         |  |
| · ·                                                   |          | 433 335 | 4 034 054 000 | 45.340    | 04 305 000  | 4 343   | 0 300 000  |               | 4 436 654 000       |  |

รูปที่ 47: หน้าจอแสดงผลรายงานสรุปประเภทของงบประมาณ

จากรูปที่ 52: เมื่อคลิกที่ คั๋นหา หน้ารายงานผู้รับเบี้ยยังชีพ ประจำปีงบประมาณจะแสดงผลออกมาเป็นรายจังหวัด แยก ประเภท ผู้สูงอายุ ผู้พิการ ผู้ป่วยโรคเอดส์ จำนวนคน จำนวนเงินและผลรวมทั้งหมด เป็นเท่าใดและถ้าต้องการบันทึกเป็น PDF File หรือ Excel File ให้ปฏิบัติตามหัวข้อที่ 16.1.1.1

## 17.6 รายงานผู้รับเบี้ยยังชีพประจำปีงบประมาณ (รายจังหวัด)

หลังจากคลิกเมนูรายงานผู้รับเบี้ยประจำปีงบประมาณ(รายจังหวัด)จากรูปที่ 53: คลิกเลือกปีปีงบประมาณ และจังหวัดที่ ต้องการ

Awesome Solution Co.,Ltd

บริษัท ออซัม โซลูชั่น จำกัด เลขที่ 9 หมู่ 4 ถนนอ่อนนุช – เทพราช ตำบลเปร็ง อำเภอบางบ่อ จังหวัดสมุทรปราการ 10560

| รายงานผุ้ได้รับเบี้ยยังซีพ ประจำปังบประมาณ (รายจังหวัด) |                                              |
|---------------------------------------------------------|----------------------------------------------|
| *1:2559 🗸                                               |                                              |
| * จังหวัด : ขอนแก่น 🗸                                   |                                              |
|                                                         | ค้นหา ล้างข้อมูล เปิดไฟล์ PDF เปิดไฟล์ Excel |

รปที่ 48: หน้าจอแสดงผลรายงานสรปประเภทของงบประมาณ (รายจังหวัด)

| งานผู้ได้รับเบียยังชีพ ประสาปีง                                                                                     | งบประมาณ (ร                                    | ายจังหวัด)                                                                           |                                       |                                                                             |                                      |                               |                                                                     |                                                                                        |             |
|----------------------------------------------------------------------------------------------------|------------------------------------------------|--------------------------------------------------------------------------------------|---------------------------------------|-----------------------------------------------------------------------------|--------------------------------------|-------------------------------|---------------------------------------------------------------------|----------------------------------------------------------------------------------------|-------------|
|                                                                                                    |                                                |                                                                                      | <b>ii :</b> [258                      | 59 🗸                                                                        |                                      |                               |                                                                     |                                                                                        |             |
|                                                                                                    |                                                | * จังหวั                                                                             | ด:[ขอ                                 | นแก่น 🗸                                                                     | ]                                    |                               |                                                                     |                                                                                        |             |
|                                                                                                    |                                                |                                                                                      |                                       |                                                                             |                                      | ค้น                           | หา ล้างข้อม                                                         | ล เปิดไฟล์ PDF                                                                         | เปิดไฟล์ Ex |
|                                                                                                    |                                                |                                                                                      |                                       |                                                                             |                                      |                               |                                                                     |                                                                                        |             |
|                                                                                                    | รายงา                                          | า แสดงผ้ได้                                                                          | ร้าเเบี้ย                             | ยังทีพ ประจำ                                                                | จีไงาาป                              | ระมาณ 25                      | 59                                                                  |                                                                                        |             |
|                                                                                                    |                                                |                                                                                      |                                       |                                                                             |                                      |                               |                                                                     |                                                                                        |             |
| าังหวัด_ขอนแก่น                                                                                                    |                                                |                                                                                      |                                       |                                                                             |                                      |                               |                                                                     |                                                                                        |             |
| สำเภล คระบาบ                                                                                                    |                                                |                                                                                      |                                       |                                                                             |                                      |                               |                                                                     |                                                                                        |             |
| 61016113-030                                                                                                    |                                                |                                                                                      |                                       |                                                                             |                                      |                               |                                                                     |                                                                                        |             |
| 2101011100110                                                                                                    |                                                | ผู้สูงอายุ                                                                           |                                       | ผู้พิการ                                                                    | ផ្សំរ                                | ป่วยโรคเอดส์                  | ว่ามามอมตั้งสั้น                                                    | <u> ว่าขวบเล็บเช้งสั้บ</u>                                                             |             |
| อปท.                                                                                                    | คน                                             | ผู้สูงอายุ<br>เงิน                                                                   | คน                                    | ผู้พิการ<br>เงิน                                                            | ผู้บ<br>คน                           | ป่วยโรคเอดส์<br>เงิน          | จำนวนคนทั้งสิ้น                                                     | สานวนเงินทั้งสิ้น                                                                      |             |
| อปท.<br>เศบาลตำบลน้ำอ้อม                                                                                            | คน<br>583                                      | ผู้สูงอายุ<br>เงิน<br>4,860,000                                                      | คน<br>118                             | ผู้พิการ<br>เงิน<br>708,000                                                 | ผู้ป<br>คน<br>0                      | ป่วยโรคเอดส์<br>เงิน          | จำนวนคนทั้งสิ้น<br>0 701                                            | จำนวนเงินทั้งสิ้น<br>5,568,000                                                         |             |
| อปท.<br>อปท.<br>ทศบาลตำบลน้ำอ้อม<br>ทศบาลตำบลหนองโน                                                                 | คน<br>583<br>773                               | ผู้สูงอายุ<br>เงิน<br>4,860,000<br>7,418,400                                         | คน<br>118<br>137                      | ผู้พิการ<br>เงิน<br>708,000<br>1,092,000                                    | ผู้วั<br>คน<br>0                     | ป่วยโรคเอดส์<br>เงิน          | จำนวนคนทั้งสิ้น<br>0 701<br>0 910                                   | จำนวนเงินทั้งสิ้น<br>5,568,000<br>8,510,400                                            |             |
| อปท.<br>อปท.<br>ทศบาลต่าบลน้ำอ้อม<br>ทศบาลต่าบลหนองโน<br>ทศบาลต่าบลห้วยยาง                                          | คน<br>583<br>773<br>744                        | ผู้สูงอายุ<br>เงิน<br>4,860,000<br>7,418,400<br>5,871,600                            | คน<br>118<br>137<br>148               | ผู้พิการ<br>เงิน<br>708,000<br>1,092,000<br>894,000                         | ស្ដាំ<br>คน<br>0<br>0                | ป่วยโรคเอดส์<br>เงิน          | ี่ จำนวนคนทั้งสิ้น<br>0 701<br>0 910<br>0 892                       | ่ จำนวนเงินทั้งสั้น<br>5,568,000<br>8,510,400<br>6,765,600                             |             |
| อปท.<br>อปท.<br>เทศบาลต่าบอน้ำอ้อม<br>เทศบาลต่าบลหนองใน<br>เทศบาลต์วยอาง<br>เทศบาลเมืองกระนวน**                     | คม<br>583<br>773<br>744<br>1,371               | ผู้สูงอายุ<br>เงิน<br>4,860,000<br>7,418,400<br>5,871,600<br>10,782,000              | яц<br>118<br>137<br>148<br>132        | ผู้พึการ<br>เงิน<br>708,000<br>1,092,000<br>894,000<br>816,000              | ผู้วั<br>คน<br>0<br>0<br>0<br>6      | ป่วยโรคเอดส์<br>เงิน<br>36,00 | ี่ จำนวนคนทั้งสิ้น<br>0 701<br>0 910<br>0 892<br>0 1,509            | ุ่่‡านวนเงินทั้งสิ้น<br>5,568,000<br>8,510,400<br>6,765,600<br>11,634,000              |             |
| อไปหมากระบาน<br>อปท.<br>ทศบาลล่าบลห้าอ้อม<br>ทศบาลล่าบลห้วยอาง<br>ทศบาลเมืองกระบาน**<br>งต์กระบริหารส่วนล่าบลดูนสาด | <u>яч</u><br>583<br>773<br>744<br>1,371<br>916 | ผู้สูงอายุ<br>เงิน<br>4,860,000<br>7,418,400<br>5,871,600<br>10,782,000<br>7,275,600 | яц<br>118<br>137<br>148<br>132<br>188 | ผู้พิการ<br>เงิน<br>708,000<br>1,092,000<br>894,000<br>816,000<br>1,128,000 | ស្ដាំ<br>คน<br>0<br>0<br>0<br>6<br>0 | ป่วยโรคเอดส์<br>เงิน<br>36,00 | ี่ จำนวนคนทั้งสิ้น<br>0 701<br>0 910<br>0 892<br>0 1,509<br>0 1,104 | ี่ ‡ำนวนเงินทั้งสิ้น<br>5,568,000<br>8,510,400<br>6,765,600<br>11,634,000<br>8,403,600 |             |

รูปที่ 49: หน้าจอแสดงผลรายงานสรุปประเภทของงบประมาณ (รายจังหวัด)

จากรุปที่ 54 เป็นการแสดงผลจากรายงานรายงานสรุปประเภทของงบประมาณ (รายจังหวัด) จะแสดงผลเฉพาะจังหวัดที่ได้เลือกไว้ โดยแยกรายละเอียดเป็น อำเภอ และระบุงบประมาณของแต่ละ อปท ตามลำดับ และสรุปผลรวมออกมาให้เป็นเท่าใดและถ้าต้องการบันทึก เป็น PDF File หรือ Excel File ให้ปฏิบัติตามหัวข้อที่ 16.1.1.1

#### 17.7 รายงานสรุปยอดรับเงินแยกตามช่วงอายุ

Awesome Solution Co.,Ltd

เมื่อคลิกที่รายงานสรุปยอดรับเงินแยกตามช่วงอายุ จากรูปที่ 55 จะแสดงช่องให้เลือก ปีงบประมาณ จังหวัด อำเภอ อปท ประเภท อปท ประเภทของผู้มีสิทธิ์ ประเภทงบประมาณ วิธีการรับเงิน เมื่อเลือกข้อมูลที่ต้องการเรียบร้อยแล้วคลิกที่ คันหา ้ คู่มือการใช้งาน ระบบสารสนเทศการจัดการฐานข้อมูลเบี้ยยังชีพขององค์กรปกครองส่วนท้องถิ่น (ระบบ Online)

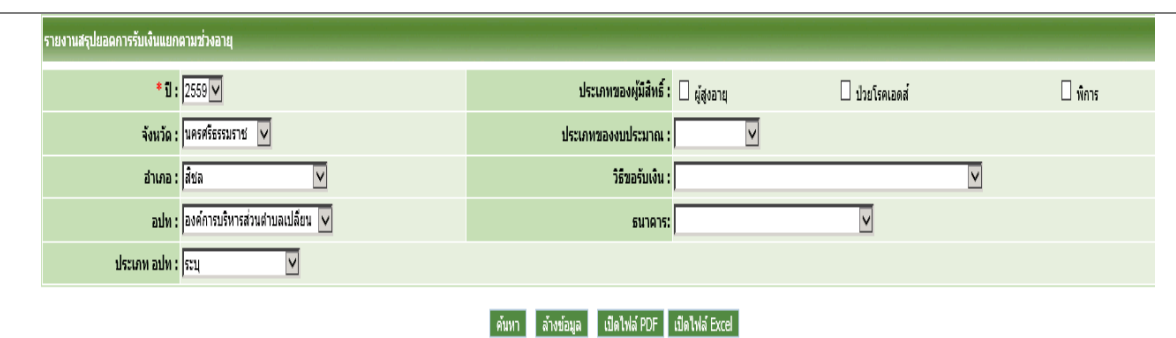

รูปที่ 50 : รายงานสรุปยอดรับเงินแยกตามช่วงอายุ

| ยงานสรุปยอดการรับเงินแยกตามช่วงอาย |                      |        |           |       |            |                    |                |
|------------------------------------|----------------------|--------|-----------|-------|------------|--------------------|----------------|
| * 11 : 2559 🗸                      |                      |        |           |       | ปร         | ะเภทของผู้มีสิทธิ์ | : 🗌 ผู้สูงอายุ |
| จังหวัด : นครศรีธรรม               | เราช 🗸               |        |           |       | ประเภา     | ของงบประมาณ        | :              |
| อำเภอ : สีชล                       | V                    |        |           |       |            | วิธีขอรับเงิน      | :              |
| อปท : องค์การบริท                  | หารส่วนตำบลเปลี่ยน 🕓 | 2      |           |       |            | ธนาดาร             | :              |
| ประเภท อปท : ระบุ                  | $\checkmark$         |        |           |       |            |                    |                |
|                                    |                      |        |           | ด้นหา | ล้างข้อมูล | เปิดไฟล์ PDF       | เปิดไฟล์ Excel |
| รายงานกา                           | รรับเงินแยกตามช่     | วงอายุ |           |       |            |                    |                |
| จังหวัด นครศรีธรรมราช              |                      |        |           |       |            |                    |                |
| อำเภอ สิชล                         |                      |        |           |       |            |                    |                |
| อปท. องค์การบริหารส่วนตำห          | บลเปลี่ยน            |        |           |       |            |                    |                |
| วิธีรับเงิน รับเงินสดด้วยตนเอง     |                      |        |           |       |            |                    |                |
|                                    | สานวนผู้มีสำ         | กธิ์   | สานวนเงิน |       |            |                    |                |
| ช่วงอายุ 60-69 ปี                  |                      | 56     | 34,000    |       |            |                    |                |
| ช่วงอายุ 70-79 ปี                  |                      | 1      | 700       |       |            |                    |                |
|                                    |                      |        |           |       |            |                    |                |

รูปที่ 51 : หน้าจอแสดงผลรายงานสรุปยอดรับเงินแยกตามช่วงอายุ

เมื่อคลิกที่ค้นหาแล้วรายงานจะแสดงผลการค้นหาตามตัวอย่างรูปที่ 56 จะแสดงผลออกมาตามข้อมูลที่ได้เลือกไว้จากด้านบน โดยแบ่งเป็นช่วงอายุ และแสดงผลรวมและจำนวนเงินออกมาเป็นเท่าใดและถ้าต้องการบันทึกเป็น PDF File หรือ Excel File ให้ปฏิบัติตาม หัวข้อที่ 16.1.1.1

#### 17.8 รายงานสรุปยอดการรับเงินแยกตามธนาคาร

Awesome Solution Co.,Ltd

เมื่อคลิกที่รายงานสรุปยอดการรับเงินแยกตามธนาคาร จากรูปที่ 57: จะแสดงช่องให้เลือก ปีงบประมาณ จังหวัด อำเภอ อปท ประเภท อปท ประเภทของผู้มีสิทธิ์ ประเภทงบประมาณ วิธีการรับเงิน เมื่อเลือกข้อมูลที่ต้องการเรียบร้อยแล้วคลิกที่ คันหา

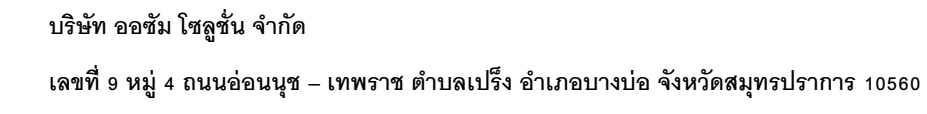

้คู่มือการใช้งาน ระบบสารสนเทศการจัดการฐานข้อมูลเบี้ยยังชีพขององค์กรปกครองส่วนท้องถิ่น (ระบบ Online)

| รายงานสรุปขอดการรับเจียนขดตามธนาดาร   |                                              |               |         |  |  |  |  |  |  |
|---------------------------------------|----------------------------------------------|---------------|---------|--|--|--|--|--|--|
| *11: 2559 🔽                           | ประเภทของผู้มีสิทธิ์ : 🗌 ผู้สูงอานุ          | 🗌 ปวยโรคเอดส์ | 🗌 พิการ |  |  |  |  |  |  |
| จังหวัด : สาปาง                       | ประเภทของงบประมาณ : 🔍 🗸                      |               |         |  |  |  |  |  |  |
| อำเภอ :  ท้างฉัตร 🔽                   | วิธีขอรับเงิน :                              | $\checkmark$  |         |  |  |  |  |  |  |
| อปห : องค์การบริหารส่วนสาบลเวียงตาล 🔽 | ธนาคาร:                                      | $\checkmark$  |         |  |  |  |  |  |  |
| ประเภท อปท : ระบุ 🗹                   |                                              |               |         |  |  |  |  |  |  |
|                                       | ค้นหา ล้างข้อมูล เปิดไฟล์ PDF เปิดไฟล์ Excel |               |         |  |  |  |  |  |  |

รูปที่ 52: รายงานสรุปยอดรับเงินแยกตามธนาคาร

เมื่อคลิกที่ค้นหาแล้วรายงานจะแสดงผลการค้นหาตามตัวอย่างรูปที่ 58: จะแสดงผลออกมาตามข้อมูลที่ได้เลือกไว้จากด้านบน โดยแบ่งเป็นช่วงอายุและแจ้งการรับเงินรายธนาคารออกมาด้วย และแสดงผลรวมและจำนวนเงินออกมาเป็นเท่าใดและถ้าต้องการ บันทึกเป็น PDF File หรือ Excel File ให้ปฏิบัติตามหัวข้อที่ 16.1.1.1

| ยงานสรุปยอดการรับเงินแยกต | ามธนาคาร                        |      |           |                       |            |                    |                |
|---------------------------|---------------------------------|------|-----------|-----------------------|------------|--------------------|----------------|
| * ปี :                    | 2559 🔽                          |      |           |                       | ปร         | ะเภทของผู้มีสิทธิ์ | : 🗌 ผู้สูงอายุ |
| จังหวัด :                 | สำปาง 🗸                         |      |           | ประเภทของงบประมาณ : 🗹 |            |                    |                |
| อำเภอ :                   | ห้างฉัตร 🗸                      |      |           | วิธีขอรับเงิน :       |            |                    |                |
| อปท :                     | องค์การบริหารส่วนตำบลเวียงตาล 🕓 |      |           | ธนาคาร:               |            |                    |                |
| ประเภท อปท :              | ระบุ 🗸                          |      |           |                       |            |                    |                |
|                           |                                 |      |           | ค้นหา                 | ล้างข้อมูล | เปิดไฟล์ PDF       | เปิดไฟล์ Excel |
| 5                         | ายงานการรับเงินแยกตามธน         | เคาร |           |                       |            |                    |                |
| จังหวัด สำปาง             |                                 |      |           |                       |            |                    |                |
| อำเภอ ห้างฉัตร            |                                 |      |           | _                     |            |                    |                |
| อปท. องค์การบริหา         | เรส่วนตำบลเวียงตาล              |      |           | -                     |            |                    |                |
| ช่วงอายุ 60-69 ปี         |                                 |      |           |                       |            |                    |                |
|                           | สำนวนผู้มีสิทธิ์                |      | สานวนเงิน |                       |            |                    |                |
| รับเงินสด                 |                                 | 739  | 456,10    | 5                     |            |                    |                |
| ธนาคารกรุงเทพ             |                                 | 2    | 1,20      | )                     |            |                    |                |
| ธนาคารกสึกรไทย            |                                 | 1    | 60        | )                     |            |                    |                |
| รมวอวรรณบารใหญ            |                                 | А    | ר ר       | <b>`</b>              |            |                    |                |

รูปที่ 53: รายงานสรุปยอดรับเงิน แยกตามธนาคาร

#### 17.9 รายงานสรุปยอดผู้พิการจำแนกตามคุณสมบัติ

เมื่อคลิกที่รายงานสรุปยอดผู้พิการจำแนกตามคุณสมบัติ จากรูปที่ 59 จะแสดงช่องให้เลือก ปีงบประมาณ จังหวัด อำเภอ อปท ประเภท อปท ประเภทของผู้มีสิทธิ์ ประเภทงบประมาณ วิธีการรับเงิน เมื่อเลือกข้อมูลที่ต้องการเรียบร้อยแล้วคลิกที่

| รายงานสุวไขออยู่ที่ดำรร้านแกตวมจุณสมบัติ |                                              |                |         |  |  |  |  |  |  |  |  |
|------------------------------------------|----------------------------------------------|----------------|---------|--|--|--|--|--|--|--|--|
| * 11 : 2559 🗸                            | ประเภทของผู้มีสิทธิ์ : 🗌 ผู้สูงอายุ          | 🗌 ป่วยโรคเอดส์ | 🗌 พิการ |  |  |  |  |  |  |  |  |
| จังหวัด : ตาก 🗸                          | ประเภทของงบประมาณ :                          |                |         |  |  |  |  |  |  |  |  |
| อำเภอ : พบพระ 🔽                          | คุณสมบัติผู้พิการ :                          | V              |         |  |  |  |  |  |  |  |  |
| อปท : เทศบาลตำบลพบพระ 🗸                  | ไม่สามารถใช้ชีวิตประจำวันด้วยตัวเองได้ : 🔍   |                |         |  |  |  |  |  |  |  |  |
| ประเภท อปท : ระบุ 💌                      |                                              |                |         |  |  |  |  |  |  |  |  |
|                                          | ค้นหา ล้างข้อมูล เปิดไฟล์ PDF เปิดไฟล์ Excel |                |         |  |  |  |  |  |  |  |  |

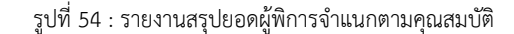

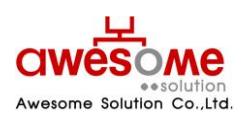

บริษัท ออซัม โซลูชั่น จำกัด

เมื่อคลิกที่ค้นหาแล้วรายงานจะแสดงผลกาค้นหาตามตัวอย่างรูปที่ 60: จะแสดงผลออกมาตามข้อมูลที่ได้เลือกไว้จากด้านบน โดยจำแนก ตามคุณสมบัติความพิการ ทางการมองเห็น ทางการได้ยิน ทางจิตใจ สติปัญญา ทางการเรียนรู้ ออทิสติก พิการซ้ำซ้อน และแสดงผลรวมและ จำนวนเงินออกมาเป็นเท่าใดและถ้าต้องการบันทึกเป็น PDF File หรือ Excel File ให้ปฏิบัติตามหัวข้อที่ 16.1.1.1

| รายงานสรุปยอดผู้พิการจำแนกตา:               | เคุณสมบัติ  |                                     |                   |                        |                        |             |                     |                  |                      |         |  |  |
|---------------------------------------------|-------------|-------------------------------------|-------------------|------------------------|------------------------|-------------|---------------------|------------------|----------------------|---------|--|--|
| *ปี: 2                                      | 2559 🗸      |                                     |                   |                        | ประเภทของผู้มีสิทธิ์ : |             |                     | ์: 🗌 ผู้สูงอายุ  | 🗌 ป้วยโรคเอคส์       | 🗌 พิการ |  |  |
| จังหวัด : ค                                 | าก          | $\checkmark$                        |                   |                        |                        |             | ประเภทของงบประมาณ : |                  |                      |         |  |  |
| อำเภอ : ท                                   | บพระ        | $\checkmark$                        |                   |                        |                        |             |                     |                  | ดุณสมบัติผู้พิการ    | :       |  |  |
| อปท :                                       | เศบาลตำบลพบ | wsz                                 | 2                 | $\overline{}$          |                        |             | ไม่สามาร            | ถใช้ชีวิตป       | ระจำวันด้วยด้วเองได้ | :       |  |  |
| ประเภท อปท : ระ                             | ų           | $\checkmark$                        |                   |                        |                        |             |                     |                  |                      |         |  |  |
| ด้นหา สำหรับมูล เปิดไฟล์ PDF เปิดไฟล์ Excel |             |                                     |                   |                        |                        |             |                     |                  |                      |         |  |  |
|                                             |             |                                     |                   |                        |                        |             |                     |                  |                      |         |  |  |
|                                             | ราย         | เงานสรุป                            | ยอดผู้พิเ         | าารจำแน                | เกตามคุร               | นสมบัติ     |                     |                  |                      |         |  |  |
| จังหวัด ตาก                                 |             |                                     |                   |                        |                        |             |                     |                  |                      |         |  |  |
| อำเภอพบพระ                                  |             |                                     |                   |                        |                        |             |                     |                  |                      |         |  |  |
|                                             |             |                                     |                   | คุณสมบัติ              | ความพิการ              |             |                     |                  |                      |         |  |  |
| อปท.                                        | การมองเป็น  | การได้ยิน<br>หรือการสือ<br>ความหมาย | การเคลื่อน<br>ไหว | จิตใจ หรือ<br>พฤติกรรม | สติบัญญา               | การเรียนรู้ | ออทิสติก            | พิการข้า<br>ข้อน | สานวนเงินทั้งสิ้น    |         |  |  |
| เทศบาลท่าบลหมพระ                            | 1           | 3 46                                | 65 65             | 12                     | 17                     | 2           | C                   | 0                | 128,300              |         |  |  |
| ยอดรวม ภายใน                                | จังหวัด 13  | 3 46                                | 65                | 12                     | 17                     | 2           | . 0                 | 0                | 128,300              |         |  |  |
| ยอดรวม                                      | ห้งสั้น 13  | 46                                  | 65                | 12                     | 17                     | 2           | 0                   | 0                | 128,300              |         |  |  |

รูปที่ 55:หน้าจอแสดงผล รายงานสรุปยอดผู้พิการจำแนกตามคุณสมบัติ

#### 17.10 รายงานสรุปยอดผู้ได้รับเบี้ยยังชีพตามประเภท

เมื่อคลิกที่รายงานสรุปยอดผู้ได้รับเบี้ยยังชีพแยกตามประเภท จากรูปที่ 61 จะแสดงช่องให้เลือก ปีงบประมาณ จังหวัด อำเภอ อปท ประเภท อปท ประเภทของผู้มีสิทธิ์ ประเภทงบประมาณ วิธีการรับเงิน เมื่อเลือกข้อมูลที่ต้องการเรียบร้อยแล้วคลิกที่

| รายงานสรุปยอดผู้ได้รับเบี้ยยังชีพแยกตามประเภท |              |                                          |                |                |         |
|-----------------------------------------------|--------------|------------------------------------------|----------------|----------------|---------|
| * 11 : 2559 🛩                                 |              | ประเภทของผู้มีสิทธิ์ :                   | 🗌 ผู้สูงอายุ   | 🗌 บ้วยโรคเอดส์ | 🗌 พิการ |
| จังหวัด : นครราชสีมา                          | <u> </u>     | ประเภทของงบประมาณ :                      |                |                |         |
| อำเภอ : เฉลิมพระเกียรติ                       | $\checkmark$ | คุณสมบัติผู้พิการ :                      |                | V              |         |
| อปท : เทศบาลตำบลทำช้                          | no 🔽         | ไม่สามารถใช้ชีวิตประจำวันด้วยตัวเองได้ : |                |                |         |
| ประเภท อปท : ระบุ                             | V            |                                          |                |                |         |
|                                               |              | ค้นหา ล้างข้อมูล เปิดใฟล์ PDF            | เปิดไฟล์ Excel |                |         |

รูปที่ 56: รายงานสรุปยอดผู้มีสิทธ์ได้รับเบี้ยยังชีพตามประเภท

เมื่อคลิกที่ค้นหาแล้วรายงานจะแสดงผลการค้นหาตามตัวอย่างรูปที่ 62: จะแสดงผลออกมาตามข้อมูลที่ได้เลือกไว้จากด้านบน โดยจำแนกตามประเภทการรับเบี้ยโดยมีรายละเอียด เพศ งบประมาณและงบประมาณเป็นเท่าใดและถ้าต้องการบันทึกเป็น PDF File หรือ Excel File ให้ปฏิบัติตามหัวข้อที่ 16.1.1.1

| เอง เหตร์บอจตศ์ เตรบเบอองรพเ | ADINA DADIS                                   | ыли     |                  |              |              |                        |                    |                     |       |          |           |              |                  |                          |                |         |
|------------------------------|-----------------------------------------------|---------|------------------|--------------|--------------|------------------------|--------------------|---------------------|-------|----------|-----------|--------------|------------------|--------------------------|----------------|---------|
| • บิ: 2                      | 559 🔽                                         |         |                  |              |              |                        |                    |                     |       |          | ประเภท    | ของผู้มีสิท  | ន៍: 🗌 🖏          | สูงอายุ                  | 🗌 ป่วยโรคเอดส์ | 🗌 พิการ |
| จังหวัด : น                  | ครราชสัมา                                     | ~       |                  |              |              |                        |                    |                     |       | ป        | ระเภทของ  | งบประมาด     | u :              | V                        |                |         |
| อำเภอ : เ                    | เลิมพระเกียร                                  | ดิ      |                  | $\checkmark$ |              |                        |                    |                     |       |          | คุณส      | มบัติผู้พิกา | is :             |                          | V              |         |
| อปท : เป                     | าศบาลต่าบส                                    | ท่าช้าง |                  |              | $\checkmark$ |                        |                    | ไม่ส                | ามารถ | ใช้ชีวิต | ประจำวันด | ้วยตัวเองไ   | ด้:              | $\overline{}$            |                |         |
| ประเภท อปท : ระ              | ะบุ                                           |         | V                |              |              |                        |                    |                     |       |          |           |              |                  |                          |                |         |
|                              |                                               |         |                  |              |              |                        |                    | ค้น                 | ראו   | ล้างข้อ  | มูล เป็   | ไดไฟล์ PDF   | เปิดไฟ           | a Excel                  |                |         |
|                              |                                               |         |                  |              |              |                        |                    |                     |       |          |           |              |                  |                          |                |         |
|                              | รายงานสรุปยอดผู้ใต้รับเบี้ยยังชีพแยกตามประเภท |         |                  |              |              |                        |                    |                     |       |          |           |              |                  |                          |                |         |
| จังหวัด นครราชสีมา           |                                               |         |                  |              |              |                        |                    |                     |       |          |           |              |                  |                          |                |         |
| อำเภอเฉลิมพระเกียรติ         |                                               |         |                  |              |              |                        |                    |                     |       |          |           |              |                  |                          |                |         |
|                              |                                               |         |                  | ประเภทเ      | เบี้ยยังชีพ  |                        |                    | ไม่สามารถ<br>ใช้    | u     | งศ       | ประ       | เภทงบประม    | เาณ              |                          |                |         |
| อปท.                         |                                               |         | ผูสูงอา<br>(2560 | a<br>)       |              | ผู้ป่วยเอคส์<br>(2560) | ผู้พิการ<br>(2560) | ชีวิตประจำ<br>วัน   | ชาย   | หญิง     | ง∛ัวไป    | เฉพาะกิจ     | งบอปท.<br>จำยเอง | <b>สานวนเงินทั้งสิ้น</b> |                |         |
| เทศนาลตำแลท่าร้าง            | 60 - 69                                       | 70 - 79 | 115              | >=90         | 51N<br>737   |                        | 170                | <b>ไ</b> ด้เอง<br>0 | 321   | 470      | 97        | 699          | 0                | 579.100                  |                |         |
| ยอดรวม ภายในจัง              | หวัด 390                                      | 213     | 115              | 19           | 737          | 0                      | 170                | 0                   | 321   | 470      | 92        | 699          | 0                | 579,100                  |                |         |
| ยอดรวม พ                     | งส้น 390                                      | 213     | 115              | 19           | 737          | 0                      | 170                | 0                   | 321   | 470      | 92        | 699          | 0                | 579,100                  |                |         |
|                              |                                               |         |                  |              |              |                        |                    |                     |       |          |           |              |                  |                          |                |         |

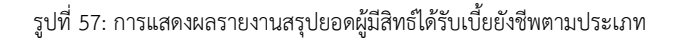

## 17.11 รายงานรายละเอียดผู้ได้รับเบี้ยยังชีพแยกตามหมู่บ้าน

เมื่อคลิกที่รายงานรายละเอียดผู้ได้รับเบี้ยยังชีพแยกตามหมู่บ้าน จากรูปที่ 63: จะแสดงช่องให้เลือก ปีงบประมาณ จังหวัด อำเภอ อปท ประเภท อปท ประเภทของผู้มีสิทธิ์ ประเภทงบประมาณ วิธีการรับเงิน เมื่อเลือกข้อมูลที่ต้องการเรียบร้อยแล้วคลิกที่

| ายงานรายละเอียดผู้ได้รับเบี้ยย่ | งานรายละเสียดผู้ได้รับเมี่ยยังที่พนยกลามหมู่บ้าน |                        |              |                |         |  |  |  |  |  |  |  |
|---------------------------------|--------------------------------------------------|------------------------|--------------|----------------|---------|--|--|--|--|--|--|--|
| *ปี:                            | 2559 🗸                                           | ประเภทของผู้มีสิทธิ์ : | 🗌 ผู้สูงอายุ | 🗌 ป่วยโรคเอดส์ | 🗌 พิการ |  |  |  |  |  |  |  |
| จังหวัด :                       | ภูเก็ต 🗸                                         | ประเภทของงบประมาณ :    | Y            |                |         |  |  |  |  |  |  |  |
| อำเภอ :                         | กะทั 🗸                                           | วิธีขอรับเงิน :        |              |                | V       |  |  |  |  |  |  |  |
| али:                            | องค์การบริหารส่วนต่าบลกมลา 🗸                     | ธนาคาร:                |              | V              |         |  |  |  |  |  |  |  |
| ประเภท อปท :                    | 52U                                              |                        |              |                |         |  |  |  |  |  |  |  |
| หมู่ที่ :                       |                                                  | ปุมชน :                |              |                |         |  |  |  |  |  |  |  |
| เพศ :                           | V                                                | ช่วงอายุ :             | Y            |                |         |  |  |  |  |  |  |  |
|                                 | ด้แหา ล้างช่อมูล เปิดไฟด์ PDF เปิดไฟด์ Excel     |                        |              |                |         |  |  |  |  |  |  |  |

รูปที่ 58: รายงานรายละเอียดผู้รับเบี้ยยังชีพแยกตามหมู่บ้าน

เมื่อคลิกที่ค้นหาแล้วรายงานจะแสดงผลการค้นหาตามตัวอย่างรูปที่ 64: จะแสดงผลออกมาตามข้อมูลที่ได้เลือกไว้จากด้านบน โดยเรียงลำดับหมู่บ้าน ชุมชน เลขบัตรประจำตัวประชาชน คำนำหน้า ชื่อ สกุลอายุ และผู้ดูแลคนพิการ และยอดรวมเป็นเท่าใดและถ้า ต้องการบันทึกเป็น PDF File หรือ Excel File ให้ปฏิบัติตามหัวข้อที่ 16.1.1.1 ้ คู่มือการใช้งาน ระบบสารสนเทศการจัดการฐานข้อมูลเบี้ยยังชีพขององค์กรปกครองส่วนท้องถิ่น (ระบบ Online)

| รายงานรายละเอียดผู้ได้รับเบี้ยะ | วังชีพแยกตามหมู่บ้าน                                          |                                                         |                |                |         |
|---------------------------------|---------------------------------------------------------------|---------------------------------------------------------|----------------|----------------|---------|
| *ปี:                            | 2559 🗸                                                        | ประเภทของผู้มีสิทธิ์                                    | : 🗌 ผู้สูงอายุ | 🗌 ป่วยโรคเอดส์ | 🗌 พิการ |
| จังหวัด :                       | ภูเก็ต                                                        | ประเภทของงบประมาณ                                       |                |                |         |
| อำเภอ :                         | กะญ้ 🔽                                                        | วิธีขอรับเงิน                                           |                | V              |         |
| อปท :                           | องค์การบริหารส่วนตำบลกมลา 🔽                                   | ธนาคาร                                                  |                |                |         |
| ประเภท อปท :                    | szu 🔽                                                         |                                                         |                |                |         |
| นมู่ที่ :                       |                                                               | 2(มชน                                                   |                |                |         |
| เพศ :                           |                                                               | <i>น</i> ร่งงอายุ                                       |                |                |         |
|                                 |                                                               | อังนา อ้างอ้างเก เปิดไฟล์ DDE                           | เปิดไฟว์ Evcol |                |         |
|                                 |                                                               |                                                         |                |                |         |
|                                 | ب کے بندی ہے                                                  | <b>.</b>                                                | _              |                |         |
|                                 | รายงานรายละเอียดผู้ได้รับเบียย่ง                              | ชพแยกตามหมู่บ่าน                                        |                |                |         |
| จังหวัด ภูเก็ต                  |                                                               |                                                         |                |                |         |
| อำเภอ กะพู้                     |                                                               |                                                         |                |                |         |
| อปท. องค์การบริห                | ารส่วนตำบลกมลา                                                |                                                         |                |                |         |
| ผู้สูงอายุ                      |                                                               |                                                         |                |                |         |
| สำดับ หมู่ที่บ้านเลขที่         | ชุมชน เลขบัตรประชาชนศ้านำหน้า ชื่อ<br>2920700106624 และ เอะนะ | ามสกุล วันเกิด อายุ ผู้ดูแลคนพิการ<br>วัน 01/01/2402 65 | <u>เอตเงิน</u> |                |         |
| 1 1 13/1                        | 3830500329314 N34 0N 115                                      | au 01/01/2495 05                                        | 700            |                |         |
| 3 1 15/4                        | 3801300481274 มาง วับหรัสบี พย                                | กันต์ 20/04/2495 52                                     | 600            |                |         |
| 4 4 47/10                       | 202020014455                                                  | . 01/01/04/04 C4                                        | 000            |                |         |

รูปที่ 59 : การอแสดงผลรายงานรายละเอียดผู้รับเบี้ยยังชีพแยกตามหมู่บ้าน

#### 17.12 รายงานสรุปยอดจำหน่าย

เมื่อคลิกที่รายงานสรุปยอดจำหน่าย จากรูปที่ 65: จะแสดงช่องให้เลือก ปีงบประมาณ จังหวัด อำเภอ อปท ประเภท อปท ประเภท ของผู้มีสิทธิ์ ประเภทงบประมาณ ประเภทการจำหน่าย เมื่อเลือกข้อมูลที่ต้องการเรียบร้อยแล้วคลิกที่ คันหา

| รามงามสุปไขออกระร่างเม้าย        |                                              |                |         |  |  |  |  |  |  |  |
|----------------------------------|----------------------------------------------|----------------|---------|--|--|--|--|--|--|--|
| * 1 : 2559 🗸                     | ประเภทของผู้มีสิทธิ์ : 🗌 ผู้สูงอายุ          | 🗌 ป่วยโรคเอคส์ | 🗌 พิการ |  |  |  |  |  |  |  |
| จังหวัด : สมุทรสาคร 🗸            | ประเภทของงบประมาณ :                          | $\checkmark$   |         |  |  |  |  |  |  |  |
| อำเภอ : เมืองสมุทรสาคร 🗸         | ประเภทการ⊀าหน้าย :                           |                |         |  |  |  |  |  |  |  |
| อปท : องค์การบริหารส่วนตำบลกาหลง |                                              |                |         |  |  |  |  |  |  |  |
| ประเภท อปท : ระบุ                |                                              |                |         |  |  |  |  |  |  |  |
|                                  | ด้นหา ล้างข้อมูล เปิดไฟล์ PDF เปิดไฟล์ Excel | I              |         |  |  |  |  |  |  |  |

รูปที่ 60 : รายงานสรุปยอดการจำหน่าย

เมื่อคลิกที่ค้นหาแล้วรายงานจะแสดงผลการค้นหาตามตัวอย่างรูปที่ 66: จะแสดงผลออกมาตามข้อมูลที่ได้เลือกไว้จากด้านบน โดยเรียงลำดับ ประเภทของการจำหน่ายโดยแบ่งตามสถานการณ์จำหน่าย เสียชีวิต ย้ายที่อยู่ สละสิทธิ์ และขาดคุณสมบัติ และยอดรวมเป็น เท่าใดและถ้าต้องการบันทึกเป็น PDF File หรือ Excel File ให้ปฏิบัติตามหัวข้อที่ 16.1.1.1

| รายงานสรุปยอดการจำหน่าย    |                                       |                         |             |                     |                   |                |         |  |  |  |  |  |
|----------------------------|---------------------------------------|-------------------------|-------------|---------------------|-------------------|----------------|---------|--|--|--|--|--|
| *11: 2559                  |                                       |                         |             | ประเภทของผู้มีสิทธ  | ร์ : 🗌 ผู้สูงอายุ | 🗌 ป่วยโรคเอดส์ | 🗌 พิการ |  |  |  |  |  |
| จังหวัด : สมุท             | র্বান্ড 🔽                             |                         |             | ประเภทของงบประมาณ : |                   |                |         |  |  |  |  |  |
| อำเภอ : เมือง              | สมุทรสาคร 🔽                           |                         |             | ประเภทการจำหน่าย :  |                   |                |         |  |  |  |  |  |
| อปห : องค์ก                | ลปุ่ม : โองค์การบริหารส่วนสามลกาหลง 🖂 |                         |             |                     |                   |                |         |  |  |  |  |  |
| ประเภท อปท : ระบุ          | ubesum adm s freq                     |                         |             |                     |                   |                |         |  |  |  |  |  |
|                            |                                       |                         | ค้นหา ล้างข | ย้อมูล เปิดไฟล์ PDF | เปิดไฟล์ Excel    |                |         |  |  |  |  |  |
|                            | รายงานสรุปยอดก                        | ารจำหน่าย               |             |                     |                   |                |         |  |  |  |  |  |
| จังหวัด สมุทรสาคร          |                                       |                         |             |                     |                   |                |         |  |  |  |  |  |
| อำเภอ เมองสมุทรสำคร        |                                       |                         |             |                     |                   |                |         |  |  |  |  |  |
| อปท.                       | เสียชีวิต                             | บระเภทขอ<br>ย้ายที่อยู่ | สละสิทธิ์   | ขาดคุณสมบัติ        |                   |                |         |  |  |  |  |  |
| องค์การบริหารส่วนตำบลกาหลง | 81                                    | 2                       | 0           | 0                   |                   |                |         |  |  |  |  |  |
|                            | ยอดรวม ทั้งสิ้น 81                    | 2                       | 0           | 0                   |                   |                |         |  |  |  |  |  |

รูปที่ 61: แสดงผลรายงานสรุปยอดการจำหน่าย

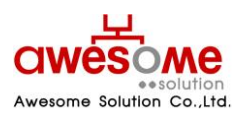

เลขที่ 9 หมู่ 4 ถนนอ่อนนุช – เทพราช ตำบลเปร็ง อำเภอบางบ่อ จังหวัดสมุทรปราการ 10560

#### 17.13 รายงานรายละเอียดการจำหน่าย

เมื่อคลิกที่รายงานรายละเอียดการจำหน่าย จากรูปที่ 67: จะแสดงช่องให้เลือก ปีงบประมาณ จังหวัด อำเภอ อปท ประเภท อปท ประเภทของผู้มีสิทธิ์ ประเภทงบประมาณ ประเภทการจำหน่าย เมื่อเลือกข้อมูลที่ต้องการเรียบร้อยแล้วคลิกที่ คันหา

| รายงานรายละเอียดการจำหน่าย |                                                |                |         |
|----------------------------|------------------------------------------------|----------------|---------|
| *ปี: ระนุ 🔽                | ประเภทของผู้มีสิทธิ์ : 🗌 ผู้สูงอายุ            | 🗌 ป่วยโรคเอดส์ | 🗌 พิการ |
| จังหวัด : ระบุ 🔽           | ประเภทของงบประมาณ :                            |                |         |
| อำเภอ : [ธะบุ]♥            | ประเภทการจำหน่าย : 🔍 🗹                         |                |         |
| อปท : ระบุ                 |                                                |                |         |
| ประเภท อปท : ระบุ          |                                                |                |         |
|                            | ค้นหา ล้างข้อมูล เปิดให่ล่ PDF เปิดให่ล่ Excel |                |         |

รูปที่ 62: การแสดงผลรายงานสรุปยอดการจำหน่าย

เมื่อคลิกที่ค้นหาแล้วรายงานจะแสดงผลการค้นหาตามตัวอย่างรูปที่ 68: จะแสดงผลออกมาตามข้อมูลที่ได้เลือกไว้จากด้านบน โดยเรียงลำดับ จากเลขบัตร ชื่อ สกุล หมู่บ้าน ที่อยู่ ประเภทผู้มีสิทธิ์ คุณสมบัติ ผู้ดูแลคนพิการ สาเหตุการจำหน่าย และยอดรวมเป็นเท่าใด และถ้าต้องการบันทึกเป็น PDF File หรือ Excel File ให้ปฏิบัติตามหัวข้อที่ 16.1.1.1

| ายงาน | รายละเอียดกา | รจำหน่าย                          |             |                                                                             |                              |                                                   |                |                  |         |
|-------|--------------|-----------------------------------|-------------|-----------------------------------------------------------------------------|------------------------------|---------------------------------------------------|----------------|------------------|---------|
|       | * បី :       | 2560 🗸                            |             | ปร                                                                          | ะเภทของผู้มี                 | สิทธิ์: 🗌 ผู้สูง                                  | อายุ           | 🗌 ป่วยโรคเอดส์   | 🗌 พิการ |
|       | จังหวัด :    | กาฬสินธุ์ 🗸                       | ]           | ประเภา                                                                      | ทของงบประว                   | ภณ :                                              | ~              |                  |         |
|       | อำเภอ : 🛛    | กุฉินารายณ์ 🗸                     |             | ประ                                                                         | ะเภทการจำห                   | น่าย :                                            | ~              |                  |         |
|       | อปห :        | ສະບຸ                              |             | $\checkmark$                                                                |                              |                                                   |                |                  |         |
| Ц     | ะเภท อปท :   | ສະນຸ                              | ~           |                                                                             |                              |                                                   |                |                  |         |
| ล่าดั | ป เฉขบัตร    | ชื่อ - นามสกล                     | หม่ที่ ชมชน | รายงานรายละเอียดห<br><sub>ที่อย่</sub>                                      | า <b>ารจำหน่า</b><br>ประเภทุ | ย<br>คณสมบัติ                                     | ผู้ดูแลคนพิการ | สาเหตุการจำหน่าย |         |
| 1     | 146050017739 | 97 นางสาววิลาสินี อุท             | 11          | 162 ถ. ต.กุดหว้า อ.กุฉิ                                                     | ผูมสทธ<br>พิการ              | ทางสติปัญญา                                       | (ขอ นามสกุล)   | ถึงแก่กรรม       |         |
| 2     | 146050020151 | รกษ<br>14 นายชนกนันท์ จิต<br>จักร | 1           | นารายณ จ.กาฬสนธุ 46110<br>9 ถ. ต.กุดหว้า อ.กุฉินารายณ์<br>จ.กาฬสินธุ์ 46110 | เอดส์                        | แพทย์ได้รับ<br>การรับรองและ<br>วินิจฉัยแล้ว       |                | ถึงแก่กรรม       |         |
| 3     | 149990033768 | 33 null                           | 11          | 162 ถ. ต.กุดหว้า อ.กุฉี<br>นารายณ์ จ.กาฬสินธ์ 46110                         | พิการ                        | ทางสติบีญญา                                       |                | ถึงแก่กรรม       |         |
| 4     | 334150020046 | 50 นายมา บุญบรรจบ                 | 8           | 309 ถ. ต.กุดหว้า อ.กุฉิ<br>นารายณ์ จ.กาฬสินธุ์ 46110                        | ผู้สูงอายุ                   | อายุ 60 ปีบริ<br>บูรณ์ขึ้นไป,มี<br>รายได้ไม่เพียง |                | ถึงแก่กรรม       |         |

รูปที่ 63: การแสดงผลรายงานรายละเอียดการจำหน่าย

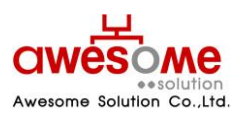

เลขที่ 9 หมู่ 4 ถนนอ่อนนุช – เทพราช ตำบลเปร็ง อำเภอบางบ่อ จังหวัดสมุทรปราการ 10560

#### 17.14 รายงานการลบข้อมูล

เมื่อคลิกที่รายงานสรุปยอดการจำหน่าย จากรูปที่ 69 จะแสดงช่องให้เลือก ปีงบประมาณ จังหวัด อำเภอ อปท ประเภท อปท ประเภทของผู้มีสิทธิ์ ประเภทงบประมาณ เมื่อเลือกข้อมูลที่ต้องการเรียบร้อยแล้วคลิกที่ คันหา

| ายงานรายละเอียดการจำหน่าย |                                              |                |         |
|---------------------------|----------------------------------------------|----------------|---------|
| *1: 2559 🗸                | ประเภทของผู้มีสิทธิ์ : 🗌 ผู้สูงอายุ          | 🗌 ป๋วยโรคเอดส์ | 🗌 พิการ |
| จังหวัด : พัทลุง 🗸        | ประเภทของงบประมาณ :                          |                |         |
| อำเภอ : กงหรา 🔽           | ประเภทการจำหน่าย : 🔍 🗹                       |                |         |
| อปท : เทศบาลสาบลชะรัด     |                                              |                |         |
| ประเภท อปท : ระบุ 🗹       |                                              |                |         |
|                           | คับหา ล้างข้อมูล เปิดไฟล์ PDF เปิดไฟล์ Excel |                |         |
|                           |                                              |                |         |

รูปที่ 64: การแสดงผลรายงานสรุปยอดการจำหน่าย

เมื่อคลิกที่ค้นหาแล้วรายงานจะแสดงผลการค้นหาตามตัวอย่างรูปที่ 70: จะแสดงผลออกมาตามข้อมูลที่ได้เลือกไว้จากด้านบน โดยเรียงลำดับ จากเลขบัตร ชื่อ สกุล ชื่อเจ้าหน้าที่ที่ลบข้อมูล และวันเวลาที่ได้ทำการลบออกมาเป็นเท่าใดและถ้าต้องการบันทึกเป็น PDF File หรือ Excel File ให้ปฏิบัติตามหัวข้อที่ 16.1.1.1

|        | ศันทา สำหรัอมูล เปิดไฟล์ PDF เปิดไฟล์ Excel   |                     |                           |                     |  |  |  |  |  |  |  |
|--------|-----------------------------------------------|---------------------|---------------------------|---------------------|--|--|--|--|--|--|--|
|        | รายงางเราย                                    | ารเวียดการวมข้า     | งเวล้เป็สินธิ์ได้รับเงื่  | โยยังวรีพ           |  |  |  |  |  |  |  |
| ล่าดับ | รายงานรายแจะยองการสยองสูงสุดสุดของการอายุธรรม |                     |                           |                     |  |  |  |  |  |  |  |
| 1      | 3810300012168                                 | นายทรงพล ไหวพริบ    | น.ส.ธวัลรัดน์ สุวัฒนพันธ์ | 29/10/2557 13:21:52 |  |  |  |  |  |  |  |
| 2      | 3819900156568                                 | นายบุญช่วย ใหวพริบ  | น.ส.ธวัลรัตน์ สุวัฒนพันธ์ | 29/10/2557 11:29:20 |  |  |  |  |  |  |  |
| 3      | 3810300027190                                 | นางสาวเรียะ หาญทะเล | น.ส.ธวัลรัดน์ สุวัฒนพันธ์ | 29/10/2557 13:22:20 |  |  |  |  |  |  |  |
| 4      | 3800800328792                                 | นายชลิด ระเหม       | น.ส.ธวัลรัดน์ สุวัฒนพันธ์ | 29/10/2557 13:21:18 |  |  |  |  |  |  |  |
| 5      | 3810300012737                                 | นางละออง ใหวพริบ    | น.ส.ธวัลรัดน์ สุวัฒนพันธ์ | 16/12/2556 10:09:20 |  |  |  |  |  |  |  |
| 6      | 3810400238788                                 | นางสุภา กลีคุณ      | น.ส.ธวัลรัดน์ สุวัฒนพันธ์ | 16/12/2556 10:06:55 |  |  |  |  |  |  |  |

รูปที่ 65: การแสดงผลรายงานสรุปยอดการลบข้อมูล

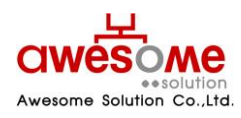

เลขที่ 9 หมู่ 4 ถนนอ่อนนุช – เทพราช ตำบลเปร็ง อำเภอบางบ่อ จังหวัดสมุทรปราการ 10560

#### 17.15 การตรวจสอบการเสียชีวิต

เลือกส่วนรายงาน เลือกรายงานรายละเอียดผู้มีสิทธิรับเบี้ยยังชีพที่มีสถานะเสียชีวิต

|                                                                        | มนสารสนเทศการจัดการฐานข้อมูลเบี้ยยั<br>งององค์กรปกครองส่วนท้องถิ่น | มชีพ            | אראינים לפליא<br>מסלה אראי ערימית אילים<br>מראיל אראיל <u>אראי מראי אראי מראי מראי מראי מראי מראי </u> |
|------------------------------------------------------------------------|--------------------------------------------------------------------|-----------------|----------------------------------------------------------------------------------------------------|
| คันทา                                                                  |                                                                    |                 |                                                                                                    |
| เพิ่มข้อมูล                                                            |                                                                    |                 |                                                                                                    |
| 🧰 รายงาน                                                               |                                                                    |                 |                                                                                                    |
| พื่มพื้ออากช่องจดเมาย                                                  |                                                                    |                 |                                                                                                    |
| - ผู้ใช้งานสะบบ                                                        |                                                                    | 0 d 8 8         |                                                                                                    |
| <ul> <li>ผู้มีสิทธิ์ได้รับเปื้ออังชีพ</li> </ul>                       |                                                                    | ยินดีต้อนรับ    |                                                                                                    |
| ผู้ใช้งานระบบ                                                          |                                                                    |                 |                                                                                                    |
| สรุปญัติสิทธิ์ได้รับเป็นยังชีพ                                         |                                                                    |                 |                                                                                                    |
| คารประกาศรายชื่อ                                                       |                                                                    |                 |                                                                                                    |
| - ຮາຍຄະເລີຍສຜູ້ມີສຳເຂົ້ໃຫ້ຮັບ                                          | นึ่งมังชีพ                                                         | สาวตร ขุนงามข่า |                                                                                                    |
| - ສະປະລອກາະຮັບເວົາແບກອາ                                                | prosetta                                                           |                 |                                                                                                    |
| การเม็ก-จ่าย                                                           |                                                                    |                 |                                                                                                    |
| - ริธิรับเวินฟูมิสิทธิ์ได้รับเนี้ย                                     | อังชิพ                                                             |                 |                                                                                                    |
| - ເນສັນນເທີແນກ່ລມູລອານນີ                                               |                                                                    |                 |                                                                                                    |
| - ສຽປມລອດາຈຈັນເວົ້າແບດອາ                                               | דרארצופו                                                           |                 |                                                                                                    |
| - สรุปออลผู้พิการจำแนกตา                                               | แกรณสมบัติ                                                         |                 | BARREL                                                                                                 |
| <ul> <li>สรุปขอดผู้ได้รับเป็นยังชิพ<br/>ประเภท</li> </ul>              | Internal                                                           |                 |                                                                                                    |
| <ul> <li>สรุปออดผู้ได้รับเนื้ออังชีพ<br/>ประเภท(รายจังหรัด)</li> </ul> | IECOND.                                                            |                 |                                                                                                    |
| <ul> <li>รายสะเอียดผู้ได้รับเนี้ยอัง<br/>หมู่บ่าน</li> </ul>           | Видопаты                                                           |                 |                                                                                                    |
| การบริหาด                                                              |                                                                    |                 |                                                                                                    |
| - ຈາຍລະເລີຍລອູ່ນຈີຈາກເວັນເນື                                           | นยังชีพ                                                            |                 |                                                                                                    |
| การเสียชีวิต                                                           |                                                                    |                 |                                                                                                    |
| - ຮາຍສະເຊີຍສູເມີສ້າງສໍາັນເນັ້ນ<br>ສອງນະເສີຍນີໃນ                        | สมขางกัน                                                           |                 |                                                                                                    |
| unistration                                                            |                                                                    |                 |                                                                                                    |
| นกับหากังการสนใจุษิ -                                                  |                                                                    |                 |                                                                                                    |
| • รายสมเสียงการจำหน่าย                                                 |                                                                    |                 |                                                                                                    |
| <ul> <li>รายละเอียดการอบข้อมูลข<br/>ยังชีพ</li> </ul>                  | มลิงส์ 1สับเว็บ                                                    |                 |                                                                                                    |
| 🕈 ຄາງແມ່ກລອ                                                            | *                                                                  |                 |                                                                                                    |

รูปที่ 66: การแสดงรายงานการเสียชีวิต

คลิ๊กที่หัวข้อรายงาน และเลือกหน้ารายงาน ประจำเดือนนั้น ๆ ยกตัวอย่าง มกราคมเลือก 2562/01

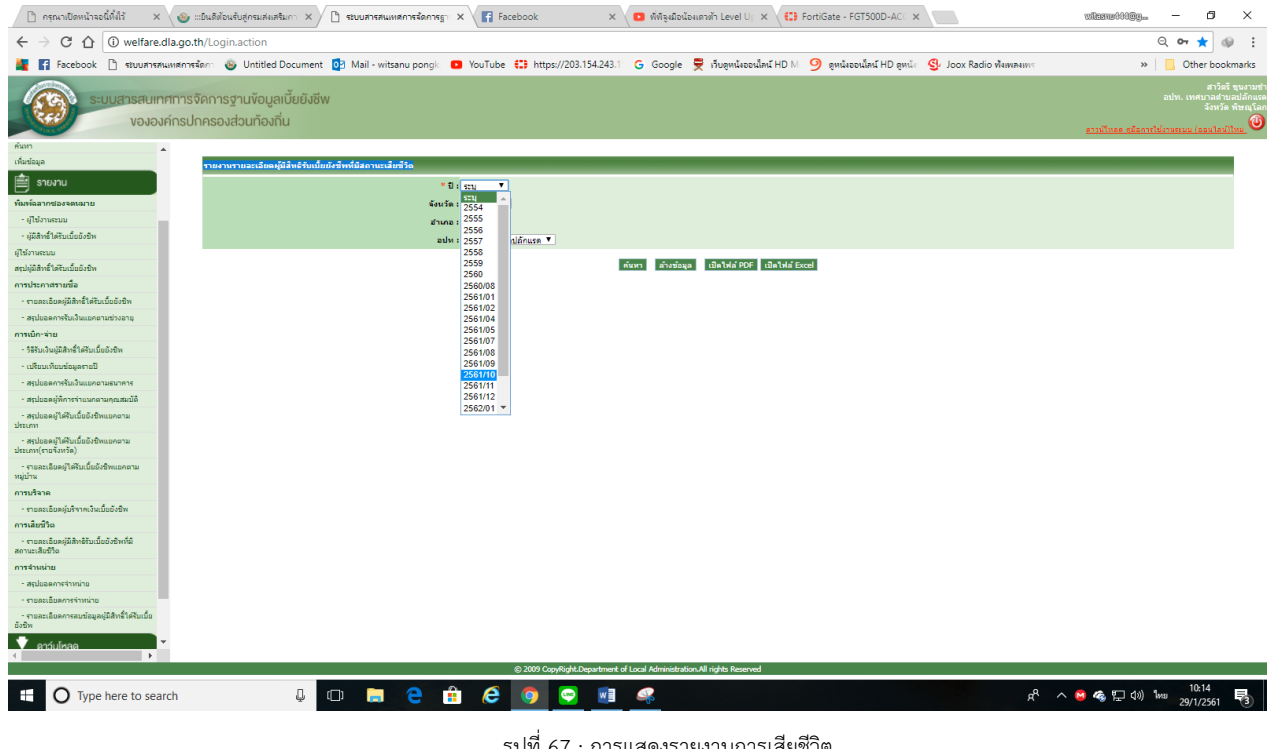

รูปที่ 67 : การแสดงรายงานการเสียชีวิต

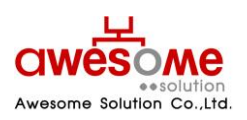

บริษัท ออซัม โซลูชั่น จำกัด

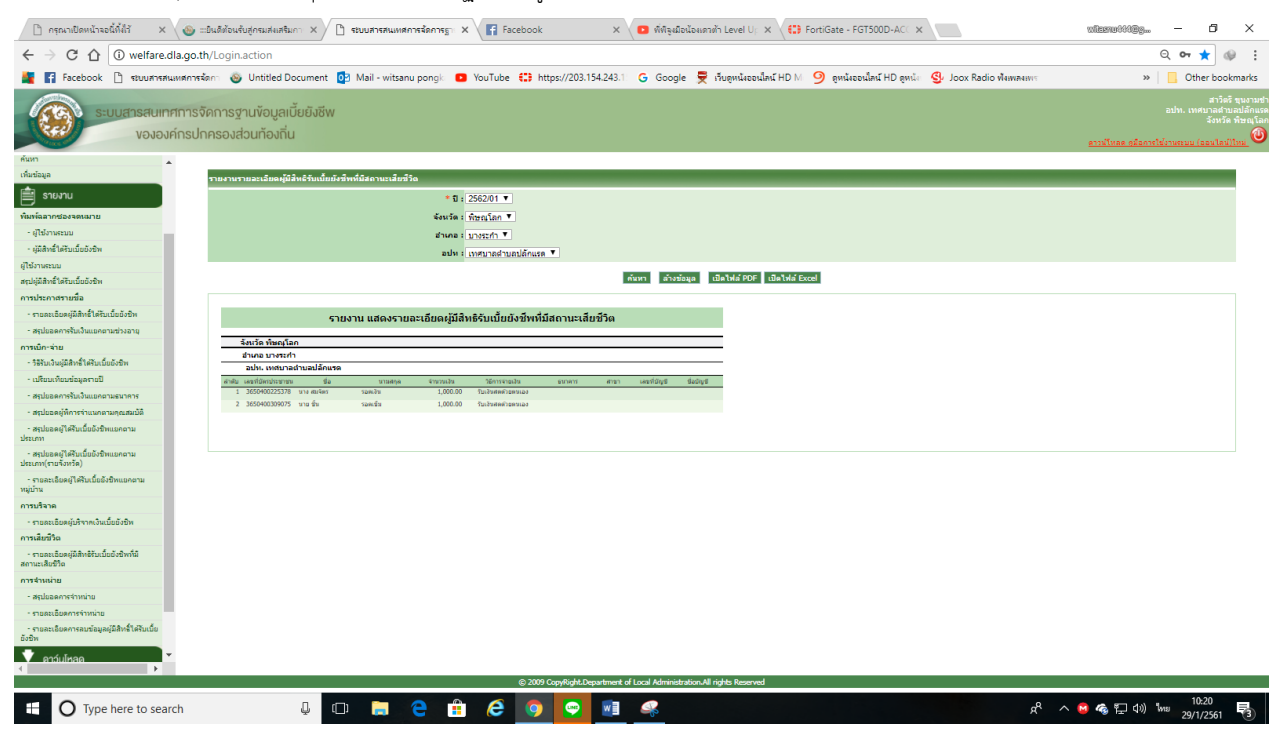

เมื่อเลือกเดือนนั้น ๆแล้วให้ คลิ๊กที่ ปุ่ม ค้นหา จะปรากฏรายชื่อผู้ที่เสียชีวิต

รูปที่ 68: การแสดงผลรายงานการเสียชีวิต

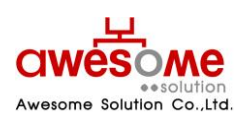

บริษัท ออซัม โซลูชั่น จำกัด เลขที่ 9 หมู่ 4 ถนนอ่อนนุซ – เทพราช ตำบลเปร็ง อำเภอบางบ่อ จังหวัดสมุทรปราการ 10560

## 17.16 รายงานรายละเอียดผู้ได้รับเบี้ยยังชีพจากกรมบัญชีกลาง

| ายงานรายละเอียดผู้ได้รับเบี้ยยังชีพ ของกรมบัญชีกลาง |                                |                                       |  |  |  |  |  |  |  |  |  |
|-----------------------------------------------------|--------------------------------|---------------------------------------|--|--|--|--|--|--|--|--|--|
| * จังหวัด :                                         | สิงห์บุรี 🔻                    |                                       |  |  |  |  |  |  |  |  |  |
| * อำเภอ :                                           | เมืองสิงท์บุรี 🔻               | มืองสังห์บุรั ▼                       |  |  |  |  |  |  |  |  |  |
| * אונה *                                            | เทศบาลเมืองสิงห์บุรี 🔹         | เศบาลเมืองสิ่งท์บุรี <b>้</b> ▼       |  |  |  |  |  |  |  |  |  |
| ประเภท อปท :                                        | ระบุ                           |                                       |  |  |  |  |  |  |  |  |  |
| ประเภทของผู้มีสิทธิ์ :                              | <b>T</b>                       |                                       |  |  |  |  |  |  |  |  |  |
| * งวดที่จ่าย :                                      | 256210 <b>[ууууММ ปี พ.ศ.]</b> | งวดเดือนที่ส่งเบิก : [үүүүММ ปี พ.ศ.] |  |  |  |  |  |  |  |  |  |
| ผลการตรวจสอบ :                                      | ประเภท :                       | สถานะ: ▼                              |  |  |  |  |  |  |  |  |  |
| ผลการโอนเงิน :                                      | ประเภท :                       | สถานะ : 🔹 🔻                           |  |  |  |  |  |  |  |  |  |
|                                                     | ด้นหา ล้างข้อมูล เปิดไฟล์ PDF  | เปิดไฟล์ Excel                        |  |  |  |  |  |  |  |  |  |

รูปที่ 69: รายงานรายละเอียดผู้รับเบี้ยยังชีพ ของกรมบัญชีกลาง

เมื่อเข้าหน้ารายงานแล้วเลือกกดที่จ่ายตามที่ต้องการตรวจสอบ เลือกผลการตรวจสอบ หรือ ผลการโอนเงินแล้วกดค้นหาตรงกลางหน้าจอ

💷 ใแล้วรอข้อมูลปรากฏตรงด้านล่าง

| าแงานรายละเ   | ລີຍດບໍ່ໄດ້ຮັບນໍ້ | ้แข้งชีพ ของกราบไกเชื่ออา | na                         |                    |              |         |                 |                 |            |            |               |                |                     |                |                  |  |
|---------------|------------------|---------------------------|----------------------------|--------------------|--------------|---------|-----------------|-----------------|------------|------------|---------------|----------------|---------------------|----------------|------------------|--|
|               | DOWN WISHED      |                           | N                          |                    | -            |         |                 |                 |            |            |               |                |                     |                |                  |  |
|               |                  | * จั                      | งหวัด:สิง                  | រែប្រទី 🔻          |              |         |                 |                 |            |            |               |                |                     |                |                  |  |
|               |                  | * ಶ                       | าเภอ : เมือ                | งสิ่งห์บุรี 🔻      |              |         |                 |                 |            |            |               |                |                     |                |                  |  |
|               |                  |                           | อปท : เทศ                  | บาลเมืองสิงห์บุรี  |              | T       |                 |                 |            |            |               |                |                     |                |                  |  |
|               |                  | ประเภท                    | อปท : ระบ                  |                    | Ŧ            |         |                 |                 |            |            |               |                |                     |                |                  |  |
|               |                  | ประเภทของผู้ไ             | ไส้ <b>ห</b> ธิ์ ·         | •                  | •            |         |                 |                 |            |            |               |                |                     |                |                  |  |
|               |                  | 24-01110444               |                            | formette flore a 1 |              |         |                 |                 |            |            |               |                |                     |                |                  |  |
|               |                  | * งวดา                    | <mark>ที่จ่าย :</mark> 256 | 210 <b>[ууу</b>    | yMM ปี พ.ศ.] |         |                 |                 |            | <b>v</b> 2 | ดเดือนที่ส่งเ | มิก :          | суууумм тт          | 4. <b>9</b> .j |                  |  |
|               |                  |                           | 1/52                       | .ภท:               |              |         | T               |                 |            |            |               | ตกเ<br>สถานะ : |                     | T              |                  |  |
|               |                  | ผลการตรวร                 | าสอบ : สาเ                 | /ଗ୍:               |              |         |                 |                 |            | Ŧ          |               |                |                     |                |                  |  |
|               |                  | แลงวะโล                   |                            | .ภท:               |              |         | Ŧ               |                 |            |            |               | สถานะ :        |                     | T              |                  |  |
|               |                  | Martinad                  | สาย                        | ଏହି:               |              |         |                 |                 |            | ۲          |               |                |                     |                |                  |  |
|               |                  |                           |                            |                    |              | ດຳໜາ    | ล้างข้อขอ       | เปิดไฟล์ PDF    | เปิดไฟล์ F | rcel       |               |                |                     |                |                  |  |
|               |                  |                           |                            |                    |              | Hant    | สารมอสุด        | CON CHAIT OF    |            |            |               |                |                     |                |                  |  |
|               |                  |                           |                            |                    |              |         |                 |                 |            |            |               |                |                     |                |                  |  |
|               |                  |                           |                            |                    | รายงานราย    | เละเอีย | เดผู้ใด้รับเบี้ | ้ยยังชีพ ของก   | รมบัญชีก   | ลาง        |               |                |                     |                |                  |  |
|               | 3                |                           |                            |                    |              |         |                 |                 |            |            |               |                |                     |                |                  |  |
| จงหวด         | สงหบุร           | -                         |                            |                    |              |         |                 |                 |            |            |               |                |                     |                |                  |  |
| อำเภอ         | เมืองส่งหนุ      | 5                         |                            |                    |              |         |                 |                 |            |            |               |                |                     |                |                  |  |
| อปท.          | เทศบาลเมือ       | องสิงห์บุรี               |                            |                    |              |         |                 |                 |            |            |               |                |                     |                |                  |  |
| ผู้สูงอาย     |                  |                           |                            |                    |              |         |                 |                 |            |            |               |                |                     |                |                  |  |
| ลำดับ หมู่ที่ | บ้านเลขที่       | เลขบัตรประชาชน คำนำหน้    | า ชื่อ                     | นามสกุล            | วันเกิด      | อายุ    | ต่าบล           | วิธีการรับเงิน  | งวดจ่าย    | งวดตกเบิก  | ยอดเงิน       | การจ่ายเงิน    | สาเหตุการปฏิเสธจ่าย | สถานะข้อมู     | ล วันที่จ่ายเงิน |  |
| 1             | 902/1            | 3179900079225 นางสาว      | กนกวรรณ                    | พวงโต              | 01/01/2492   | 69 บา   | างพุทรา         | เข่าบัญชิธนาคาร | 256210     |            | 600           | รอผล           |                     | "เม่ยินยัน     |                  |  |
| 2             | 1042             | 3179900143241 นางสาว      | กนษฐา                      | ศรจารัส            | 20/0//2500   | 61 บา   | างพุทรา         | เงินสด          | 256210     |            | 600           | จาย            |                     | "เมยินยัน      | 10/10/2562       |  |
| 3             | 882/2/           | 31/9900083664 นาย         | กมล                        | เพมพูลพานิช        | 05/0//2494   | 6/ บา   | างพุทรา         | เขาบัญช่ธนาคาร  | 256210     |            | 600           | จาย            |                     | ามยินยัน       | 10/10/2562       |  |

รูปที่ 70: การแสดงผลรายงานการรายละเอียดผู้รับเบี้ยยังชีพของกรมบัญชีกลาง

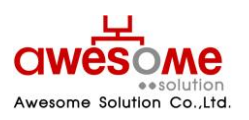

บริษัท ออซัม โซลูชั่น จำกัด

## 17.17 รายงานสรุปยอดผู้มีสิทธิ์จากกรมบัญชีกลาง

| รายงานรายละเอียดผู้ได้รับเบี้ยยังชีพ ของกรมบัญชีกลาง |                    |                                |                      |                                             |  |
|------------------------------------------------------|--------------------|--------------------------------|----------------------|---------------------------------------------|--|
| จังหวัด :                                            | ระบุ               | T                              |                      |                                             |  |
| อำเภอ :                                              | ระบุ 🔻             |                                |                      |                                             |  |
| อปท :                                                | ระบุ 🔻             |                                |                      |                                             |  |
| ประเภท อปท :                                         | ระบุ               | ¥                              |                      |                                             |  |
| ประเภทของผู้มีสิทธิ์ :                               | T                  |                                |                      |                                             |  |
| * งวดที่จ่าย :                                       | 256210 <b>[y</b>   | yyyMM ปี พ.ศ.]                 | งวดเดือนที่ส่งเบิก : | [ <b>ууууММ ปี พ.ศ.]</b><br>ดิลกเบิกทั้งหมด |  |
| ผลการตรวจสอบ :                                       | ประเภท :           | T                              | สถาเ                 | นะ: 🔹                                       |  |
|                                                      | สาเหตุ:<br>ประเภท: | <b>T</b>                       | * สถาเ               | u:: T                                       |  |
| ผลการไอนเงิน :                                       | สาเหตุ :           |                                | T                    |                                             |  |
|                                                      |                    | กับแกะ กับเข้าแกะ เป็นไปส่างกา | เป็ดไฟว์ Evcol       |                                             |  |

รูปที่ 71 : รายงานสรุปยอดผู้รับเบี้ยยังชีพ ของกรมบัญชีกลาง

เมื่อเข้าหน้ารายงานแล้วเลือกกดที่จ่ายตามที่ต้องการตรวจสอบ เลือกผลการตรวจสอบ หรือ ผลการโอนเงินแล้วกดค้นหาตรงกลางหน้าจอ

| 🗤 ใแล้วรอข้อมูลปรากฏต                            | ารงด้านล่า                 | 14                                 |               |             |                            |                          |         |                |                                                     |         |   |  |  |
|--------------------------------------------------|----------------------------|------------------------------------|---------------|-------------|----------------------------|--------------------------|---------|----------------|-----------------------------------------------------|---------|---|--|--|
| รายงานรายละเอียดผู้ได้รับเบี้ยยังชีพ ของ         | กรมบัญชีกลาง               |                                    |               |             |                            |                          |         |                |                                                     |         |   |  |  |
|                                                  | จังเ                       | เว้ด : สิงห์บุรี                   | T             |             |                            |                          |         |                |                                                     |         |   |  |  |
|                                                  | อ่า                        | เภอ : ระบุ                         | •             |             |                            |                          |         |                |                                                     |         |   |  |  |
| อปท : ธะบุ ▼                                     |                            |                                    |               |             |                            |                          |         |                |                                                     |         |   |  |  |
| ประเภท อปท : ระบุ                                |                            |                                    |               |             |                            |                          |         |                |                                                     |         |   |  |  |
| ประเภทของผู้มีสิทธิ์ :                           |                            |                                    |               |             |                            |                          |         |                |                                                     |         |   |  |  |
| * งวดที่จ่าย : 256210 <b>(รูงรูง)เค</b> บี พ.ศ.] |                            |                                    |               |             |                            |                          |         |                | งวดเดือนที่ส่งเปิก : <mark>[/yyyyHM ปี พ.ศ.]</mark> |         |   |  |  |
|                                                  | ผลการตรวจสอบ :<br>สาเหตุ : |                                    |               |             |                            | T                        |         |                |                                                     | สถานะ : | T |  |  |
|                                                  | ผลการโอน                   | เงิน : <sup>ประเภท</sup><br>สาเหตุ | ::<br>:       |             | •                          | ·                        |         | •              |                                                     | สถานะ : | T |  |  |
|                                                  |                            |                                    |               |             | ค้นหา ล้า                  | งข้อมูล เปิดไา           | ฟล์ PDF | เปิดไฟล์ Excel |                                                     |         |   |  |  |
|                                                  | รา                         | ยงานสรุปเ                          | บอดผู้ใด้รับเ | เบี้ยยังชีพ | ของกรมบัญ                  | เช็กลาง                  |         |                |                                                     |         |   |  |  |
| จังหวัด สิงห์บรี                                 |                            |                                    |               |             |                            |                          |         |                |                                                     |         |   |  |  |
| อำเภอ ค่ายบ่างระจัน                              |                            |                                    |               |             |                            |                          |         |                |                                                     |         |   |  |  |
| อปท.                                             | ผู้สูงอายุ                 | ผู้พิการ                           | เข้าบัญชี     | ป<br>เงินสด | ระเภทของการจ<br>จ่ายสำเร็จ | iาหน่าย<br>จ่ายไม่สำเร็จ | รอผล    | สานวนคน        | สำนวนเงิน                                           |         |   |  |  |
| เทศบาลต่าบลโพสังโฆ                               | 376                        | 70                                 | 446           | 0           | 0                          | 412                      | 34      | 446            | 309,500                                             |         |   |  |  |
| องค์การบริหารส่วนตำบลคอทราย                      | 436                        | 92                                 | 10            | 518         | 0                          | 478                      | 50      | 528            | 365,500                                             |         |   |  |  |
| องค์การบริหารส่วนต่าบลค่ายบางระจัน               | 1,035                      | 208                                | 94            | 1,149       | 0                          | 1,126                    | 117     | 1,243          | 853,800                                             |         |   |  |  |
| องค์การบริหารส่วนตำบลท่าข้าม                     | 739                        | 167                                | 162           | 744         | 0                          | 822                      | 84      | 906            | 627,900                                             |         |   |  |  |
| องค์การบริหารส่วนต่าบลโพทะเล                     | 813                        | 133                                | 165           | 781         | 0                          | 871                      | 75      | 946            | 646,300                                             |         |   |  |  |
| องค์การบริหารส่วนต่านอโพสังโข                    | 760                        | 143                                | 898           | 5           | 0                          | 820                      | 83      | 903            | 618 300                                             |         |   |  |  |

รูปที่ 72: การแสดงผลรายงานการสรปยอดผู้รับเบี้ยยังชีพของกรมบัญชีกลาง

หน้ารายงานจะแสดงข้อมูลภาพรวมทั้งจังหวัดให้ทราบเป็นจำนวนการโอนเงินผ่านไม่ผ่านเท่าไหร่เพื่อให้เจ้าหน้าที่ไปตรวจสอบและแก้ไขเพื่อรอรับ เป็นยอดตกเบิกในรอบการจ่ายในรอบเดือนถัดไป

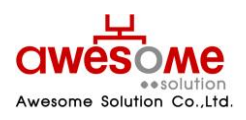

บริษัท ออซัม โซลูชั่น จำกัด เลขที่ 9 หมู่ 4 ถนนอ่อนนุซ – เทพราช ตำบลเปร็ง อำเภอบางบ่อ จังหวัดสมุทรปราการ 10560

# 18.ขั้นตอนการติดตั้งเครื่องอ่านบัตรประจำตัวประชาชน

**ขั้นตอนที่ 1** ติดตั้งโปรแกรม java ลงบนเครื่องคอมพิวเตอร<u>์ โดยไปที่ https://java.com/en/download/</u> แล้วกดตงลงเครื่องคอมพิวเตอร์

| k .                                                                                                   | Search Q                                                                                                    |  |  |  |  |  |  |  |  |  |
|----------------------------------------------------------------------------------------------------|----------------------------------------------------------------------------------------------------|--|--|--|--|--|--|--|--|--|
| ≝ Java <sup>™</sup>                                                                                   | Download Help                                                                                                    |  |  |  |  |  |  |  |  |  |
| All Java Downloads                                                                                    | Free Java Download                                                                                                    |  |  |  |  |  |  |  |  |  |
| If you want to download<br>Java for another computer<br>or Operating System, click<br>the link below. | Download Java for your desktop computer now!<br>Version 8 Update 181<br>Release date July 17, 2018                                                                                                    |  |  |  |  |  |  |  |  |  |
| All Java Downloads                                                                                    |                                                                                                    |  |  |  |  |  |  |  |  |  |
| Why am I always redirected<br>to this page when visiting a<br>page with a Java app?<br>» Learn more   | Free Java Download     What is Java? » Do I have Java? » Need Help?                                                                                                    |  |  |  |  |  |  |  |  |  |
| » <u>Report an issue</u>                                                                              | Why download Java?                                                                                                    |  |  |  |  |  |  |  |  |  |
|                                                                                                    | Java technology allows you to work and play in a secure computing environment. Upgrading to the latest<br>Java version improves the security of your system, as older versions do not include the latest security<br>updates.                                        |  |  |  |  |  |  |  |  |  |
|                                                                                                    | Java allows you to play online games, chat with people around the world, calculate your mortgage interest,<br>and view images in 3D, just to name a few.                                                                                                    |  |  |  |  |  |  |  |  |  |
|                                                                                                    | Java software for your computer, or the Java Runtime Environment, is also referred to as the Java Runtime,<br>Runtime Environment, Runtime, JRE, Java Virtual Machine, Virtual Machine, Java VM, JVM, VM, Java<br>pluo-in, Java pluoin, Java add-on or Java download |  |  |  |  |  |  |  |  |  |
| Select Language   About Jav.<br>Privacy   Cookie Preferences                                          | a   Support   Developers   Feedback<br>  Terms of Use   Trademarks   Disclaimer                                                                                                    |  |  |  |  |  |  |  |  |  |
| java"                                                                                                 |                                                                                                    |  |  |  |  |  |  |  |  |  |
|                                                                                                    | Welcome to Java                                                                                                    |  |  |  |  |  |  |  |  |  |
| d Java pro                                                                                            | vides access to a world of amazing content. From business solutions to helpful utilities and<br>entertainment, Java makes your Internet experience come to life.                                                                                                    |  |  |  |  |  |  |  |  |  |
| 1<br>Note: No pe                                                                                      | rsonal information is gathered as part of our install process. <u>Click here</u> for more information on what we do collect.                                                                                                    |  |  |  |  |  |  |  |  |  |
| t<br>r                                                                                                | Click Install to accept the license agreement and install Java now.                                                                                                    |  |  |  |  |  |  |  |  |  |
| Change dest                                                                                           | ination folder Cancel Install >                                                                                                    |  |  |  |  |  |  |  |  |  |

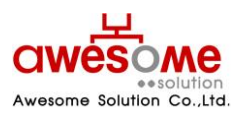

เลขที่ 9 หมู่ 4 ถนนอ่อนนุซ – เทพราช ตำบลเปร็ง อำเภอบางบ่อ จังหวัดสมุทรปราการ 10560

**ขั้นตอนที่ 2** เมื่อติดตั้งโปรแกรมติดตั้งโปรแกรม ให้เรียกโปรแกรม java ที่เมนู Configure Java ขึ้นมา

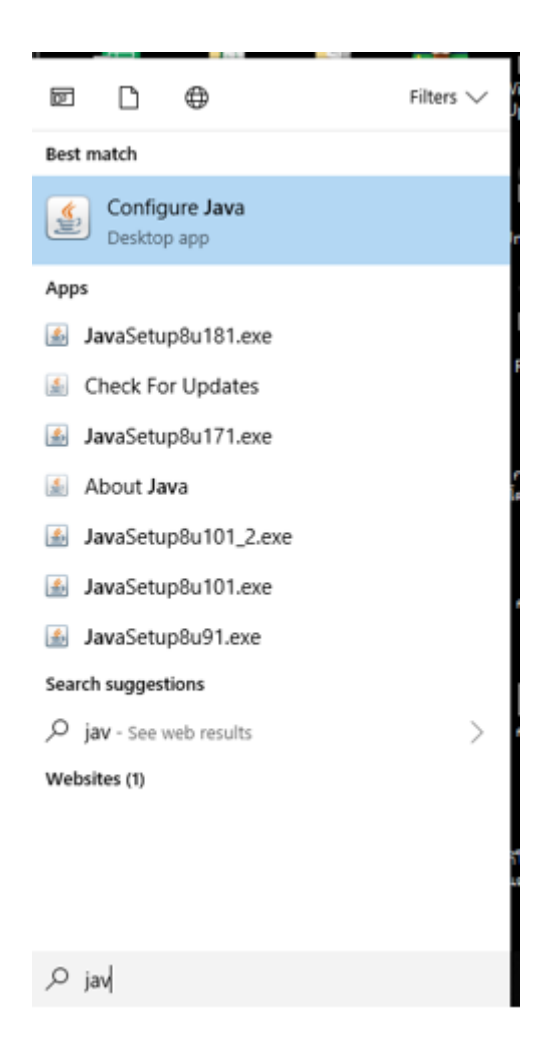

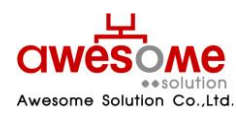

เลขที่ 9 หมู่ 4 ถนนอ่อนนุซ – เทพราช ตำบลเปร็ง อำเภอบางบ่อ จังหวัดสมุทรปราการ 10560

| <b>v</b> 4 | ~ | 4 4           |                | หษ          |                | <u>ุ</u><br>ถุยส_ส |          |
|------------|---|---------------|----------------|-------------|----------------|--------------------|----------|
| ขนตอนท     | 3 | เมื่อเลือกเมน | Configure Java | a จะเด java | Contorol Panel | และโหเลอกท์เมน     | Security |
|            |   | 91            | 5              |             |                | 91                 |          |

| 🛓 Java Control Panel                                                                                                    |          | _        |         | $\times$ |  |  |  |  |  |  |
|----------------------------------------------------------------------------------------------------|----------|----------|---------|----------|--|--|--|--|--|--|
| General Update Java Security Advanced                                                                                                    |          |          |         |          |  |  |  |  |  |  |
| About                                                                                                    |          |          |         |          |  |  |  |  |  |  |
| View version information about Java Control Panel.                                                                                                    |          |          |         | _        |  |  |  |  |  |  |
| Network Settings                                                                                                    |          |          | About   | -        |  |  |  |  |  |  |
| Network settings are used when making Internet connections. By default, Java will use the network                                                                 |          |          |         |          |  |  |  |  |  |  |
| settings in your web browser. Only advanced users should modify these settings.                                                                                   |          |          |         |          |  |  |  |  |  |  |
|                                                                                                    | Ne       | etwork S | ettings |          |  |  |  |  |  |  |
| Temporary Internet Files                                                                                                    |          |          |         |          |  |  |  |  |  |  |
| Files you use in Java applications are stored in a special folder for quick execution later. Only<br>advanced users should delete files or modify these settings. |          |          |         |          |  |  |  |  |  |  |
|                                                                                                    | Settings |          | View    |          |  |  |  |  |  |  |
| Java in the browser is enabled.                                                                                                    |          |          |         |          |  |  |  |  |  |  |
| See the Security tab                                                                                                    |          |          |         |          |  |  |  |  |  |  |
|                                                                                                    |          |          |         |          |  |  |  |  |  |  |
|                                                                                                    |          |          |         |          |  |  |  |  |  |  |
|                                                                                                    |          |          |         |          |  |  |  |  |  |  |
|                                                                                                    |          |          |         |          |  |  |  |  |  |  |
|                                                                                                    |          |          |         |          |  |  |  |  |  |  |
|                                                                                                    |          |          |         |          |  |  |  |  |  |  |
|                                                                                                    |          |          |         |          |  |  |  |  |  |  |
|                                                                                                    | OK       | Cancel   | Ap      | ply      |  |  |  |  |  |  |

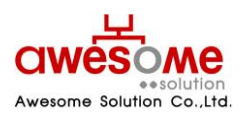

บริษัท ออซัม โซลูชั่น จำกัด เลขที่ 9 หมู่ 4 ถนนอ่อนนุช – เทพราช ตำบลเปร็ง อำเภอบางบ่อ จังหวัดสมุทรปราการ 10560 ขั้นตอนที่ 4 การตั้งค่า security ไปที่เมนู Edit Site List คลิ๊กที่ Edit Site List

| 🕌 Java Control Panel                                                                                                    |                                   | _              |             | ×       |  |  |  |  |  |  |
|----------------------------------------------------------------------------------------------------|-----------------------------------|----------------|-------------|---------|--|--|--|--|--|--|
| General Update Java Security Adva                                                                                                    | nced                              |                |             |         |  |  |  |  |  |  |
| Enable Java content for browser and V                                                                                                    | Web Start applications            |                |             |         |  |  |  |  |  |  |
| Security level for applications not on the                                                                                                    | Exception Site list               |                |             |         |  |  |  |  |  |  |
| 🔿 Very High                                                                                                    |                                   |                |             |         |  |  |  |  |  |  |
| Only Java applications identified by a certificate from a trusted authority are allowed to run,<br>and only if the certificate can be verified as not revoked.  |                                   |                |             |         |  |  |  |  |  |  |
| () High                                                                                                    |                                   |                |             |         |  |  |  |  |  |  |
| Java applications identified by a certificate from a trusted authority are allowed to run, even if the revocation status of the certificate cannot be verified. |                                   |                |             |         |  |  |  |  |  |  |
| Exception Site List                                                                                                    |                                   |                |             |         |  |  |  |  |  |  |
| Applications launched from the sites lis<br>prompts.                                                                                                    | sted below will be allowed to run | after the appr | opriate se  | ecurity |  |  |  |  |  |  |
| http://welfare.dla.go.th                                                                                                    | <b>~</b>                          | Edit Si        | te List     |         |  |  |  |  |  |  |
|                                                                                                    | Restore Security Prompts          | Manage C       | ertificates | 5       |  |  |  |  |  |  |
|                                                                                                    | OK                                | Cancel         | A           | .pply   |  |  |  |  |  |  |

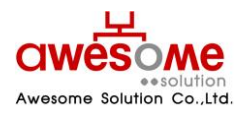

บริษัท ออซัม โซลูชั้น จำกัด เลขที่ 9 หมู่ 4 ถนนอ่อนนุช – เทพราช ตำบลเปร็ง อำเภอบางบ่อ จังหวัดสมุทรปราการ 10560 **ขั้นตอนที่ 5** เมื่อเมนู Exception Site List ให้ไป คลิ๊ก ที่ Add แล้วใส่ ชื่อเว็บเพจ ระบบสารสนเทศลงไป <u>http://welfare.dla.go.th</u> ลงไปแล้วคลิ๊ก OK

|                                                                | 🛓 Java       |           |         |            |             |              |                                         | $\times$ |         |            |             |        |
|----------------------------------------------------------------|--------------|-----------|---------|------------|-------------|--------------|-----------------------------------------|----------|---------|------------|-------------|--------|
| tart applications                                              | General      | Update    | Java    | Security   | Advance     | d            |                                         |          |         |            |             |        |
|                                                                | 🗸 Enab       | le Java o | ontent  | for browse | r and Web   | Start applic | ations                                  |          |         |            |             |        |
| 📓 Exception Site List                                          |              |           |         |            |             | ×            | <                                       |          |         |            |             |        |
| t Applications launched from the sites listed belo<br>prompts. | ow will be a | llowed to | run aft | er the app | ropriate se | curity       | L                                       |          |         |            |             |        |
| if Location                                                    |              |           |         |            |             |              | a trusted authority are allowed to run, |          |         |            |             |        |
| http://welfare.dla.go.th                                       |              | ed.       |         |            |             |              |                                         |          |         |            |             |        |
| e<br>r                                                         |              |           |         |            |             |              | ited<br>fied.                           | authorit | y are a | allowed to | run, even   | if     |
| FILE and HTTP protocols are considered                         | a security i | isk.      |         | Add        |             | Remove       | llow                                    | ed to ru | n after | the appro  | opriate se  | curity |
| We recommend using HTTPS sites where                           | available.   |           |         |            |             |              |                                         | ^        | ]       |            |             |        |
| -                                                              |              |           |         | C          | К           | Cancel       |                                         | ~        |         | Edit Sit   | te List     |        |
| ✓ Edit Site                                                    |              |           |         |            | F           | Restore Secu | urity Pro                               | ompts    | M       | lanage Ce  | ertificates |        |
| store Security Prompts Manage Cer                              |              |           |         |            |             |              |                                         |          |         |            |             |        |
|                                                                |              |           |         |            |             |              | [                                       | OK       |         | Cancel     | Ap          | ply    |

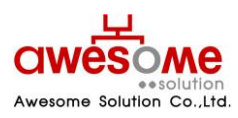

เลขที่ 9 หมู่ 4 ถนนอ่อนนุช – เทพราช ตำบลเปร็ง อำเภอบางบ่อ จังหวัดสมุทรปราการ 10560

ขั้นตอนที่ 6 เลือกเมนู Advanced ตั้งค่า เมนู Debugging เลือกช่อง Enable logging เมนู Java console เลือกช่อง Show console และเมนู Default Java for browsers

| 🛃 Java Control Panel -                  | <br>× |
|-----------------------------------------|-------|
| General Update Java Security Advanced   |       |
|                                         |       |
| Debugging                               | ^     |
| Enable tracing                          |       |
|                                         |       |
| Show applet lifecycle exceptions        |       |
| Java console                            |       |
| •••• Show console                       |       |
| Hide console                            |       |
| Do not start console                    |       |
| Default Java for browsers               |       |
|                                         |       |
| Mozilla family                          |       |
| Shortcut Creation                       |       |
| O Always allow                          |       |
| Always allow if hinted                  |       |
| Prompt user                             |       |
| Prompt user if hinted                   |       |
| ·····O Never allow                      |       |
| JNLP File/MIME Association              |       |
|                                         |       |
| Prompt user                             |       |
| Never allow                             |       |
| Application Installation                |       |
| Install if ninted                       |       |
|                                         |       |
| O Install Ir ninted and shortcut        |       |
| Everytian Environment Security Settings | ~     |
| Execution Environment Security Settings |       |

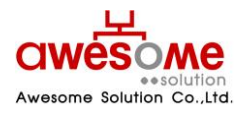

บริษัท ออซัม โซลูชั่น จำกัด เลขที่ 9 หมู่ 4 ถนนอ่อนนุช – เทพราช ตำบลเปร็ง อำเภอบางบ่อ จังหวัดสมุทรปราการ 10560 **ขั้นตอนที่ 7** ความพร้อมให้กับเครื่องในการวางไฟล์ SmartCardLibrary ให้ท่านเข้าระบบสารสนเทศไปที่หัวข้อ ดาว์นโหลด เมนู DLL สำหรับการอ่านบัตร ดาว์นโหลดไฟล์แล้วทำตามขั้นตอนต่อไป

| ระบบสารสนเทศการจัดการฐานข้อมูลเบี้ยยังชีง<br>ขององค์กรปกครองส่วนท้องถิ่น                                                                                                    |                                                                                                    | ชื่อของผู้ดูแลระบบ นามสกุลของผู้ดูแลระบ<br>ผู้ดูแลระบ<br><u>ดาวม์โหลด ดูนิอการใช้งานระบบ (ออนไลน์)(หน</u> @ |
|----------------------------------------------------------------------------------------------------|----------------------------------------------------------------------------------------------------|----------------------------------------------------------------------------------------------------|
| <ul> <li>ผู้ดูแลระบบ</li> <li>¥อนูลผู้ใช้งานระบบ</li> <li>↓ ผู้มีสิทธิ์ได้รับเบี้ยยังซีพ</li> <li>รายงาน</li> <li>ภาวันโหลด</li> <li>ผู้มีอการใช้งานระบบ (ออนใสม์)</li> <li>หมี</li> <li>DLL สำหรับการอ่านปละ</li> </ul> | <ul> <li>ร้อมูลการสาวน์โหลลไฟล์</li> <li>URL http://welfare.da.go.th/pages,ReportidownloadDil.action</li> <li>ประเภท Compressed &gt; +</li> <li>ประกิทรับประเภท "Compressed"</li> <li>ประกิทรับประเภท "Compressed"</li> <li>ร้างสถินาย</li> <li>โรงอยา title here</li> <li>ตามมักสามหม่อง</li> <li>เริ่มตาวบิโหลด</li> <li>ตามมัก</li> </ul> |                                                                                                    |

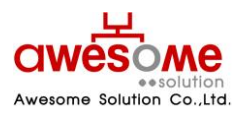

บริษัท ออซัม โซลูชั้น จำกัด เลขที่ 9 หมู่ 4 ถนนอ่อนนุช – เทพราช ตำบลเปร็ง อำเภอบางบ่อ จังหวัดสมุทรปราการ 10560 ีขั้นตอนที่ 8 ตรวจสอบข้อมูล System type เริ่มต้นที่หน้าจอเลือกไอคอน This Pc คลิ๊กขวา เลือกที่ Properties จะมีหน้า Control Panel ขึ้นมา ให้ดูที่หมวดหมู่ System ตรวจสอบที่หัวข้อ System type ว่าเครื่องคอมพิวเตอร์ ที่ใช้งาน 32-bit หรือ 64-bit

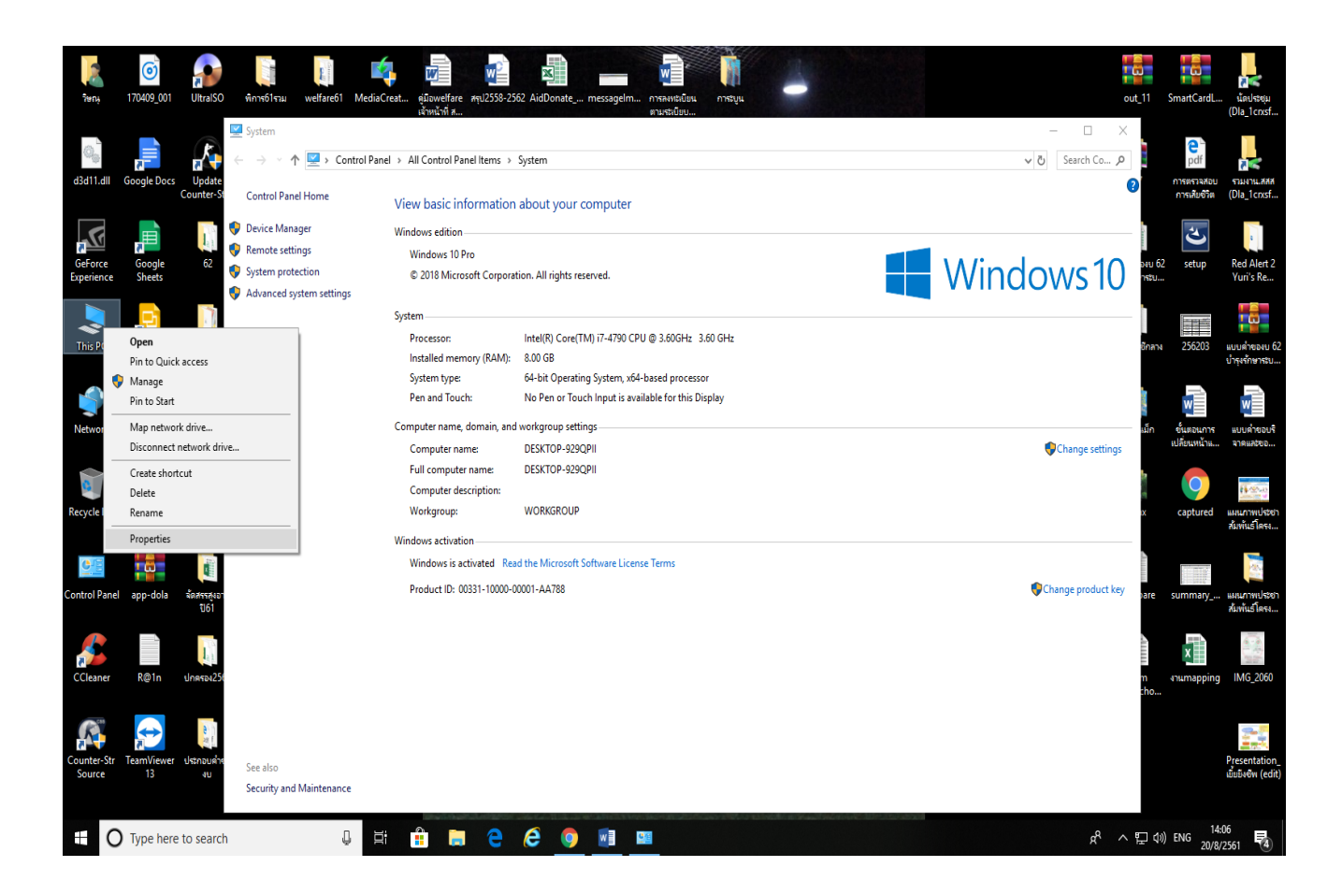

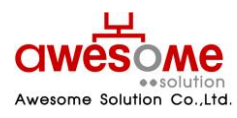

เลขที่ 9 หมู่ 4 ถนนอ่อนนุช – เทพราช ตำบลเปร็ง อำเภอบางบ่อ จังหวัดสมุทรปราการ 10560

| 💻 > This PC |         |                         |                        | ע פֿ Search Th א |
|-------------|---------|-------------------------|------------------------|------------------|
| ds          | * ^     | Documents               | Downloads              | ^                |
| nts         | *       |                         |                        |                  |
|             | *       | <u> </u>                | -                      |                  |
| rive        | *       | Music                   | Pictures               |                  |
| Drive (F:)  | *       |                         |                        |                  |
| loud        | *       | Videos                  |                        |                  |
|             | *       |                         |                        |                  |
| storage     | *       | Devices and drives (6)  |                        |                  |
|             | <i></i> |                         | Local Disk (C:)        |                  |
| -           | ~       | 2011M ICIONA            | 15.6 GB free of 120 GB |                  |
|             |         | TOP (D:)                | Local Disk (E:)        |                  |
|             |         | 485 GB free of 931 GB   | 54.4 GB free of 117 GB |                  |
|             |         | DVD RW Drive (F:)       | CD Drive (G:)          |                  |
|             |         |                         |                        |                  |
| 2           |         | V Network locations (1) |                        |                  |
|             |         | User01 (dla_2mtwsf2)    |                        |                  |
|             |         |                         |                        |                  |
| arte        | ÷       |                         |                        | == 📰             |

**ขั้นตอนที่ 9** ไปที่ไดร์ที่ท่านลงวินโดว์ไว้ ใน ตัวอย่างลง windows ไว้ที่ไดร์ C: เข้าไปที่ ไดร์ C: หาโฟรเดอร์ windows

| Trive Tools                           | Local Disk (C:)     |            |                      |                           |     | - 0          | ×   |
|---------------------------------------|---------------------|------------|----------------------|---------------------------|-----|--------------|-----|
| File Home Share View Manage           | ve Copy<br>to       | New item • | Properties           | Select all<br>Select none |     |              | ~ 🥑 |
|                                       | Organize            | New        | Open                 | Select                    |     | <b>C 1 1</b> | 0   |
| ← → · · ↑ · This PC → Local Disk (C:) | <u>^</u>            |            |                      |                           | ~ 0 | Search Lo    | م   |
| 🖈 Quick access                        | Name                | Date m     | odified Type         | Size                      |     |              | ^   |
| Deskton                               | \$GetCurrent        | 29/5/2     | 560 18:59 File fold  | er                        |     |              |     |
| C MEGA                                | \$SysReset          | 13/10/2    | 2559 7:01 File fold  | er                        |     |              |     |
|                                       | AdwCleaner          | 19/12/2    | 2560 14:08 File fold | er                        |     |              |     |
|                                       | AMD                 | 1/6/25     | 51 15:06 File fold   | er                        |     |              |     |
| v jauń                                | DriveKey            | 4/12/25    | 560 10:28 File fold  | er                        |     |              |     |
|                                       | ESD                 | 22/12/2    | 2559 17:31 File fold | er                        |     |              |     |
| 3D Objects                            | KADInuna            | 13/10/2    | 2559 6:05 File fold  | er<br>                    |     |              |     |
| Desktop                               | Microsoft           | 10/0/2.    | 2559 10:43 File fold | er                        |     |              |     |
| Documents                             | OneDriveTemp        | 21/8/2     | 561 8:19 File fold   | er                        |     |              |     |
| Downloads                             | PerfLogs            | 12/4/2     | 561 6:38 File fold   | er                        |     |              |     |
| Music                                 | Program Files       | 14/8/25    | 561 16:39 File fold  | er                        |     |              |     |
| Pictures                              | Program Files (x86) | 21/8/2     | 561 8:21 File fold   | er                        |     |              |     |
| 📳 User01 (dla_2mtwsf2)                | ProgramData         | 21/8/2     | 561 8:21 File fold   | er                        |     |              |     |
| 📑 Videos                              | Update              | 4/5/25     | 50 15:18 File fold   | er                        |     |              |     |
| 🌸 รูปภาพ iCloud                       | Users               | 15/5/2     | 561 9:33 File fold   | er                        |     |              |     |
| Local Disk (C:)                       | usr                 | 13/10/2    | 2559 8:15 File fold  | er                        |     |              |     |
| TOP (D:)                              | Windows 10 Ungrado  | 21/8/2     | 2560 15:20 File fold | er                        |     |              |     |
| Local Disk (E:)                       |                     | 23/11/2    | 561.8-20 Configu     | er 1                      | KB  |              |     |
| PVD RW Drive (F:)                     | SWCUEngine          | 6/2/25     | 51 8:37 Text Do      | cument 13                 | KB  |              |     |
| 22 items                              |                     |            |                      |                           |     |              |     |

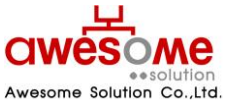

บริษัท ออซัม โซลูชั่น จำกัด

**ขั้นตอนที่ 10** เมื่อเราตรวจสอบข้อมูล ในขั้นตอนที่ 8 เครื่องของท่าน ระบบปฏิบัติการ System type 32-bit หรือ 64-bit เครื่องที่มี System type 32-bit ให้ นำ ไฟล์ ที่ดาว์นโหลด มาในขั้นตอนที่ 7

ไปวางในโฟร์เดอร์ sytem32 เครื่องที่มี System type 64-bit ให้ นำไฟล์ ที่ดาว์นโหลด มาในขั้นตอนที่ 7 ไปวางในโฟรเดอร์ SyswOw64

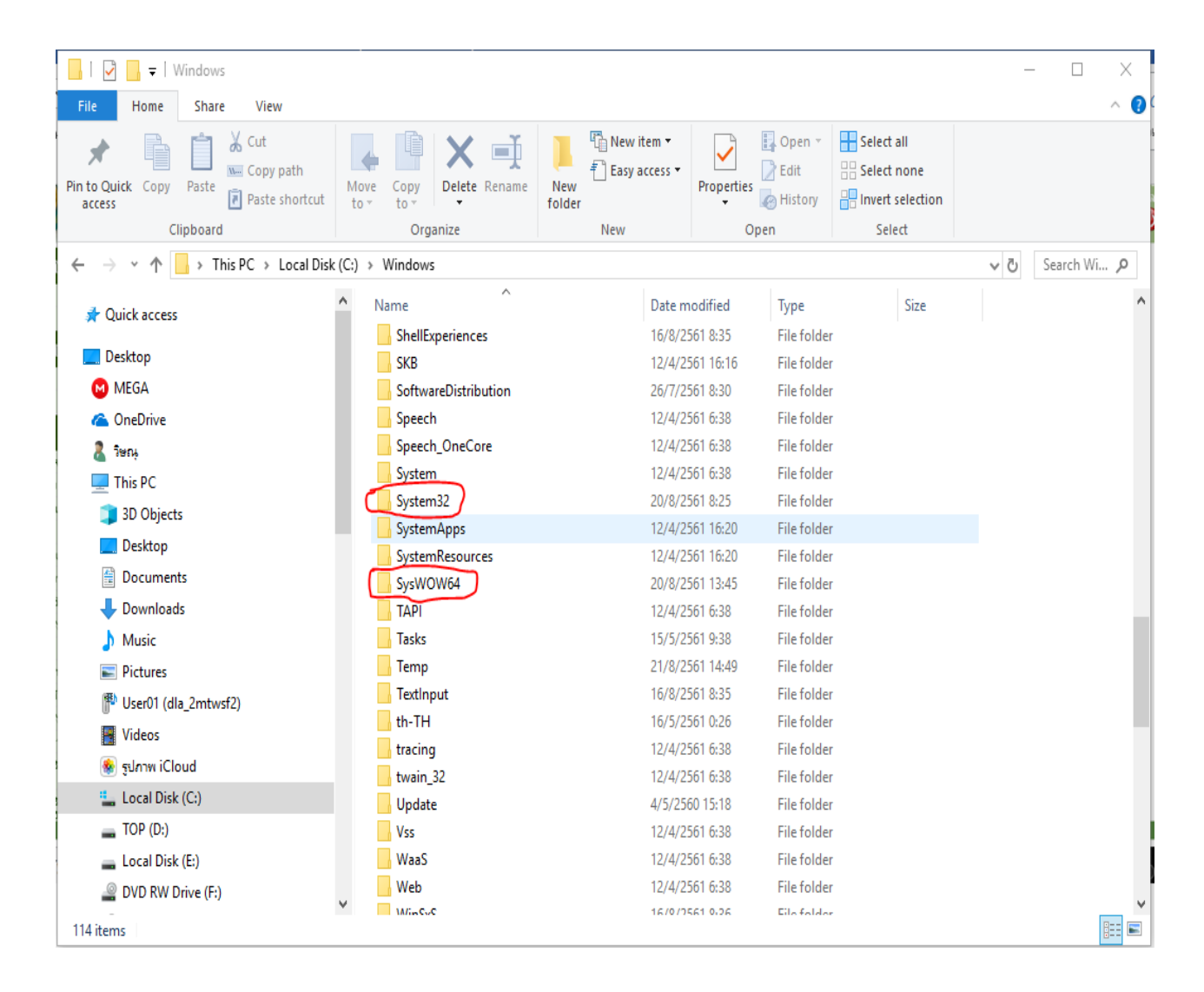

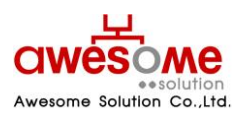

เลขที่ 9 หมู่ 4 ถนนอ่อนนุช – เทพราช ตำบลเปร็ง อำเภอบางบ่อ จังหวัดสมุทรปราการ 10560

ขั้นตอนที่ 11 ติดตั้งเครื่องอ่านบัตรประจำตัวประชาชนกับเครื่องคอมพิวเตอร์ที่ท่านใช้งาน เข้าระบบโดยใช้ Browsers internet explorer ระบบสารสนเทศการจัดการฐานข้อมูลเบี้ยยังชีพ ไปที่ หัวข้อ ผู้มีสิทธิ์ได้รับเบี้ยยังชีพ เลือกเมนู เพิ่มข้อมูล จะมีหน้าต่าง Security Warning ให้ท่าน คลิ๊กที่ช่อง เ accept the risk and want to run this application และคลิ๊กที่ RUN

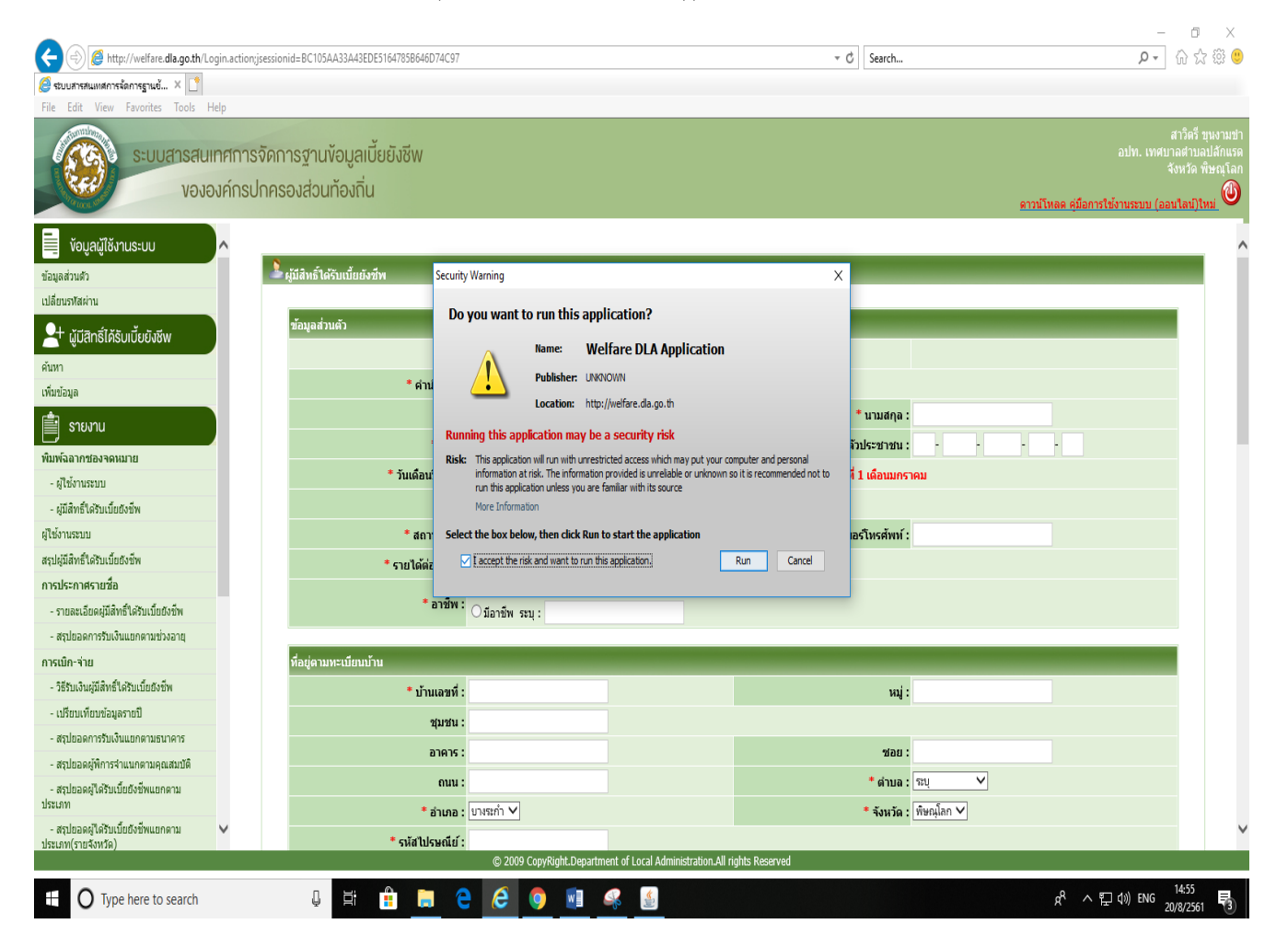

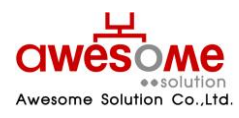

บริษัท ออซัม โซลูชั่น จำกัด เลขที่ 9 หมู่ 4 ถนนอ่อนนุช – เทพราช ตำบลเปร็ง อำเภอบางบ่อ จังหวัดสมุทรปราการ 10560 ้ขั้นตอนที่ 12 เสียบบัตรประจำตัวประชาชนที่เครื่องอ่านบัตรประจำตัวประชาชน คลิ๊กที่ปุ่ม อ่านบัตร จะมี ข้อความแจ้งจากการตรวจสอบข้อมูลทะเบียน ราษฎร์ยืนยัน คลิ๊กที่ OK และทำการบันทึกข้อมูลส่วนที่เหลือต่อไป

|                                             |                          |                                          |                             |                                    |                                 |                         |                                               | o ×                                                                   |
|---------------------------------------------|--------------------------|------------------------------------------|-----------------------------|------------------------------------|---------------------------------|-------------------------|-----------------------------------------------|-----------------------------------------------------------------------|
|                                             | gin.action;jsessioni     | d=BC105AA33A43EDE5164785B646D74C97       |                             |                                    | - Ç                             | Search                  | - Q                                           | 슈 ☆ 🏵 🙂                                                               |
| <i> ร</i> ะบบสารสนเทสการจัดการฐานข้ 🛛 📑     |                          |                                          |                             |                                    |                                 |                         |                                               |                                                                       |
| File Edit View Favorites Tools He           | elp                      |                                          |                             |                                    |                                 |                         |                                               |                                                                       |
| S:UUAISAUIN<br>VOJO                         | าศการจัดกา<br>งค์กรปกคระ | ารฐานข้อมูลเบี้ยยังชีพ<br>องส่วนท้องถิ่น |                             |                                    |                                 |                         | อปท. เทศร<br>ดาวน์โหลด คู่มือการใช้งานระบบ (อ | สาวิตรี ขุนงามขำ<br>าลต่าบลปลักแรด<br>จังหวัด พิษณุโลก<br>มนไลน์)ใหม่ |
| 📃 งัอมูลผู้ใช้งานระบบ                       | ~                        |                                          |                             |                                    | Massage from webpage            |                         |                                               | ^                                                                     |
| ข้อมูลส่วนด้ว                               | 2.                       | มู่มีสิทธิ์ได้รับเบี้ยยังชีพ             |                             |                                    | wessage noni webpage            | ~                       |                                               |                                                                       |
| เปลี่ยนรพัสผ่าน                             |                          |                                          |                             |                                    | ช้อมูล [1100700540609]          | [29/09/2529]            |                                               |                                                                       |
| 🕂 เม้มีสิกส์ได้รับเบ้ยเย็มซีพ               |                          | ข้อมูลส่วนตัว                            |                             |                                    | ! มลการตรวจสอบสถานะ :: 0        | ) - สถานะปกติ (มีชีวิต) |                                               |                                                                       |
|                                             |                          |                                          | อ่านบัตร ตรวจสอบข้อมูลทะเบื | ยนราษฎร์                           |                                 |                         |                                               |                                                                       |
| เพิ่มข้อมล                                  |                          | * ดำนำหน้า :                             | ●นาย ◯นาง ◯นางสาว ◯อื       | นๆ                                 |                                 | ОК                      |                                               |                                                                       |
| 🚔 ອາເມາມ                                    |                          | * ชื่อ :                                 | วิษณุ                       |                                    |                                 | <b>นามสกุล :</b> พุกผล  |                                               |                                                                       |
|                                             |                          | * LWA :                                  | ⊛ชาย ⊖หญิง                  |                                    | * เลขบัตรประจำด้วบ              | <b>ประชาชน:</b> 1 - 10  | 07 - 00540 - 60 - 9                           |                                                                       |
| พิมพ์ฉลากชองจดหมาย                          |                          | * วันเดือนปี เกิด :                      | 29/09/2529                  | :ณีที่ไม่สามารถระบ วันที่ หรือ     | เดือนได้ ให้ระบด่าเป็น วันที่ 1 | เดือบบกราคม             |                                               |                                                                       |
| - ผู้ใช้งานระบบ                             |                          |                                          |                             |                                    |                                 |                         |                                               |                                                                       |
| - ผูมสทธิได้รับเบียยังชพ                    |                          | uiq.                                     |                             | 100 2000005-0 Ru                   |                                 |                         |                                               |                                                                       |
| ผู้ใช่งานระบบ                               |                          | * สถานภาพ :                              | <u>क्ष</u> र                |                                    | * เบอร์                         | ใหรศพท์ :               |                                               |                                                                       |
| สรุปผู่มีสทธิได้รับเบียยังชพ                |                          | * รายได้ต่อเดือน :                       | 18U 🗸                       |                                    |                                 |                         |                                               |                                                                       |
| การประกาศรายชอ                              |                          | * อาชีพ :                                | ● ใม่มีอาชีพ                |                                    |                                 |                         |                                               |                                                                       |
| - รายละเอยดผูมสทธ์ได้รับเบียยิงชพ           |                          |                                          | ⊖มีอาชีพ ระบุ:              |                                    |                                 |                         |                                               |                                                                       |
| - สรุปขอดการรับเงนแขกตามช่วงอายุ            |                          |                                          |                             |                                    |                                 |                         |                                               |                                                                       |
| การเมิก-จำย                                 |                          | ที่อยู่ตามทะเบียนบ่าน                    |                             |                                    |                                 |                         |                                               |                                                                       |
| - วิธีรับเงินผู่มีสทธิได้รับเบียยังชพ       |                          | * บ้านเลขที่ :                           | 31                          |                                    |                                 | หมู่: หมู่ที่2          |                                               |                                                                       |
| - เปรียบเทียบข้อมูลรายปี                    |                          | ชุมชน:                                   |                             |                                    |                                 |                         |                                               |                                                                       |
| - สรุปขอดการรับเงินแขกตามธนาคาร             |                          | อาคาร :                                  |                             |                                    |                                 | ชอย :                   |                                               |                                                                       |
| - สรุปยอดผู้พิการจำแนกตามคุณสมบัติ          |                          | 0000 :                                   |                             |                                    |                                 | * ต่านอ : ระบ           | $\checkmark$                                  |                                                                       |
| - สรุปขอดผู้ใด้รับเบียยังชพแขกตาม<br>ประเภท |                          | * ส่วเคล :                               | ນວນຮະດຳ 🗙                   |                                    |                                 | * ສັນເລັດ : ພິນດູໂລດ    |                                               |                                                                       |
| - สรุปขอดผู้ใด้รับเบี้ยยังขีพแขกตาม         | ~                        | * ອາອາໄສ                                 |                             |                                    |                                 | 100,001.                | <u> </u>                                      | ~                                                                     |
| 1221310(21040039)                           | _                        | чиа созыкао .                            | © 2009 CopyRight.Departm    | ent of Local Administration.All ri | ghts Reserved                   |                         |                                               |                                                                       |
|                                             |                          |                                          |                             |                                    |                                 |                         | 0 m ++                                        | 15:01                                                                 |
| U lype here to search                       |                          |                                          |                             | *                                  |                                 |                         | ᇨᄿᄉᄪᆛᇦᅅᆙᄡᇯ                                    | 0/8/2561 🕚                                                            |

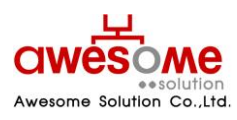

บริษัท ออซัม โซลูชั่น จำกัด เลขที่ 9 หมู่ 4 ถนนอ่อนนุช – เทพราช ตำบลเปร็ง อำเภอบางบ่อ จังหวัดสมุทรปราการ 10560